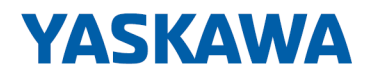

# System 300S

**CP | 342-2IA71 | Handbuch** HB140 | CP | 342-2IA71 | de | 17-23 SPEED7 CP 342S-2IBS

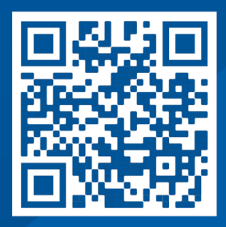

YASKAWA Europe GmbH Philipp-Reis-Str. 6 65795 Hattersheim Deutschland Tel.: +49 6196 569-300 Fax: +49 6196 569-398 E-Mail: info@yaskawa.eu Internet: www.yaskawa.eu.com

# Inhaltsverzeichnis

| 1 | Allgemeines                                                  | 4   |
|---|--------------------------------------------------------------|-----|
|   | 1.1 Copyright © YASKAWA Europe GmbH                          | 4   |
|   | 1.2 Über dieses Handbuch                                     | 5   |
|   | 1.3 Sicherheitshinweise                                      | 6   |
| 2 | Grundlagen                                                   | 7   |
|   | 2.1 Sicherheitshinweis für den Benutzer                      | 7   |
|   | 2.2 Grundlagen INTERBUS                                      | . 8 |
|   | 2.3 Allgemeine Daten                                         | 11  |
|   | 2.3.1 Einsatz unter erschwerten Betriebsbedingungen          | 12  |
| 3 | Montage und Aufbaurichtlinien                                | 13  |
|   | 3.1 Übersicht                                                | 13  |
|   | 3.2 Einbaumaße                                               | 14  |
|   | 3.3 Montage SPEED-Bus                                        | 15  |
|   | 3.4 Aufbaurichtlinien                                        | 19  |
| 4 | Hardwarebeschreibung                                         | 22  |
|   | 4.1 Leistungsmerkmale                                        | 22  |
|   | 4.2 Aufbau                                                   | 23  |
|   | 4.3 Technische Daten                                         | 27  |
| 5 | Einsatz                                                      | 29  |
|   | 5.1 Schnelleinstieg                                          | 29  |
|   | 5.2 Adressierung am SPEED-Bus                                | 31  |
|   | 5.3 Hardwarekonfiguration                                    | 32  |
|   | 5.3.1 Schritte der Projektierung                             | 33  |
|   | 5.4 Projektierung SPEED-Bus als virtuelles PROFIBUS-Netzwerk | 34  |
|   | 5.4.1 Eigenschaften CP 342-2IA71                             | 35  |
|   | 5.5 Registerbelegung                                         | 35  |
|   | 5.6 INTERBUS-Konfiguration                                   | 42  |
|   | 5.7 FCs einbinden                                            | 44  |
|   | 5.7.1 Funktions-Bausteine                                    | 50  |
|   | 5.8 Diagnose                                                 | 58  |
|   | 5.9 Firmwareupdate                                           | 61  |
|   | 5.10 Beispiel                                                | 63  |

# 1 Allgemeines

| 1.1 Copyright © YASP                         | KAWA Europe GmbH                                                                                                    |  |  |  |  |
|----------------------------------------------|----------------------------------------------------------------------------------------------------|--|--|--|--|
| All Rights Reserved                          | Dieses Dokument enthält geschützte Informationen von Yaskawa und darf außer in Über-<br>einstimmung mit anwendbaren Vereinbarungen weder offengelegt noch benutzt werden.                                                                                                    |  |  |  |  |
|                                              | Dieses Material ist durch Urheberrechtsgesetze geschützt. Ohne schriftliches Einver-<br>ständnis von Yaskawa und dem Besitzer dieses Materials darf dieses Material weder<br>reproduziert, verteilt, noch in keiner Form von keiner Einheit (sowohl Yaskawa-intern als<br>auch -extern) geändert werden, es sei denn in Übereinstimmung mit anwendbaren Ver-<br>einbarungen, Verträgen oder Lizenzen. |  |  |  |  |
|                                              | Zur Genehmigung von Vervielfältigung oder Verteilung wenden Sie sich bitte an:<br>YASKAWA Europe GmbH, European Headquarters, Philipp-Reis-Str. 6, 65795 Hatters-<br>heim, Deutschland                                                                                                    |  |  |  |  |
|                                              | Tel.: +49 6196 569 300<br>Fax.: +49 6196 569 398<br>E-Mail: info@yaskawa.eu<br>Internet: www.yaskawa.eu.com                                                                                                    |  |  |  |  |
|                                              | Es wurden alle Anstrengungen unternommen, um sicherzustellen, dass<br>die in diesem Dokument enthaltenen Informationen zum Zeitpunkt der<br>Veröffentlichung vollständig und richtig sind. Das Recht auf Änderungen<br>der Informationen bleibt jedoch vorbehalten.                                                                                                    |  |  |  |  |
|                                              | Die vorliegende Kundendokumentation beschreibt alle heute bekannten<br>Hardware-Einheiten und Funktionen. Es ist möglich, dass Einheiten<br>beschrieben sind, die beim Kunden nicht vorhanden sind. Der genaue<br>Lieferumfang ist im jeweiligen Kaufvertrag beschrieben.                                                                                                    |  |  |  |  |
|                                              |                                                                                                    |  |  |  |  |
| EG-Konformitätserklärung                     | Hiermit erklärt YASKAWA Europe GmbH, dass die Produkte und Systeme mit den grund-<br>legenden Anforderungen und den anderen relevanten Vorschriften übereinstimmen. Die<br>Übereinstimmung ist durch CE-Zeichen gekennzeichnet.                                                                                                    |  |  |  |  |
| Informationen zur Konfor-<br>mitätserklärung | Für weitere Informationen zur CE-Kennzeichnung und Konformitätserklärung wenden Sie sich bitte an Ihre Landesvertretung der YASKAWA Europe GmbH.                                                                                                    |  |  |  |  |
| Warenzeichen                                 | VIPA, SLIO, System 100V, System 200V, System 300V, System 300S, System 400V,<br>System 500S und Commander Compact sind eingetragene Warenzeichen der YASKAWA<br>Europe GmbH.                                                                                                    |  |  |  |  |
|                                              | SPEED7 ist ein eingetragenes Warenzeichen der YASKAWA Europe GmbH.                                                                                                    |  |  |  |  |
|                                              | SIMATIC, STEP, SINEC, TIA Portal, S7-300, S7-400 und S7-1500 sind eingetragene Warenzeichen der Siemens AG.                                                                                                    |  |  |  |  |
|                                              | Microsoft und Windows sind eingetragene Warenzeichen von Microsoft Inc., USA.                                                                                                    |  |  |  |  |
|                                              | Portable Document Format (PDF) und Postscript sind eingetragene Warenzeichen von Adobe Systems, Inc.                                                                                                    |  |  |  |  |
|                                              | Alle anderen erwähnten Firmennamen und Logos sowie Marken- oder Produktnamen sind Warenzeichen oder eingetragene Warenzeichen ihrer jeweiligen Eigentümer.                                                                                                    |  |  |  |  |
| Dokument-Support                             | Wenden Sie sich an Ihre Landesvertretung der YASKAWA Europe GmbH, wenn Sie<br>Fehler anzeigen oder inhaltliche Fragen zu diesem Dokument stellen möchten. Sie<br>können YASKAWA Europe GmbH über folgenden Kontakt erreichen:                                                                                                    |  |  |  |  |
|                                              | E-Mail: Documentation.HER@yaskawa.eu                                                                                                    |  |  |  |  |

 Technischer Support
 Wenden Sie sich an Ihre Landesvertretung der YASKAWA Europe GmbH, wenn Sie Probleme mit dem Produkt haben oder Fragen zum Produkt stellen möchten. Ist eine solche Stelle nicht erreichbar, können Sie den Yaskawa Kundenservice über folgenden Kontakt erreichen:

 YASKAWA Europe GmbH, European Headquarters, Philipp-Reis-Str. 6, 65795 Hattersheim, Deutschland Tel.: +49 6196 569 500 (Hotline) E-Mail: support@yaskawa.eu

# 1.2 Über dieses Handbuch

Zielsetzung und InhaltDas Handbuch beschreibt den CP 342-2IA71 aus dem System 300S von Yaskawa.<br/>Beschrieben wird Aufbau, Projektierung und Anwendung.

| Produkt                  | Best                                                                                                    | tNr.                                                                                                | ab Stand: |               |  |
|--------------------------|----------------------------------------------------------------------------------------------------|----------------------------------------------------------------------------------------------------|-----------|---------------|--|
|                          |                                                                                                    |                                                                                                    | CP-HW     | CP-FW         |  |
| CP 342S-2IBS             | 342-                                                                                                    | 2IA71                                                                                               | 01        | V1.0.0        |  |
|                          |                                                                                                    |                                                                                                    |           |               |  |
| Zielgruppe               | Das Han<br>rungstec                                                                                                 | Das Handbuch ist geschrieben für Anwender mit Grundkenntnissen in der Automatisie-<br>rungstechnik. |           |               |  |
| Aufbau des Handbuchs     | <b>uchs</b> Das Handbuch ist in Kapitel gegliedert. Jedes Kapitel beschreibt eine abgeschloss<br>Thematik.          |                                                                                                    |           | bgeschlossene |  |
| Orientierung im Dokument | Als Orientierungshilfe stehen im Handbuch zur Verfügung:                                                            |                                                                                                    |           |               |  |
|                          | <ul> <li>Gesamt-Inhaltsverzeichnis am Anfang des Handbuchs</li> <li>Verweise mit Seitenangabe</li> </ul>            |                                                                                                    |           |               |  |
| Verfügbarkeit            | Das Handbuch ist verfügbar in:                                                                                      |                                                                                                    |           |               |  |
|                          | <ul> <li>gedruckter Form auf Papier</li> <li>in elektronischer Form als PDF-Datei (Adobe Acrobat Reader)</li> </ul> |                                                                                                    |           |               |  |
| Piktogramme Signalwörter | Wichtige Textteile sind mit folgenden Piktogrammen und Signalworten hervorgehoben:                                  |                                                                                                    |           |               |  |
|                          | GEFAHR!<br>Unmittelbare oder drohende Gefahr. Personenschäden sind möglich.                                         |                                                                                                    |           |               |  |
|                          |                                                                                                    |                                                                                                    |           |               |  |
|                          |                                                                                                    | VORSICHT!<br>Bei Nichtbefolgen sind Sachschäden mög                                                 | glich.    |               |  |

| $\bigcirc$ | Z |
|------------|---|
| 5          |   |
|            |   |

*Lusätzliche Informationen und nützliche Tipps.* 

# 1.3 Sicherheitshinweise

| Bestimmungsgemäße Ver- | D |
|------------------------|---|
| wendung                |   |

as System ist konstruiert und gefertigt für:

- Kommunikation und Prozesskontrolle
- Allgemeine Steuerungs- und Automatisierungsaufgaben
- den industriellen Einsatz
- den Betrieb innerhalb der in den technischen Daten spezifizierten Umgebungsbedin-gungen
- den Einbau in einen Schaltschrank

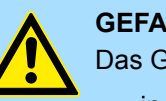

#### **GEFAHR!**

Das Gerät ist nicht zugelassen für den Einsatz

in explosionsgefährdeten Umgebungen (EX-Zone)

### **Dokumentation**

Handbuch zugänglich machen für alle Mitarbeiter in

- Projektierung
- Installation
- Inbetriebnahme
- **Betrieb**

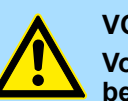

#### **VORSICHT!**

Vor Inbetriebnahme und Betrieb der in diesem Handbuch beschriebenen Komponenten unbedingt beachten:

- Änderungen am Automatisierungssystem nur im spannungslosen \_ Zustand vornehmen!
- Anschluss und Änderung nur durch ausgebildetes Elektro-Fachpersonal
- Nationale Vorschriften und Richtlinien im jeweiligen Verwenderland beachten und einhalten (Installation, Schutzmaßnahmen, EMV ...)

#### Entsorgung

Zur Entsorgung des Geräts nationale Vorschriften beachten!

# 2 Grundlagen

# 2.1 Sicherheitshinweis für den Benutzer

Handhabung elektrostatisch gefährdeter Baugruppen Die Baugruppen sind mit hochintegrierten Bauelementen in MOS-Technik bestückt. Diese Bauelemente sind hoch empfindlich gegenüber Überspannungen, die z.B. bei elektrostatischer Entladung entstehen. Zur Kennzeichnung dieser gefährdeten Baugruppen wird nachfolgendes Symbol verwendet:

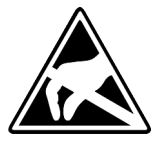

Das Symbol befindet sich auf Baugruppen, Baugruppenträgern oder auf Verpackungen und weist so auf elektrostatisch gefährdete Baugruppen hin. Elektrostatisch gefährdete Baugruppen können durch Energien und Spannungen zerstört werden, die weit unterhalb der Wahrnehmungsgrenze des Menschen liegen. Hantiert eine Person, die nicht elektrisch entladen ist, mit elektrostatisch gefährdeten Baugruppen, können Spannungen auftreten und zur Beschädigung von Bauelementen führen und so die Funktionsweise der Baugruppen beeinträchtigen oder die Baugruppe unbrauchbar machen. Auf diese Weise beschädigte Baugruppen werden in den wenigsten Fällen sofort als fehlerhaft erkannt. Der Fehler kann sich erst nach längerem Betrieb einstellen. Durch statische Entladung beschädigte Bauelemente können bei Temperaturänderungen, Erschütterungen oder Lastwechseln zeitweilige Fehler zeigen. Nur durch konsequente Anwendung von Schutzeinrichtungen und verantwortungsbewusste Beachtung der Handhabungsregeln lassen sich Funktionsstörungen und Ausfälle an elektrostatisch gefährdeten Baugruppen wirksam vermeiden.

Versenden von Baugruppen

Messen und Ändern von elektrostatisch gefährdeten Baugruppen Verwenden Sie für den Versand immer die Originalverpackung.

Bei Messungen an elektrostatisch gefährdeten Baugruppen sind folgende Dinge zu beachten:

- Potenzialfreie Messgeräte sind kurzzeitig zu entladen.
- Verwendete Messgeräte sind zu erden.

Bei Änderungen an elektrostatisch gefährdeten Baugruppen ist darauf zu achten, dass ein geerdeter Lötkolben verwendet wird.

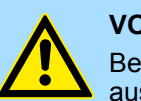

#### **VORSICHT!**

Bei Arbeiten mit und an elektrostatisch gefährdeten Baugruppen ist auf ausreichende Erdung des Menschen und der Arbeitsmittel zu achten.

# 2.2 Grundlagen INTERBUS

| 2.2 Grunulayen INTE             | KB03                                                                                                    |
|---------------------------------|----------------------------------------------------------------------------------------------------|
| Allgemeines                     | INTERBUS ist ein reines Master/Slave System, welches aufgrund seines geringen Proto-<br>kolloverheads speziell auf den Sensor-/Aktor-Bereich zugeschnitten ist. INTERBUS<br>wurde Mitte der 80er Jahre gemeinsam von PHOENIX CONTACT, digital Equipment und<br>der Fachhochschule Lemgo entwickelt, erste Systemkomponenten waren 1988 ver-<br>fügbar. Bis heute ist das Übertragungsprotokoll praktisch unverändert, so dass auch<br>Geräte der ersten Generation mit den aktuellen Masteranschaltungen (Generation 4)<br>betrieben werden können. Für INTERBUS-Teilnehmer ist die DIN-Norm 19258 maßgeb-<br>lich, welche unter anderem die Schichten 1 und 2 des Protokolls beschreibt.                                                                                                    |
| INTERBUS als<br>Schieberegister | <ul> <li>INTERBUS basiert auf einem physikalischen Ring (RS422-Standard), der als zyklisch getaktetes Ringschieberegister arbeitet. Jeder INTERBUS-Teilnehmer fügt sich hierbei mit einem Schieberegisterbereich, dessen Länge durch die Anzahl der Prozessdatenpunkte des Teilnehmers festgelegt wird, in den Ring ein.</li> <li>Durch die Aneinanderkopplung aller Teilnehmer und Rückführung des letzten Schieberegisterausgangs auf den Busmaster, ergibt sich ein Ringschieberegister, dessen Länge und Struktur dem physikalischen Aufbau des INTERBUS Gesamtsystems entspricht.</li> <li>INTERBUS arbeitet mit einem Master-Slave-Zugriffsverfahren, wobei der Bus-Master gleichzeitig die Kopplung an das überlagerte Steuerungssystem realisiert. Durch das Ringsystem sind alle Teilnehmer aktiv in einen, in sich geschlossenen Übertragungsweg, eingekoppelt.</li> <li>Im Gegensatz zu teilnehmerorientierten Busprotokollen, bei denen Daten nur dann ausgetauscht werden, wenn ein Teilnehmer einen entsprechenden, an ihn adressierten Befehl erhält, erfolgt die Datenübertragung im INTERBUS zyklisch in zeitäquidistanten Intervallen, wobei in jedem Datenzyklus alle Teilnehmer angesprochen werden.</li> </ul> |
| Einschränkungen                 | <ul> <li>Maximal 512 Teilnehmer mit 32Byte E/A pro Teilnehmer</li> <li>Bis zu 400m Abstand zwischen 2 Teilnehmern bei 500kByte</li> <li>Gesamtausdehnung bis zu 13km (Repeater-Funktion in jedem Teilnehmer)</li> <li>Entfernung bzw. Hinzufügen von Modulen während des Betriebs ist nicht zulässig.</li> <li>Die Datenkonsistenz ist für 1Byte sichergestellt. Zur Vermeidung von Inkonsistenzen den <i>asynchronen</i> Datenaustausch mit Konsitenz-Bit oder den <i>interrupt-gesteuerten</i> Synchronimpuls verwenden.</li> <li>Vor einer Veränderung muss der entsprechende Buskoppler spannungslos gemacht werden. Bitte beachten Sie, dass Sie bei einer Veränderung der Peripherie die Initialisierung im Master anpassen!</li> </ul>                                                                                                    |
| Betriebsarten                   | <ul> <li>INTERBUS hat zwei Betriebsarten:</li> <li>ID-Zyklus <ul> <li>Der ID-Zyklus wird zur Initialisierung des INTERBUS-Systems und auf Anforderung durchgeführt. Im ID-Zyklus liest der Bus-Master von allen Teilnehmern am Bussystem die ID-Register aus und baut anhand dieser Informationen das Prozessabbild auf.</li> </ul> </li> <li>Datenzyklus <ul> <li>Der Datenzyklus wickelt die eigentliche Datenübertragung ab. Im Datenzyklus werden von allen Geräten die Eingabedaten aus den Registern in den Master und Ausgabedaten vom Master an die Geräte übertragen. Die Datenübertragung erfolgt vollduplex.</li> </ul> </li> </ul>                                                                                                    |

#### **ID-Zyklus**

Im ID-Zyklus, der zur Initialisierung des INTERBUS-Systems durchgeführt wird, geben sich die angeschlossenen Teilnehmer mit ihrer Funktion und ihrer Bytelänge zu erkennen. Der INTERBUS-Koppler stellt seine Länge im INTERBUS nach dem Einschalten in der Initialisierungsphase der Busmodule fest und bildet einen entsprechenden ID-Code. Je nach Konfiguration meldet sich der INTERBUS-Koppler als analoger oder digitaler Fernbusteilnehmer mit variabler Länge. Der INTERBUS-ID-Code besteht aus 2Byte. Das MSB (Byte 2) beschreibt die Länge der Datenworte die übertragen werden und das LSB (Byte 1) die Art des Busteilnehmers in Bezug auf Signalart und andere Leistungsmerkmale:

#### MSB

| Byte | Bit 7 Bit 0                                                                                                    |
|------|----------------------------------------------------------------------------------------------------|
| 1    | <ul> <li>Bit 1 0: Datenrichtung:</li> <li>- 00: nicht benutzt</li> <li>- 01: Ausgang</li> <li>- 10: Eingang</li> <li>- 11: Ein/Ausgang</li> <li>Bit 3 2: Teilnehmertyp</li> <li>Bit 7 4: Teilnehmerklasse</li> <li>Typ und Klasse werden vom INTERBUS-Club festgelegt</li> </ul> |
| 2    | <ul> <li>Bit 4 0: Datenbreite 0 bis 10 Worte (binär)</li> <li>Bit 7 5: reserviert</li> </ul>                                                                                                    |

#### Datenzyklus

- Neben den Prozessdaten werden zusätzlich Steuer- und Kontrollinformationen übertragen. Diese Zusatzinformationen werden in jedem Datenzyklus nur einmal vor, bzw. im Anschluss an die Prozessdaten übertragen, weshalb man auch von einem Summenrahmenverfahren spricht.
- Das Prinzip der Kommunikation ist unabhängig von der Art der übertragenen Daten: Die Prozessdaten, die an die Peripherie ausgegeben werden sollen, sind entsprechend der physikalischen Reihenfolge der angeschlossenen Ausgabestationen im Ausgabebuffer des Masters hinterlegt. Ein Übertragungszyklus erfolgt nun dadurch, dass der Master das "Loopback-Wort" durch den Ring schiebt. Hinter dem Loopback-Wort werden nacheinander alle Ausgabedaten auf den Bus und damit durch das Schieberegister getaktet. Während diese Datenausgabe durchgeführt wird, erfolgt gleichzeitig der Rückfluss von Prozessinformationen als Eingabedaten in den Eingangspuffer des Masters.
- Nachdem so das gesamte Summenrahmentelegramm ausgegeben und gleichzeitig wieder eingelesen wurde, sind alle Ausgabedaten in den Schieberegistern der einzelnen Teilnehmer richtig positioniert. Über ein spezielles Steuerkommando teilt der Master den Teilnehmern das Ende des Übertragungszyklus mit.
- Nach der Durchführung einer Datensicherungssequenz werden dann die Prozessausgabeinformationen aus den Schieberegistern übernommen, in den Teilnehmern gespeichert und an die Peripherie weitergegeben. Gleichzeitig werden neue Peripherieinformationen in die Schieberegister der Eingabestationen eingelesen und somit der nächste Eingabezyklus vorbereitet.
- Der beschriebene Vorgang wird zyklisch wiederholt, so dass die Ein- und Ausgabebuffer des Masters zyklisch aktualisiert werden. Somit erfolgt die Datenübertragung im INTERBUS vollduplex, d.h. mit einem Datenzyklus werden sowohl Ausgangs- als auch Eingangswerte übertragen.

Grundlagen INTERBUS

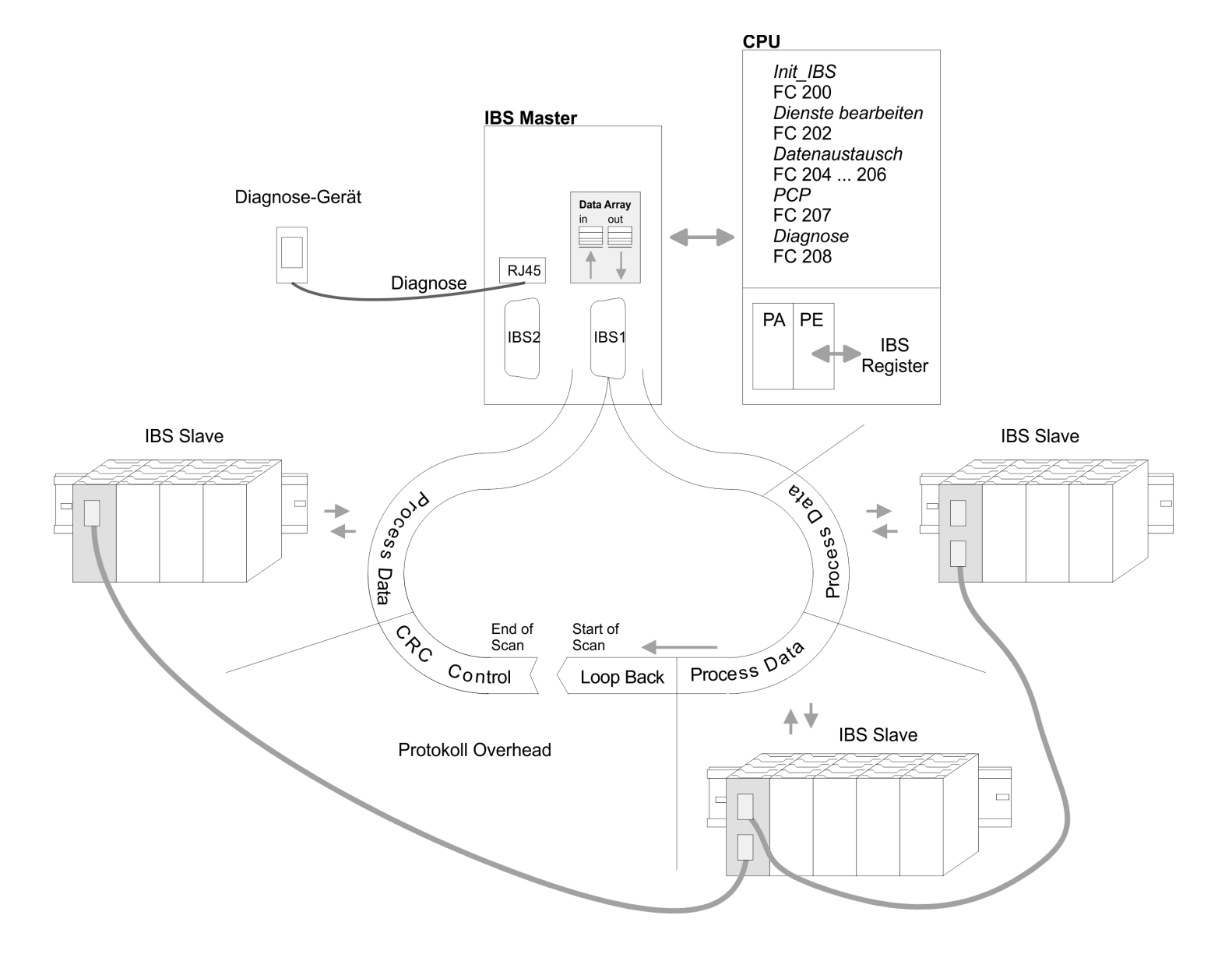

Allgemeine Daten

# 2.3 Allgemeine Daten

| Konformität und Approbation |            |                                                                                                    |
|-----------------------------|------------|----------------------------------------------------------------------------------------------------|
| Konformität                 |            |                                                                                                    |
| CE                          | 2014/35/EU | Niederspannungsrichtlinie                                                                                   |
|                             | 2014/30/EU | EMV-Richtlinie                                                                                              |
| Approbation                 |            |                                                                                                    |
| UL                          |            | Siehe Technische Daten                                                                                      |
| Sonstiges                   |            |                                                                                                    |
| RoHS                        | 2011/65/EU | Richtlinie zur Beschränkung der Verwendung bestimmter gefährlicher Stoffe in Elektro- und Elektronikgeräten |

| Personenschutz und Geräteschutz     |   |                                       |
|-------------------------------------|---|---------------------------------------|
| Schutzart                           | - | IP20                                  |
| Potenzialtrennung                   |   |                                       |
| Zum Feldbus                         | - | Galvanisch entkoppelt                 |
| Zur Prozessebene                    | - | Galvanisch entkoppelt                 |
| Isolationsfestigkeit                |   | -                                     |
| Isolationsspannung gegen Bezugserde |   |                                       |
| Eingänge / Ausgänge                 | - | AC / DC 50V, bei Prüfspannung AC 500V |
| Schutzmaßnahmen                     | - | gegen Kurzschluss                     |

| Umgebungsbedingungen gemäß EN 61131-2 |               |                                              |  |
|---------------------------------------|---------------|----------------------------------------------|--|
| Klimatisch                            |               |                                              |  |
| Lagerung /Transport                   | EN 60068-2-14 | -25+70°C                                     |  |
| Betrieb                               |               |                                              |  |
| Horizontaler Einbau hängend           | EN 61131-2    | 0+60°C                                       |  |
| Horizontaler Einbau liegend           | EN 61131-2    | 0+55°C                                       |  |
| Vertikaler Einbau                     | EN 61131-2    | 0+50°C                                       |  |
| Luftfeuchtigkeit                      | EN 60068-2-30 | RH1 (ohne Betauung, relative Feuchte 10 95%) |  |
| Verschmutzung                         | EN 61131-2    | Verschmutzungsgrad 2                         |  |
| Aufstellhöhe max.                     | -             | 2000m                                        |  |
| Mechanisch                            |               |                                              |  |
| Schwingung                            | EN 60068-2-6  | 1g, 9Hz 150Hz                                |  |
| Schock                                | EN 60068-2-27 | 15g, 11ms                                    |  |

| EMV            | Norm         |              | Bemerkungen                              |
|----------------|--------------|--------------|------------------------------------------|
| Störaussendung | EN 61000-6-4 |              | Class A (Industriebereich)               |
| Störfestigkeit | EN 61000-6-2 |              | Industriebereich                         |
| Zone B         |              | EN 61000-4-2 | ESD                                      |
|                |              |              | 8kV bei Luftentladung (Schärfegrad 3),   |
|                |              |              | 4kV bei Kontaktentladung (Schärfegrad 2) |
|                |              | EN 61000-4-3 | HF-Einstrahlung (Gehäuse)                |
|                |              |              | 80MHz 1000MHz, 10V/m, 80% AM (1kHz)      |
|                |              |              | 1,4GHz 2,0GHz, 3V/m, 80% AM (1kHz)       |
|                |              |              | 2GHz 2,7GHz, 1V/m, 80% AM (1kHz)         |
|                |              | EN 61000-4-6 | HF-Leitungsgeführt                       |
|                |              |              | 150kHz 80MHz, 10V, 80% AM (1kHz)         |
|                |              | EN 61000-4-4 | Burst, Schärfegrad 3                     |
|                |              | EN 61000-4-5 | Surge, Schärfegrad 3 *                   |

\*) Aufgrund der energiereichen Einzelimpulse ist bei Surge eine angemessene externe Beschaltung mit Blitzschutzelementen wie z.B. Blitzstromableitern und Überspannungsableitern erforderlich.

## 2.3.1 Einsatz unter erschwerten Betriebsbedingungen

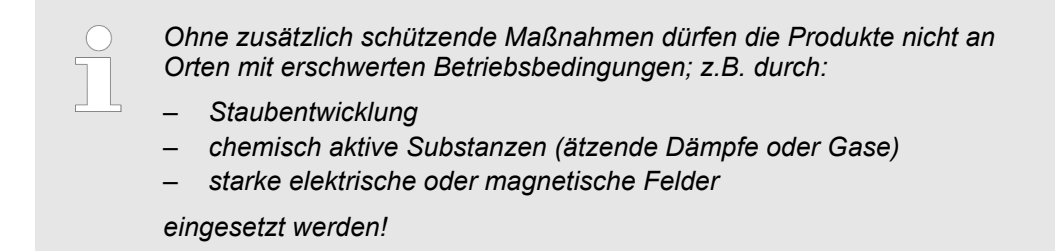

# 3 Montage und Aufbaurichtlinien

# 3.1 Übersicht

## SPEED-Bus

- Der SPEED-Bus ist ein von Yaskawa entwickelter 32Bit Parallel-Bus.
- Über SPEED-Bus haben Sie die Möglichkeit bis zu 10 SPEED-Bus-Module an Ihre CPU zu koppeln.
- Im Gegensatz zum "Standard"-Rückwandbus, bei dem die Module rechts von der CPU über Einzel-Busverbinder gesteckt werden, erfolgt beim SPEED-Bus die Ankopplung über eine spezielle SPEED-Bus-Schiene links von der CPU.
- Von Yaskawa erhalten Sie Profilschienen mit integriertem SPEED-Bus f
  ür 2, 6 oder 10 SPEED-Bus-Peripherie-Module in unterschiedlichen L
  ängen.
- Jede SPEED-Bus-Schiene besitzt eine Steckmöglichkeit für eine externe Spannungsversorgung. Hiermit können Sie den maximalen Strom am Rückwandbus erhöhen. Nur auf "SLOT1 DCDC" können Sie entweder ein SPEED-Bus-Modul oder eine Zusatzspannungsversorgung (307-1FB70) stecken.

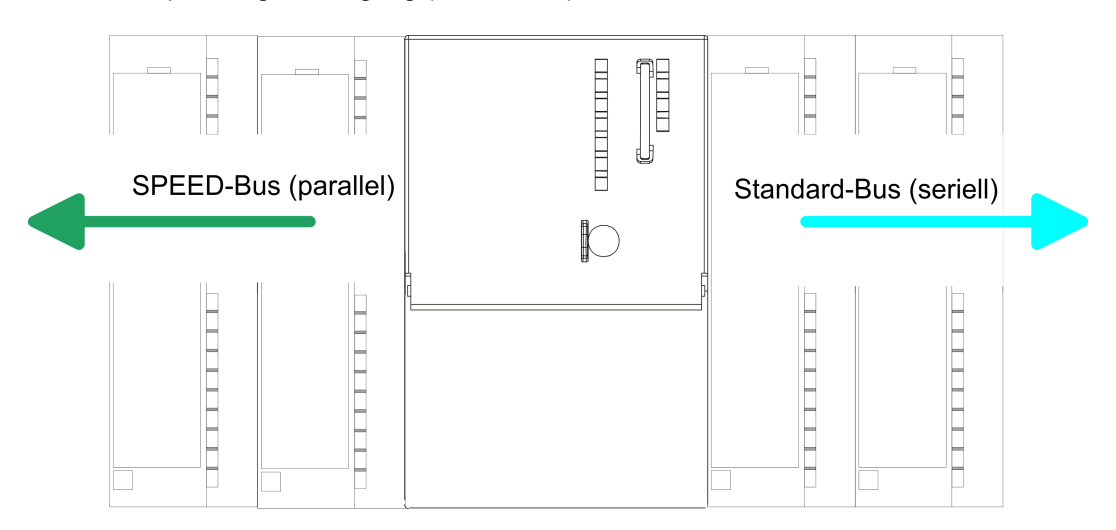

| SPEED-Bus-Peripherie-<br>Module           | Die SPEED-Bus-Peripherie-Module können ausschließlich auf den hierfür vorgesehenen SPEED-Bus-Steckplätzen links von der CPU eingesetzt werden. Für den SPEED-Bus sind folgende Module verfügbar:                                                                                                    |  |  |  |
|-------------------------------------------|----------------------------------------------------------------------------------------------------|--|--|--|
|                                           | <ul> <li>Schnelle Feldbus-Module, wie PROFIBUS DP-, Interbus-, CANopen-Master und CANopen-Slave</li> <li>Schneller CP 343 (CP 343 Kommunikationsprozessor für Ethernet)</li> <li>Schneller CP 341 mit 2-facher RS 422/485-Schnittstelle</li> <li>Schnelle digitale Ein-/Ausgabe-Module (Fast Digital IN/OUT)</li> </ul> |  |  |  |
| Serieller Standard-Bus                    | Die einzelnen Module werden direkt auf eine Profilschiene montiert und über den Rück-<br>wandbus-Verbinder verbunden. Vor der Montage ist der Rückwandbus-Verbinder von<br>hinten an das Modul zu stecken. Die Rückwandbusverbinder sind im Lieferumfang der<br>Peripherie-Module enthalten.                            |  |  |  |
| Paralleler SPEED-Bus                      | Bei SPEED-Bus erfolgt die Busanbindung über eine in die Profilschiene integrierte<br>SPEED-Bus-Steckleiste links von der CPU. Aufgrund des parallelen SPEED-Bus müssen<br>nicht alle Steckplätze hintereinander belegt sein.                                                                                            |  |  |  |
| SLOT 1 für Zusatzspan-<br>nungsversorgung | Auf Steckplatz 1 (SLOT 1 DCDC) können Sie entweder ein SPEED-Bus-Modul oder eine Zusatz-Spannungsversorgung stecken.                                                                                                    |  |  |  |

#### Montagemöglichkeiten

Sie haben die Möglichkeit das System 300 waagrecht, senkrecht oder liegend aufzubauen. Beachten Sie bitte die hierbei zulässigen Umgebungstemperaturen:

- waagrechter Aufbau: von 0 bis 60°C senkrechter Aufbau: von 0 bis 50°C 1 2 3
  - liegender Aufbau: von 0 bis 55°C

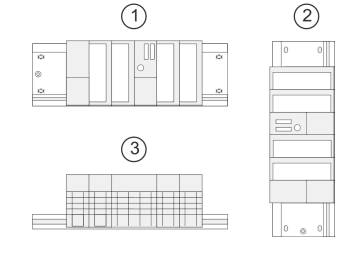

3.2 Einbaumaße Maße Grundgehäuse

# 1fach breit (BxHxT) in mm: 40 x 125 x 120

#### Montagemaße

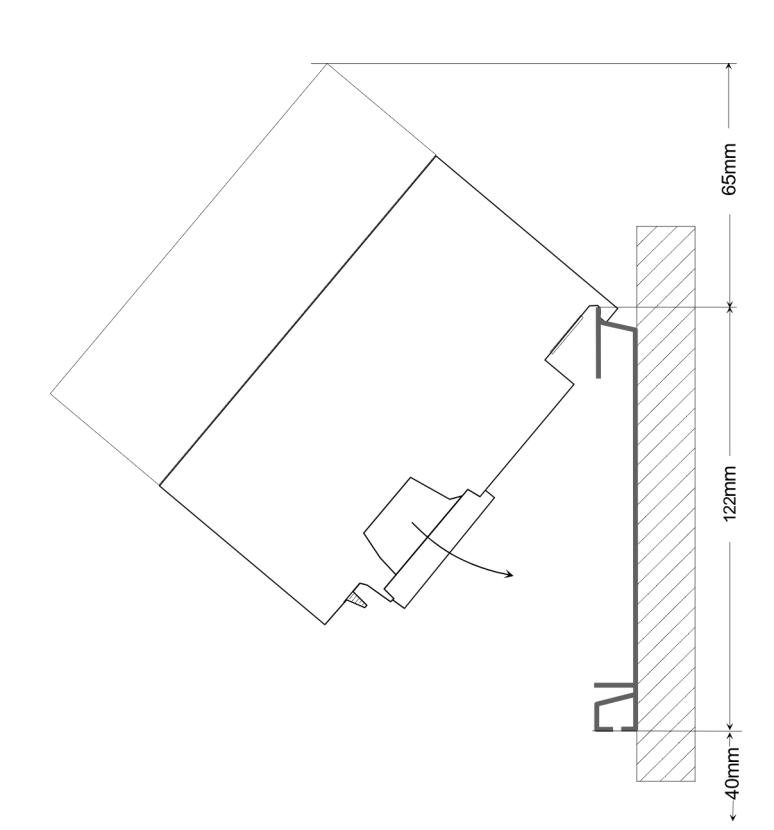

Montage SPEED-Bus

#### Maße montiert

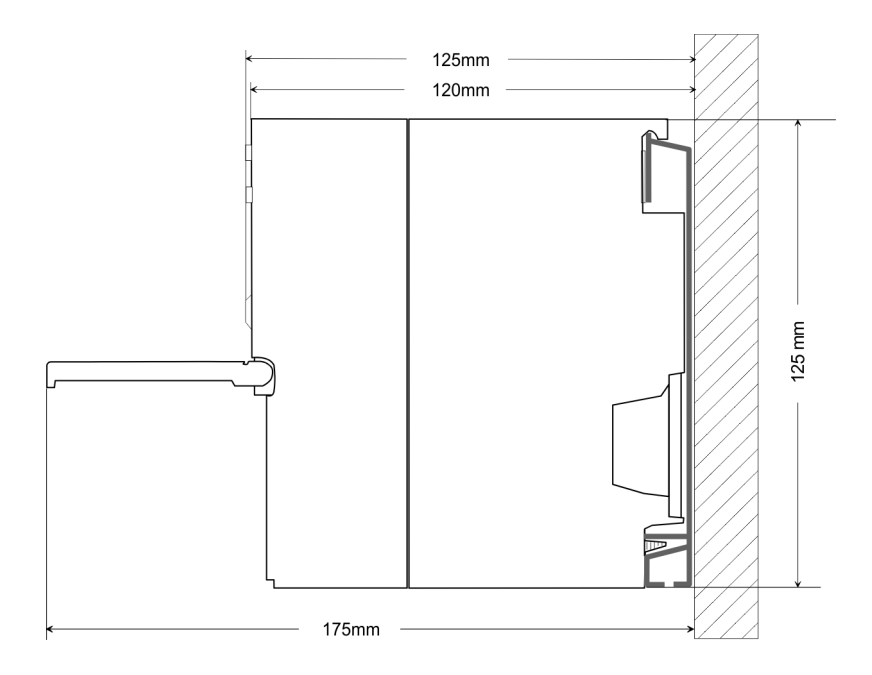

# 3.3 Montage SPEED-Bus

#### Vorkonfektionierte SPEED-Bus-Profil-Schiene

Für den Einsatz von SPEED-Bus-Modulen ist eine vorkonfektionierte SPEED-Bus-Steckleiste erforderlich. Diese erhalten Sie schon montiert auf einer Profilschiene mit 2, 6 oder 10 Steckplätzen.

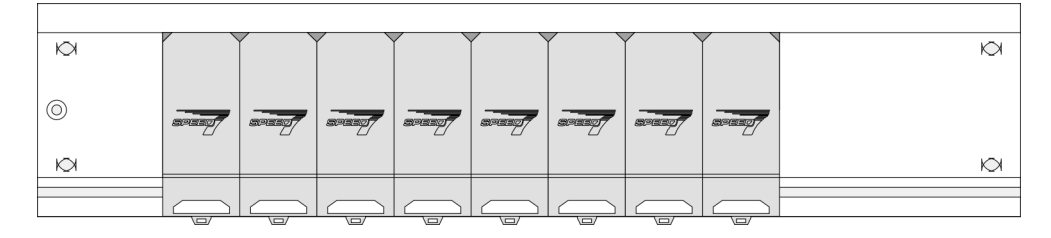

Maße

| Bestell-<br>nummer | Anzahl Module SPEED-Bus/<br>Standard-Bus | Α   | В   | С   | D   | Е  |
|--------------------|------------------------------------------|-----|-----|-----|-----|----|
| 391-1AF10          | 2/6                                      | 530 | 100 | 268 | 510 | 10 |
| 391-1AF30          | 6/2                                      | 530 | 100 | 105 | 510 | 10 |
| 391-1AF50          | 10/0                                     | 530 | 20  | 20  | 510 | 10 |
| 391-1AJ10          | 2/15                                     | 830 | 22  | 645 | 800 | 15 |
| 391-1AJ30          | 6/11                                     | 830 | 22  | 480 | 800 | 15 |
| 391-1AJ50          | 10/7                                     | 830 | 22  | 320 | 800 | 15 |

Maße in mm

Montage SPEED-Bus

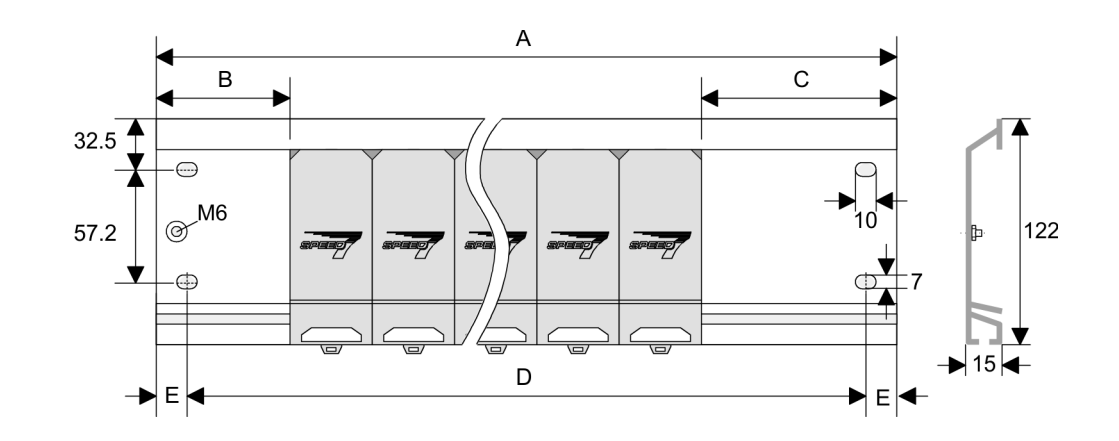

Montage der Profilschiene 1. Verschrauben Sie die Profilschiene mit dem Untergrund (Schraubengröße: M6) so, dass mindestens 65mm Raum oberhalb und 40mm unterhalb der Profilschiene bleibt. Achten Sie immer auf eine niederohmige Verbindung zwischen Profilschiene und Untergrund.

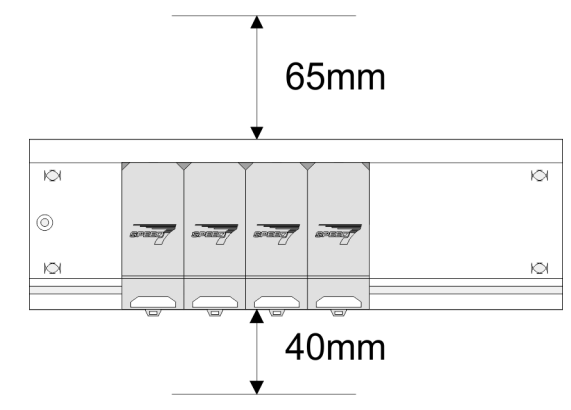

2. Verbinden Sie die Profilschiene über den Stehbolzen mit Ihrem Schutzleiter. Der Mindestquerschnitt der Leitung zum Schutzleiter beträgt hierbei 10mm<sup>2</sup>.

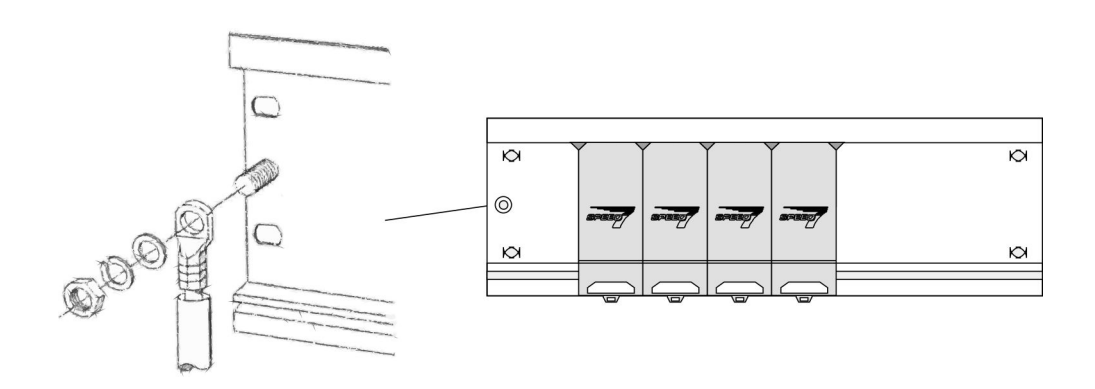

#### Montage SPEED-Bus-Module

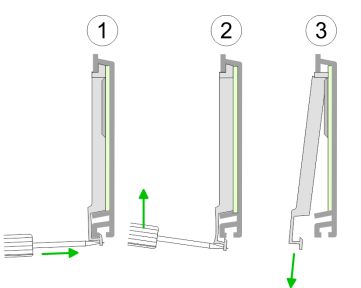

**1.** Entfernen Sie mit einem geeigneten Schraubendreher die entsprechenden Schutzabdeckungen über den SPEED-Bus-Steckplätzen, indem Sie diese entriegeln und nach unten abziehen.

Da es sich bei SPEED-Bus um einen parallelen Bus handelt, müssen nicht alle SPEED-Bus-Steckplätze hintereinander belegt sein. Lassen Sie bei einem nicht benutzten SPEED-Bus-Steckplatz die Abdeckung gesteckt.

- **2.** Bei Einsatz einer DC 24V-Spannungsversorgung hängen Sie diese an der gezeigten Position links vom SPEED-Bus auf der Profilschiene ein und schieben Sie diese nach links bis ca. 5mm vor den Erdungsbolzen der Profilschiene.
- 3. Schrauben Sie die Spannungsversorgung fest.

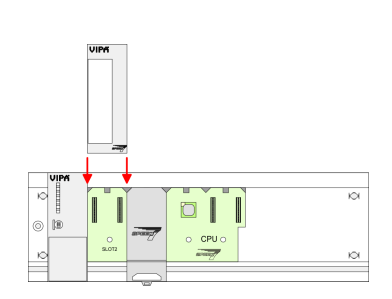

- **4.** Zur Montage von SPEED-Bus-Modulen setzen Sie diese zwischen den dreieckigen Positionierhilfen an einem mit "SLOT ..." bezeichneten Steckplatz an und klappen sie diese nach unten.
- **5.** Nur auf "SLOT1 DCDC" können Sie entweder ein SPEED-Bus-Modul oder eine Zusatzspannungsversorgung stecken.
- 6. Schrauben Sie die CPU fest.

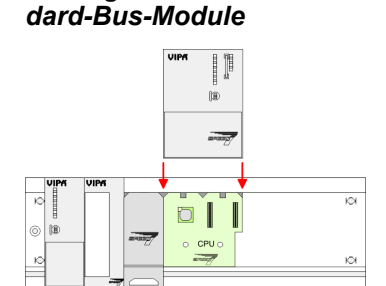

Montage CPU ohne Stan-

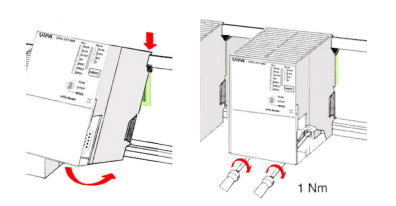

- **1.** Soll die SPEED7-CPU ausschließlich am SPEED-Bus betrieben werden, setzen Sie diese wie gezeigt zwischen den beiden Positionierhilfen an dem mit "CPU SPEED7" bezeichneten Steckplatz an und klappen sie diese nach unten.
- 2. Schrauben Sie die CPU fest.

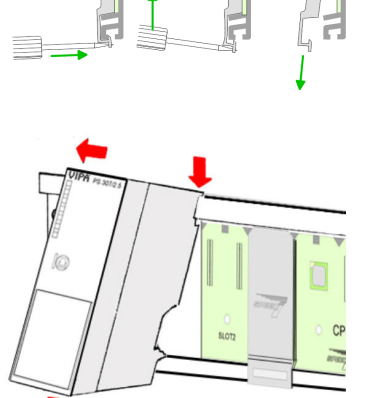

Montage SPEED-Bus

#### Montage CPU mit Standard-Bus-Modulen

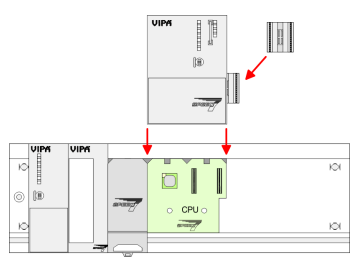

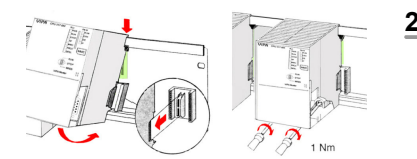

#### Montage Standard-Bus-Module

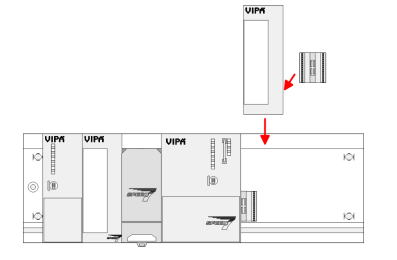

- **1.** Sollen auch Standard-Module gesteckt werden, nehmen Sie einen Busverbinder und stecken Sie ihn, wie gezeigt, von hinten an die CPU.
- 2. Setzen Sie die CPU zwischen den beiden Positionierhilfen an dem mit "CPU SPEED7" bezeichneten Steckplatz an und klappen sie diese nach unten. Schrauben Sie die CPU fest.
  - Verfahren Sie auf die gleiche Weise mit Ihren Peripherie-Modulen, indem Sie jeweils einen Rückwandbus-Verbinder stecken, Ihr Modul rechts neben dem Vorgänger-Modul einhängen, dieses nach unten klappen, in den Rückwandbus-Verbinder des Vorgängermoduls einrasten lassen und das Modul festschrauben.

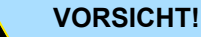

Die Spannungsversorgungen sind vor dem Beginn von Installationsund Instandhaltungsarbeiten unbedingt freizuschalten, d.h. vor Arbeiten an einer Spannungsversorgung oder an der Zuleitung, ist die Spannungszuführung stromlos zu schalten (Stecker ziehen, bei Festanschluss ist die zugehörige Sicherung abzuschalten)! Anschluss und Änderungen dürfen nur durch ausgebildetes Elektro-Fachpersonal ausgeführt werden.

| Die Aufbaurichtlinien enthalten Informationen über den störsicheren Aufbau eines SPS-<br>Systems. Es werden die Wege beschrieben, wie Störungen in Ihre Steuerung gelangen<br>können, wie die elektromagnetische Verträglichkeit (EMV) sicher gestellt werden kann<br>und wie bei der Schirmung vorzugehen ist.                                                                                                    |
|----------------------------------------------------------------------------------------------------|
| Unter Elektromagnetischer Verträglichkeit (EMV) versteht man die Fähigkeit eines elektri-<br>schen Gerätes, in einer vorgegebenen elektromagnetischen Umgebung fehlerfrei zu<br>funktionieren, ohne vom Umfeld beeinflusst zu werden bzw. das Umfeld in unzulässiger<br>Weise zu beeinflussen.                                                                                                    |
| Die Komponenten von Yaskawa sind für den Einsatz in Industrieumgebungen entwickelt<br>und erfüllen hohe Anforderungen an die EMV. Trotzdem sollten Sie vor der Installation<br>der Komponenten eine EMV-Planung durchführen und mögliche Störquellen in die<br>Betrachtung einbeziehen.                                                                                                    |
| Elektromagnetische Störungen können sich auf unterschiedlichen Pfaden in Ihre Steue-<br>rung einkoppeln:                                                                                                    |
| <ul> <li>Elektromagnetische Felder (HF-Einkopplung)</li> <li>Magnetische Felder mit energietechnischer Frequenz</li> <li>Bus-System</li> <li>Stromversorgung</li> <li>Schutzleiter</li> </ul>                                                                                                    |
| Je nach Ausbreitungsmedium (leitungsgebunden oder -ungebunden) und Entfernung zur<br>Störquelle gelangen Störungen über unterschiedliche Kopplungsmechanismen in Ihre<br>Steuerung.                                                                                                    |
| Man unterscheidet:                                                                                                    |
| <ul> <li>galvanische Kopplung</li> <li>kapazitive Kopplung</li> <li>induktive Kopplung</li> <li>Strahlungskopplung</li> </ul>                                                                                                    |
| Häufig genügt zur Sicherstellung der EMV das Einhalten einiger elementarer Regeln.<br>Beachten Sie beim Aufbau der Steuerung deshalb die folgenden Grundregeln.                                                                                                    |
| <ul> <li>Achten Sie bei der Montage Ihrer Komponenten auf eine gut ausgeführte flächenhafte<br/>Massung der inaktiven Metallteile.</li> <li>Stellen Sie eine zentrale Verbindung zwischen der Masse und dem Erde/Schutz-<br/>leitersystem her.</li> <li>Verbinden Sie alle inaktiven Metallteile großflächig und impedanzarm.</li> <li>Verwenden Sie nach Möglichkeit keine Aluminiumteile. Aluminium oxidiert leicht<br/>und ist für die Massung deshalb weniger gut geeignet.</li> <li>Achten Sie bei der Verdrahtung auf eine ordnungsgemäße Leitungsführung.</li> <li>Teilen Sie die Verkabelung in Leitungsgruppen ein. (Starkstrom, Stromversor-<br/>gungs-, Signal- und Datenleitungen).</li> <li>Verlegen Sie Starkstromleitungen und Signal- bzw. Datenleitungen immer in<br/>getrennten Kanälen oder Bündeln.</li> <li>Führen Sie Signal- und Datenleitungen möglichst eng an Masseflächen (z.B.<br/>Tragholme, Metallschienen, Schrankbleche).</li> </ul> |
|                                                                                                    |

Aufbaurichtlinien

- Achten Sie auf die einwandfreie Befestigung der Leitungsschirme.
  - Datenleitungen sind geschirmt zu verlegen.
  - Analogleitungen sind geschirmt zu verlegen. Bei der Übertragung von Signalen mit kleinen Amplituden kann das einseitige Auflegen des Schirms vorteilhaft sein.
  - Leitungen f
    ür Frequenzumrichter, Servo- und Schrittmotore sind geschirmt zu verlegen.
  - Legen Sie die Leitungsschirme direkt nach dem Schrankeintritt großflächig auf eine Schirm-/Schutzleiterschiene auf, und befestigen Sie die Schirme mit Kabelschellen.
  - Achten Sie darauf, dass die Schirm-/Schutzleiterschiene impedanzarm mit dem Schrank verbunden ist.
  - Verwenden Sie f
    ür geschirmte Datenleitungen metallische oder metallisierte Steckergeh
    äuse.
- Setzen Sie in besonderen Anwendungsfällen spezielle EMV-Maßnahmen ein.
  - Erwägen Sie bei Induktivitäten den Einsatz von Löschgliedern.
  - Beachten Sie, dass bei Einsatz von Leuchtstofflampen sich diese negativ auf Signalleitungen auswirken können.
- Schaffen Sie ein einheitliches Bezugspotenzial und erden Sie nach Möglichkeit alle elektrischen Betriebsmittel.
  - Achten Sie auf den gezielten Einsatz der Erdungsma
    ßnahmen. Das Erden der Steuerung dient als Schutz- und Funktionsma
    ßnahme.
  - Verbinden Sie Anlagenteile und Schränke mit Ihrer SPS sternförmig mit dem Erde/Schutzleitersystem. Sie vermeiden so die Bildung von Erdschleifen.
  - Verlegen Sie bei Potenzialdifferenzen zwischen Anlagenteilen und Schränken ausreichend dimensionierte Potenzialausgleichsleitungen.

Schirmung von Leitungen Elektrische, magnetische oder elektromagnetische Störfelder werden durch eine Schirmung geschwächt; man spricht hier von einer Dämpfung. Über die mit dem Gehäuse leitend verbundene Schirmschiene werden Störströme auf Kabelschirme zur Erde hin abgeleitet. Hierbei ist darauf zu achten, dass die Verbindung zum Schutzleiter impedanzarm ist, da sonst die Störströme selbst zur Störguelle werden.

Bei der Schirmung von Leitungen ist folgendes zu beachten:

- Verwenden Sie möglichst nur Leitungen mit Schirmgeflecht.
- Die Deckungsdichte des Schirmes sollte mehr als 80% betragen.
- In der Regel sollten Sie die Schirme von Leitungen immer beidseitig auflegen. Nur durch den beidseitigen Anschluss der Schirme erreichen Sie eine gute Störunterdrückung im höheren Frequenzbereich. Nur im Ausnahmefall kann der Schirm auch einseitig aufgelegt werden. Dann erreichen Sie jedoch nur eine Dämpfung der niedrigen Frequenzen. Eine einseitige Schirmanbindung kann günstiger sein, wenn:
  - die Verlegung einer Potenzialausgleichsleitung nicht durchgeführt werden kann.
  - Analogsignale (einige mV bzw. μA) übertragen werden.
  - Folienschirme (statische Schirme) verwendet werden.
- Benutzen Sie bei Datenleitungen f
  ür serielle Kopplungen immer metallische oder metallisierte Stecker. Befestigen Sie den Schirm der Datenleitung am Steckergeh
  äuse. Schirm nicht auf den PIN 1 der Steckerleiste auflegen!
- Bei stationärem Betrieb ist es empfehlenswert, das geschirmte Kabel unterbrechungsfrei abzuisolieren und auf die Schirm-/Schutzleiterschiene aufzulegen.
- Benutzen Sie zur Befestigung der Schirmgeflechte Kabelschellen aus Metall. Die Schellen müssen den Schirm großflächig umschließen und guten Kontakt ausüben.
- Legen Sie den Schirm direkt nach Eintritt der Leitung in den Schrank auf eine Schirmschiene auf. Führen Sie den Schirm bis zu Ihrer SPS weiter, legen Sie ihn dort jedoch nicht erneut auf!

Aufbaurichtlinien

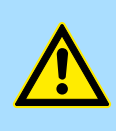

### VORSICHT! Bitte bei der Montage beachten!

Bei Potenzialdifferenzen zwischen den Erdungspunkten kann über den beidseitig angeschlossenen Schirm ein Ausgleichsstrom fließen.

Abhilfe: Potenzialausgleichsleitung.

Leistungsmerkmale

# 4 Hardwarebeschreibung

# 4.1 Leistungsmerkmale

# CP 342-2IA71

Der CP CP 342S-2IBS darf ausschließlich auf dem SPEED-Bus eingesetzt werden.

- 2-fach INTERBUS-Master (IBS-Master) für SPEED-Bus.
- Bis zu 512 Slaves ankoppelbar.
- Unterstützt PCP-Kommunikation 2.0 mit Kanalbreiten von 1, 2 und 4 Worten bei 62 Kopplern mit Basis-Funktionen und 127 konfigurierbaren Kopplern.
- Diagnose über LEDs, Diagnosegerät (342-0IA01) und DPM (dual port memory).

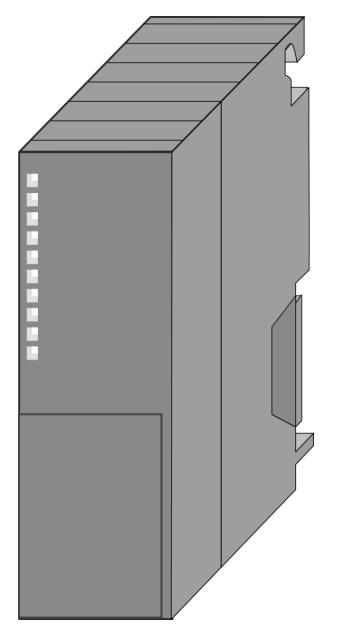

### Bestelldaten

| Тур          | Bestellnummer | Beschreibung                                               |
|--------------|---------------|------------------------------------------------------------|
| CP 342S-2IBS | 342-2IA71     | INTERBUS-Master für SPEED-Bus (2-fach)                     |
| IBS-Diag     | 342-0IA01     | Diagnosegerät mit RJ45-Stecker für Yaskawa INTERBUS-Master |

# 4.2 Aufbau INTERBUS-Plattform

Als INTERBUS Hardware-Plattform kommen 2 INTERBUS-Master-Karten USC4-2 der Firma Phoenix Contact zum Einsatz. Der INTERBUS-Teil übernimmt alle Aufgaben im Bereich Netzwerkmanagement und -Diagnose. Hierbei erfolgt die Kommunikation mit der CPU über ein **D**ual **p**ort **m**emory (DPM).

Unter anderem besitzt das DPM für Senden und Empfangen folgende Schnittstellen:

- SSGI (Standard Signal Interface) f
  ür den Austausch von Nachrichten wie z.B. Anforderung von Diensten beim Master
- DTA (Data) Interface zum Austausch von Prozessdaten

Da Yaskawa für den Master die gleichen Dienste für Master- und Slave-Parametrierung zur Verfügung stellt, wird an den entsprechenden Stellen auf die umfangreiche Dokumentation der Dienste von Phoenix Contact hingewiesen.

CP 342-2IA71

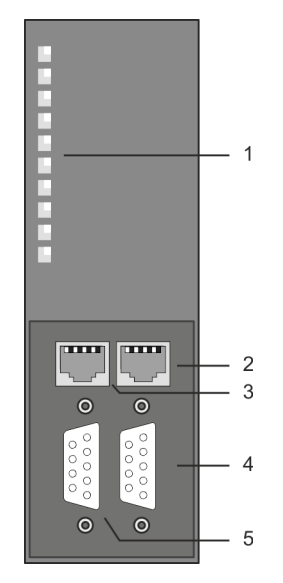

- 1 LED Statusanzeigen
- Folgende Komponente befindet sich unter der Frontklappe:
- 2 RJ45-Buchse zum Anschluss von Diagnosegerät an IBS1
- 3 RJ45-Buchse zum Anschluss von Diagnosegerät an IBS2
- 4 RS422-INTERBUS-Schnittstelle IBS1
- 5 RS422-INTERBUS-Schnittstelle IBS2

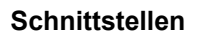

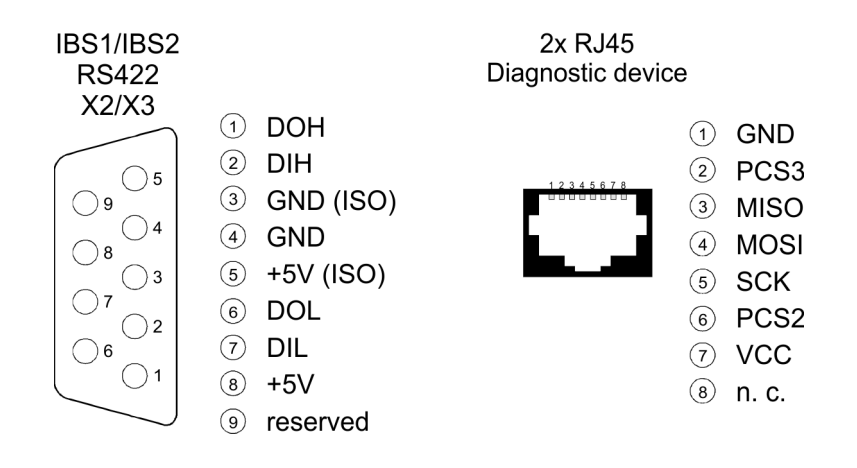

# Spannungsversorgung

Der CP 342-2IA71 bezieht seine Spannungsversorgung über den SPEED-Bus. *Kap. 4.3 "Technische Daten" Seite 27* 

#### RJ45-Diagnose-Buchse

Für jeden INTERBUS-Master-Teil gibt es unter der Frontklappe je eine RJ45-Buchse zum Anschluss des Diagnosegeräts von Yaskawa mit der Best.-Nr.: 342-0IA01.

#### 8-polige RJ45-Buchse:

| Pin | Signal | Bedeutung          |
|-----|--------|--------------------|
| 1   | GND    | Ground             |
| 2   | PCS3   | Chip select 3      |
| 3   | MISO   | Serial data input  |
| 4   | MOSI   | Serial data output |
| 5   | SCK    | Clock              |
| 6   | PCS2   | Chip select 2      |
| 7   | VCC    | 5V                 |
| 8   | n.c.   | nicht belegt       |

#### RS422 Interbus-Buchse

Für jeden Interbus-Teil gibt es unter der Frontklappe eine RS422-Buchse zur Anbindung an Interbus. Auch wenn Interbus rein äußerlich als Linienstruktur ausgeführt wird (nur ein Leitungszug vom Master bis zum letzten Modul), handelt es sich im Grunde um eine Ringstruktur, bei der Hin- und Rückleiter in einer Leitung untergebracht sind. Der Ring wird durch den letzten Teilnehmer geschlossen. Bei den meisten Geräten geschieht dies automatisch, sobald keine weiterführende Leitung angeschlossen ist. Für Master-Slaveund Slave-Slave-Verkabelung wird immer das gleiche Verbindungskabel verwendet. Aufgrund der Ringstruktur und des gemeinsamen Logic-Grounds besteht das Kabel aus 5 Adern und hat folgende Belegung:

#### 9polige SubD-Buchse (IBS 1 und IBS 2):

| Pin | Belegung                  |
|-----|---------------------------|
| 1   | DOH                       |
| 2   | DIH                       |
| 3   | GND <sub>iso</sub>        |
| 4   | GND                       |
| 5   | +5V <sub>iso</sub> (90mA) |
| 6   | DOL                       |
| 7   | DIL                       |
| 8   | +5V (90mA)                |
| 9   | reserviert                |

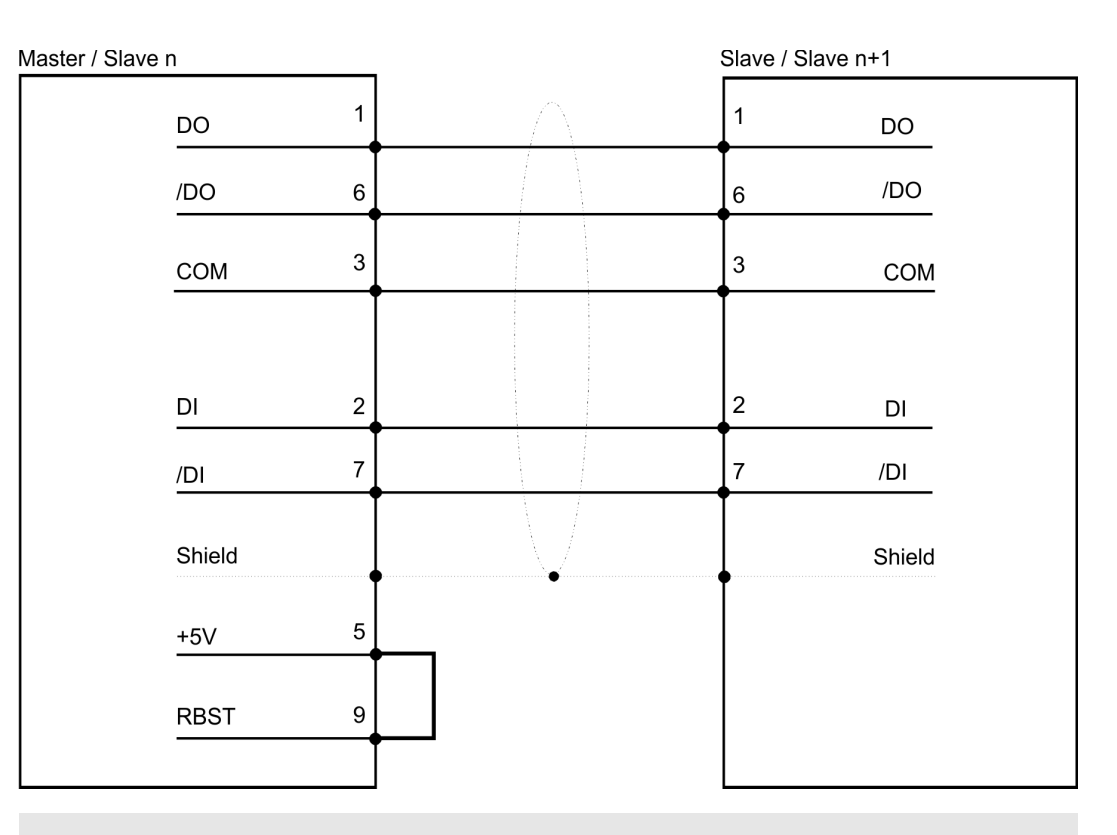

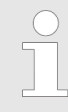

Bitte beachten Sie, dass am Stecker für die "Weiterführende Schnittstelle" die Brücke zwischen Pin 5 und 9 vorhanden ist, ansonsten würden die nachfolgenden Slaves nicht erkannt werden!

Potenzialtrennung

Da Interbus-Fernbussegmente eine große räumliche Ausdehnung erreichen, müssen die einzelnen Segmente zur Vermeidung einer Potentialverschleppung galvanisch getrennt werden. Gemäß den Empfehlungen des Interbus-Clubs genügt jedoch eine galvanische Trennung der ankommenden Fernbus-Schnittstelle vom Rest des Systems. Die weiterführende Fernbus-Schnittstelle liegt demnach auf dem Potential der übrigen Schaltung und des Rückwandbus. Verwenden Sie metallisierte Steckergehäuse und legen Sie den Kabelschirm auf das Steckergehäuse.

Hinweis

| $\bigcirc$ |  |
|------------|--|
|            |  |
|            |  |
|            |  |

Das digitale schnelle Ausgabe-Modul 322-1BH70 (DO 16xDC 24V 0,5A) ist beim Einsatz des CP 342-2IA71 nicht zulässig.

#### LEDs

Der CP 342-2IA71 besitzt je INTERBUS-Schnittstelle verschiedene LEDs, die der Busdiagnose dienen und den eigenen Betriebszustand anzeigen. Diese geben nach folgendem Schema Auskunft über den Betriebszustand des CPs:

| RUN       | ERR        | BSA                 | PF                 | HF                  | Bedeutung                                                            |
|-----------|------------|---------------------|--------------------|---------------------|----------------------------------------------------------------------|
| grün      | <b>rot</b> | <mark>_</mark> gelb | <mark></mark> gelb | <mark>_</mark> gelb |                                                                      |
|           |            |                     |                    |                     | Modul wird nicht mit Spannung versorgt                               |
|           |            |                     |                    |                     | INTERBUS ist bereit für Datentransfer                                |
|           |            |                     |                    |                     | INTERBUS ist aktiv, Bus-Parameter sind übertragen, Bus wird geprüft. |
|           |            |                     |                    |                     | Es fehlt mindestens 1 Slave bzw. es liegt ein Busfehler vor.         |
|           |            |                     |                    |                     | Mindestens 1 Segment im unterlagerten Bus ist abgeschaltet.          |
|           |            |                     |                    |                     | Peripheriefehler an einem unterlagerten Bus-Teilnehmer               |
|           |            |                     |                    |                     | Fehler im CP 342-2IA71                                               |
| blinkend: |            |                     |                    |                     |                                                                      |

Technische Daten

# 4.3 Technische Daten

| Artikelnr.                          | 342-2IA71                                                    |
|-------------------------------------|--------------------------------------------------------------|
| Bezeichnung                         | CP 342S IBS - INTERBUS-Master - SPEED-Bus                    |
| SPEED-Bus                           | $\checkmark$                                                 |
| Stromaufnahme/Verlustleistung       |                                                              |
| Stromaufnahme aus Rückwandbus       | 1 A                                                          |
| Verlustleistung                     | 4,5 W                                                        |
| Status, Alarm, Diagnosen            |                                                              |
| Statusanzeige                       | ja                                                           |
| Alarme                              | nein                                                         |
| Prozessalarm                        | nein                                                         |
| Diagnosealarm                       | nein                                                         |
| Diagnosefunktion                    | nein                                                         |
| Diagnoseinformation auslesbar       | keine                                                        |
| Versorgungsspannungsanzeige         | ja                                                           |
| Sammelfehleranzeige                 | ja                                                           |
| Kanalfehleranzeige                  | keine                                                        |
| Funktionalität Sub-D Schnittstellen |                                                              |
| Bezeichnung                         | X2                                                           |
| Physik                              | RS422                                                        |
| Anschluss                           | 9polige SubD Buchse                                          |
| Potenzialgetrennt                   | $\checkmark$                                                 |
| MPI                                 | -                                                            |
| MP <sup>2</sup> I (MPI/RS232)       | -                                                            |
| Punkt-zu-Punkt-Kopplung             | -                                                            |
| 5V DC Spannungsversorgung           | max. 90mA potentialfrei und max. 90mA potentialge-<br>bunden |
| 24V DC Spannungsversorgung          | -                                                            |
|                                     |                                                              |
| Bezeichnung                         | X3                                                           |
| Physik                              | RS422                                                        |
| Anschluss                           | 9polige SubD Buchse                                          |
| Potenzialgetrennt                   | $\checkmark$                                                 |
| MPI                                 | -                                                            |
| MP²I (MPI/RS232)                    | -                                                            |
| Punkt-zu-Punkt-Kopplung             | -                                                            |
| 5V DC Spannungsversorgung           | max. 90mA potentialfrei und max. 90mA potentialge-<br>bunden |

# Hardwarebeschreibung

| Artikelnr.                         | 342-2IA71               |
|------------------------------------|-------------------------|
| 24V DC Spannungsversorgung         | -                       |
| Funktionalität RJ45 Schnittstellen |                         |
| Bezeichnung                        | DIAG 1                  |
| Physik                             | -                       |
| Anschluss                          | RJ45                    |
| Potenzialgetrennt                  | -                       |
| PG/OP Kommunikation                | -                       |
| max. Anzahl Verbindungen           | -                       |
| Produktiv Verbindungen             | -                       |
| Feldbus                            | -                       |
|                                    |                         |
| Bezeichnung                        | DIAG 2                  |
| Physik                             | -                       |
| Anschluss                          | RJ45                    |
| Potenzialgetrennt                  | -                       |
| PG/OP Kommunikation                | -                       |
| max. Anzahl Verbindungen           | -                       |
| Produktiv Verbindungen             | -                       |
| Feldbus                            | -                       |
| Gehäuse                            |                         |
| Material                           | PPE                     |
| Befestigung                        | Profilschiene SPEED-Bus |
| Mechanische Daten                  |                         |
| Abmessungen (BxHxT)                | 40 mm x 125 mm x 120 mm |
| Gewicht Netto                      | 260 g                   |
| Gewicht inklusive Zubehör          | -                       |
| Gewicht Brutto                     | -                       |
| Umgebungsbedingungen               |                         |
| Betriebstemperatur                 | 0 °C bis 60 °C          |
| Lagertemperatur                    | -25 °C bis 70 °C        |
| Zertifizierungen                   |                         |
| Zertifizierung nach UL             | -                       |
| Zertifizierung nach KC             | -                       |

# 5 Einsatz

# 5.1 Schnelleinstieg

#### Übersicht

Die Einbindung des CP in Ihr SPS-System sollte nach folgender Vorgehensweise erfolgen:

- Montage und Inbetriebnahme
- Hardwarekonfiguration (Einbindung CP in CPU)
- Kommunikation mit dem Anwenderprogramm

#### Montage und Inbetriebnahme

- **1.** Bauen Sie Ihr SPEED-Bus-System mit einer SPEED7-CPU und dem CP 342-2IA71.
- 2. Verdrahten Sie das System. Eine detaillierte Beschreibung zu diesem Thema finden Sie im Teil "Montage und Aufbaurichtlinien".
- 3. Schalten Sie die Spannungsversorgung ein.
  - ⇒ Nach kurzer Hochlaufzeit befindet sich der CP im System.
- **4.** Starten Sie den Siemens SIMATIC Manager und gehen Sie mit der CPU online. Näheres hierzu finden Sie im Handbuch zu Ihrer CPU.

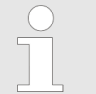

Für den Einsatz der System 300S Module am SPEED-Bus ist die Einbindung der System 300S Module über die GSD-Datei SPEEDBUS.GSD von VIPA im Hardwarekatalog erforderlich.

### Hardwarekonfiguration

- **1. binden Sie die SPEEDBUS.GSD von VIPA ein.**
- **2.** Zur Hardware-Konfiguration wechseln Sie im Siemens SIMATIC Manager in Ihrem Projekt in den Hardware-Konfigurator.
- 3. Platzieren Sie eine Profilschiene.
- **4.** Platzieren Sie auf Steckplatz 2 die entsprechende Siemens CPU und parametrieren Sie gegebenfalls die CPU.
- 5. Projektieren Sie eventuell vorhanden Module, welche sich rechts der CPU am Standard-Bus befinden. Parametrieren Sie ggf. diese Module.

Die Projektierung der SPEED-Bus-Module hat über ein virtuelles PROFIBUS-DP-Master-System zu erfolgen. Platzieren Sie hierzu immer als letztes Modul einen DP-Master (342-5DA02 V5.0) mit Mastersystem.

- 1. An dieses Mastersystem jedes einzelne SPEED-Bus-Modul, wie auch den IBS-Master, als VIPA\_SPEEDBUS-Slave anbinden.
- 2. Stellen Sie als PROFIBUS-Adresse die Steckplatz-Nr. (100...110) des Moduls ein und platzieren Sie auf Steckplatz 0 des Slave-Systems das entsprechende Modul aus dem Hardwarekatalog von VIPA\_SPEEDBUS.
- **3.** Platzieren Sie auf diese Weise den SPEED-Bus CP 342-2IA71. Unter VIPA\_SPEEDBUS finden Sie im Hardwarekatalog einen CP 342-2IA71.

Schnelleinstieg

# Kommunikation mit dem Anwenderprogramm

Für die Verarbeitung der Verbindungsaufträge auf SPS-Seite ist ein Anwenderprogramm in der CPU erforderlich. Hierbei kommen Yaskawa-spezifische Hantierungsbausteine zum Einsatz. Die Bausteine liegen im Service-Bereich auf www.yaskawa.eu.com. Bitte beachten Sie, dass Sie für jeden IBS-Master einen Arbeits-DB anlegen. Ihr Anwenderprogramm sollte nach folgender Struktur aufgebaut sein:

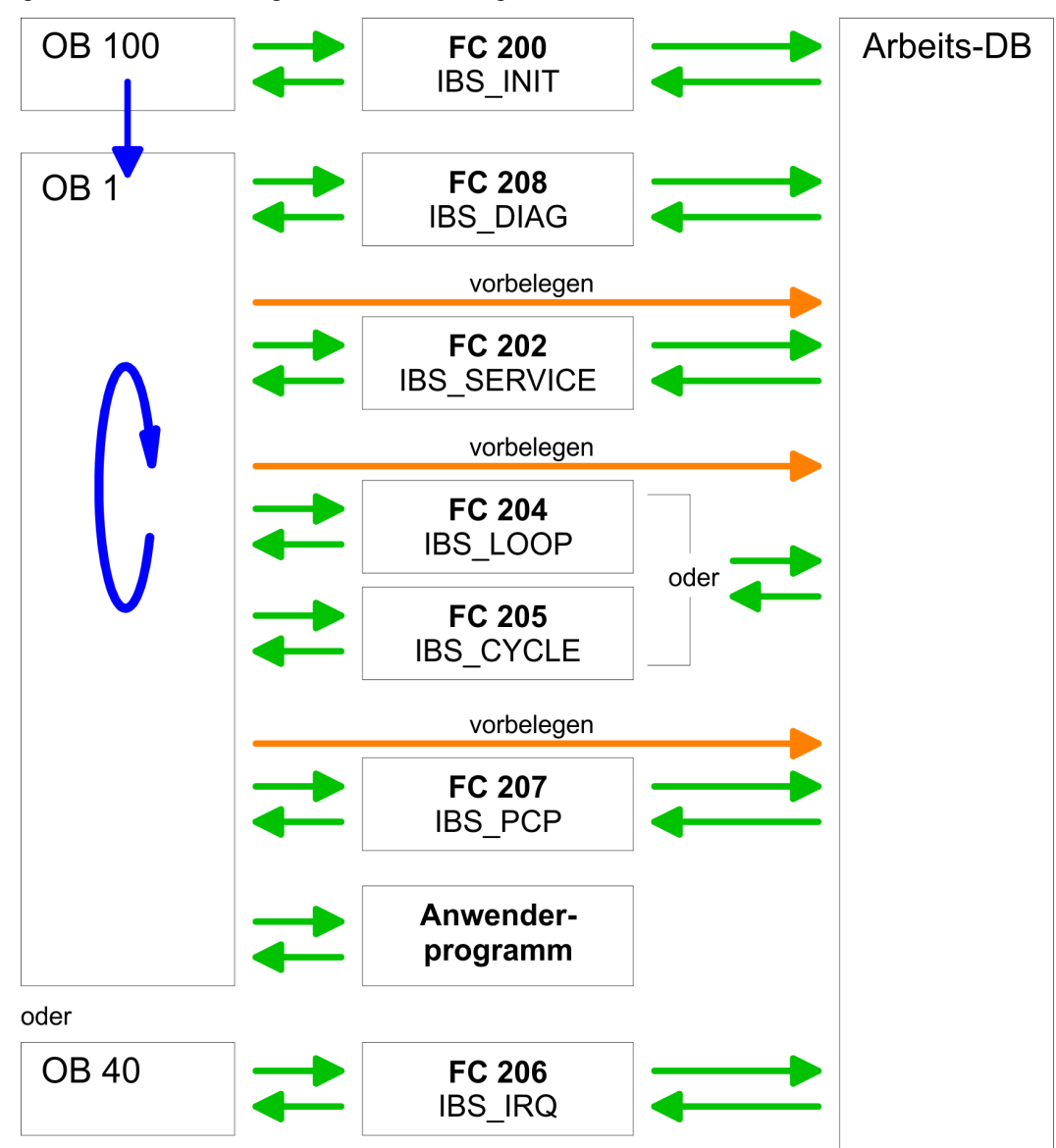

| 5.2 Adressierung am                                  | SPEED-                                                                                                    | Bus                                                                                                    |                                                                                                    |                                                                                                    |                                                                                                    |                                                                                                    |                                                                                                    |
|------------------------------------------------------|----------------------------------------------------------------------------------------------------|----------------------------------------------------------------------------------------------------|----------------------------------------------------------------------------------------------------|----------------------------------------------------------------------------------------------------|----------------------------------------------------------------------------------------------------|----------------------------------------------------------------------------------------------------|----------------------------------------------------------------------------------------------------|
| Übersicht                                            | Damit die<br>können, m<br>Hardware-<br>automatisc<br>SPEED-Bu                                                                           | gesteckter<br>iüssen ihn<br>Konfigura<br>ch E/A-Per<br>us.                                                                 | n Peripheri<br>en bestimr<br>tion vorlieg<br>ripherieadr                                                                 | emodule a<br>nte Adress<br>jt, vergibt<br>essen unt                                                                   | am SPEED-E<br>sen in der CF<br>die CPU beir<br>er anderem a                                                                                          | Bus gezielt anges<br>PU zugeordnet w<br>n Hochlauf steck<br>auch für gesteck                                                                                                    | sprochen werden<br>verden. Sofern keine<br>vplatzabhängig<br>te Module am                                                                                                    |
| Maximale Anzahl steck-<br>barer Module               | Im Hardwa<br>rieren. Bei<br>und zusätz<br>diese zusä<br>Modulen a<br>Anzahl vor<br>Hierbei se<br>Anschaltur<br>Profilschie<br>beginnen. | are-Konfig<br>Einsatz d<br>zlich 10 Mo<br>atzlich virtu<br>m Standa<br>n 8 hinaus<br>tzen Sie in<br>ng IM 360<br>nen ergän | urator von<br>er SPEED<br>odule am S<br>iell am Sta<br>rd-Bus mit<br>gehen, kör<br>n Hardward<br>aus dem H<br>zen, inden | Siemens I<br>7-CPUs ko<br>SPEED-Bu<br>ndard-Bus<br>ein. Für d<br>nnen virtud<br>e-Konfigui<br>lardware-<br>n Sie jede | können Sie n<br>önnen Sie bis<br>is ansteuern<br>s zu projektier<br>ie Projektier<br>ell Zeilenans<br>rator auf Ihre<br>Katalog. Nun<br>auf Steckpla | naximal 8 Modul<br>s zu 32 Module a<br>. Hier gehen CPs<br>eren sind, in die 8<br>ung von Moduler<br>chaltungen verw<br>1. Profilschiene<br>n können Sie Ihr<br>atz 3 mit einer IM | e pro Zeile paramet-<br>am Standard-Bus<br>s und DP-Master, da<br>Summe von 32<br>n, die über die<br>endet werden.<br>auf Steckplatz 3 die<br>System um bis zu 3<br>361 von Siemens |
| Über Hardware-Konfigura-<br>tion Adressen definieren | Über Lese<br>können Sir<br>ein virtuell<br>nieren. Klir<br>Sie die gev                                                                  | - bzw. Sch<br>e die Modi<br>es PROFII<br>cken Sie h<br>wünschte                                                            | nreibzugriff<br>ule anspre<br>BUS-Syste<br>ierzu auf c<br>Adresse ei                                                     | e auf die I<br>chen. Mit<br>em durch I<br>lie Eigens<br>n.                                                            | Peripheriebyt<br>einer Hardwa<br>Einbindung d<br>chaften des e                                                                                       | tes oder auf das<br>are-Konfiguratior<br>er SPEEDBUS.0<br>entsprechenden                                                                                                    | Prozessabbild<br>n können Sie über<br>GSD Adressen defi-<br>Moduls und stellen                                                                                                    |
| Automatische Adressie-<br>rung                       | Falls Sie k<br>Adressieru<br>DIOs in eir<br>abgelegt.<br>Nach folge<br>das entspr                                                       | eine Hard<br>Ing in Kraf<br>nem Absta<br>enden Forr<br>rechende I                                                          | ware-Konfi<br>t. Bei der a<br>ind von 4B<br>neln wird s<br>Modul im A                                                    | iguration v<br>automatisc<br>yte und A<br>steckplatza<br>dressbere                                                    | verwenden m<br>chen Adressi<br>IOs, FMs, CF<br>abhängig die<br>eich abgelegt                                                                         | löchten, tritt eine<br>erung werden st<br>Ps in einem Abst<br>Anfangsadresse<br>t wird:                                                                                            | automatische<br>eckplatzabhängig<br>and von 256Byte<br>e ermittelt, ab der                                                                                                    |
|                                                      | AlOs,                                                                                                    | FMs, CPs                                                                                                    | Anfangsa                                                                                                    | dresse = 2                                                                                                    | 256×(Steckp                                                                                                    | ,<br>latz-101)+2048                                                                                                    |                                                                                                    |
|                                                      |                                                                                                    |                                                                                                    | -                                                                                                    | ,102                                                                                                    | 2 ,101                                                                                                    | Steckplatz                                                                                                    |                                                                                                    |
|                                                      |                                                                                                    | 104                                                                                                    | 103                                                                                                    | 102                                                                                                    | 101                                                                                                    |                                                                                                    |                                                                                                    |
| Anfangs-<br>Adresse<br>digital:<br>analog:           | 140<br>2816                                                                                                    | 136<br>2560                                                                                                    | 132<br>2304                                                                                                    | 128<br>2048                                                                                                    | CPU 31xS                                                                                                    |                                                                                                    |                                                                                                    |

# 5.3 Hardwarekonfiguration

#### Voraussetzung

Der Hardware-Konfigurator ist Bestandteil des Siemens SIMATIC Managers und er dient der Projektierung. Die Module, die hier projektiert werden können, entnehmen Sie dem Hardware-Katalog. Für den Einsatz der System 300S Module am SPEED-Bus ist die Einbindung der System 300S Module über die GSD-Datei SPEEDBUS.GSD von Yaskawa im Hardwarekatalog erforderlich.

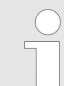

Für die Projektierung werden fundierte Kenntnisse im Umgang mit dem Siemens SIMATIC Manager und dem Hardware-Konfigurator vorausgesetzt!

SPEEDBUS.GSD installieren Die GSD (Geräte-Stamm-Datei) ist in folgenden Sprachversionen online verfügbar. Weitere Sprachen erhalten Sie auf Anfrage:

| Name         | Sprache           |
|--------------|-------------------|
| SPEEDBUS.GSD | deutsch (default) |
| SPEEDBUS.GSG | deutsch           |
| SPEEDBUS.GSE | englisch          |

Die GSD-Dateien finden Sie auf www.yaskawa.eu.com im Service-Bereich.

Die Einbindung der SPEEDBUS.GSD erfolgt nach folgender Vorgehensweise:

- 1. Gehen Sie in den Service-Bereich von www.yaskawa.eu.com.
- 2. Laden Sie aus dem Downloadbereich unter "Config Dateien → PROFIBUS" die entsprechende Datei für Ihr System 300S.
- 3. Extrahieren Sie die Datei in Ihr Arbeitsverzeichnis.
- **4.** Starten Sie den Hardware-Konfigurator von Siemens.
- 5. Schließen Sie alle Projekte.
- 6. ▶ Gehen Sie auf "Extras → Neue GSD-Datei installieren".
- 7. Navigieren Sie in das Verzeichnis VIPA\_System\_300S und geben Sie **SPEEDBUS.GSD** an.
  - ⇒ Alle SPEED7-CPUs und -Module des System 300S von Yaskawa sind jetzt im Hardwarekatalog unter Profibus-DP / Weitere Feldgeräte / I/O / VIPA\_SPEEDBUS enthalten.

## 5.3.1 Schritte der Projektierung

Nachfolgend wird die Vorgehensweise der Projektierung des CP 342-2IA71 für SPEED-Bus im Hardware-Konfigurator von Siemens an einem abstrakten Beispiel gezeigt. Die Projektierung gliedert sich in folgende Teile:

- Projektierung Standard-Bus
- Projektierung SPEED-Bus als virtuelles PROFIBUS-Netzwerk

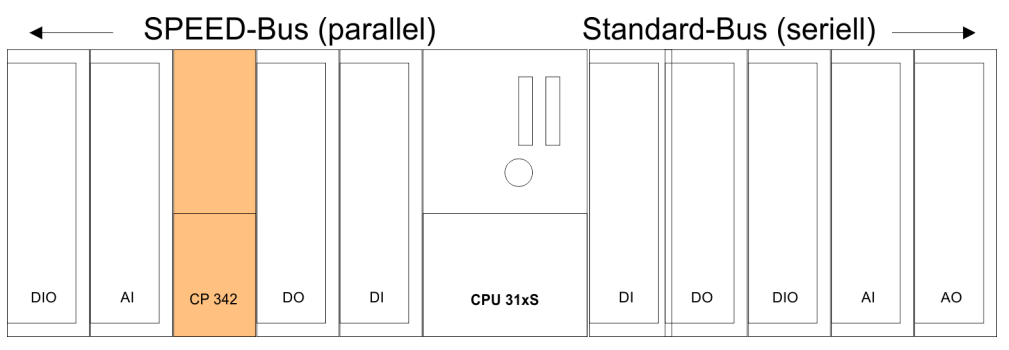

**Projektierung Standard-**Bus

- Starten Sie den Hardware-Konfigurator von Siemens mit einem neuen Projekt und 1. fügen Sie aus dem Hardware-Katalog eine Profilschiene ein.
- 2. Platzieren Sie auf Steckplatz 2 die entsprechende Siemens CPU.
- 3. Parametrieren Sie ggf. die CPU. Das Parameterfenster wird geöffnet, sobald Sie auf das entsprechende Modul doppelklicken.

Sofern sich in Ihrem System Module am Standard-Bus rechts neben der CPU befinden, sind diese nach folgender Vorgehensweise zu projektieren:

- Binden Sie, beginnend mit Steckplatz 4, Ihre System 300V Module auf dem Stan-1. dard-Bus in der gesteckten Reihenfolge ein.
- 2. Parametrieren Sie ggf. die Module. Das Parameterfenster wird geöffnet, sobald Sie auf das entsprechende Modul doppelklicken.
- Da die SPEED7-CPU bis zu 32 Module in einer Reihe adressieren kann, der Sie-3. mens SIMATIC Manager aber nur 8 Module in einer Reihe unterstützt, haben Sie die Möglichkeit für die Projektierung aus dem Hardware-Katalog die IM 360 als virtuelle Buserweiterung zu verwenden. Hier können Sie bis zu 3 Erweiterungs-Racks über die IM 361 virtuell anbinden. Die Buserweiterungen dürfen immer nur auf Steckplatz 3 platziert werden.

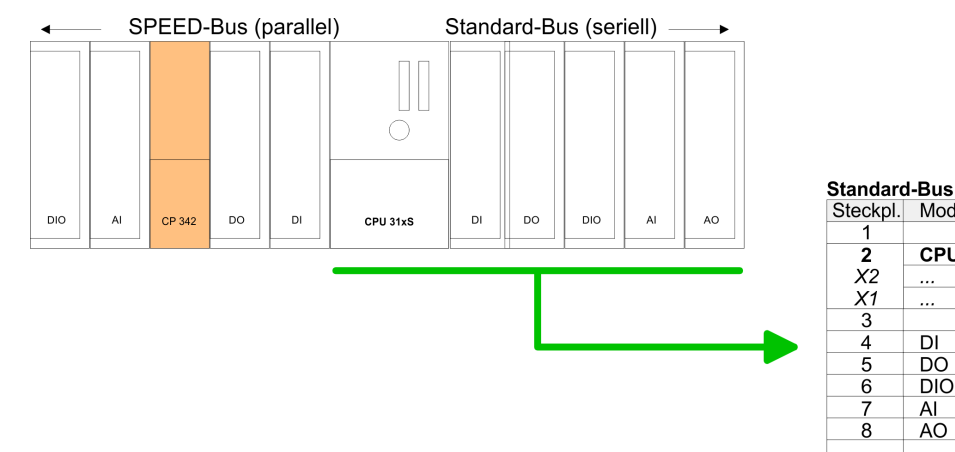

Modul

CPU ...

D

DO

DIO AI

AO

Projektierung SPEED-Bus als virtuelles PROFIBUS-Netzwerk

# 5.4 Projektierung SPEED-Bus als virtuelles PROFIBUS-Netzwerk

Die Projektierung SPEED-Bus-Module hat über ein virtuelles PROFIBUS-DP-Master-System zu erfolgen.

- **1.** Platzieren Sie hierzu immer als letztes Modul einen DP-Master (342-5DA02 V5.0) mit Mastersystem.
- 2. Für den Einsatz der System 300S Module am SPEED-Bus ist die Einbindung der System 300S Module über die GSD-Datei SPEEDBUS.GSD von Yaskawa im Hardwarekatalog erforderlich.
- 3. Nach der Installation der SPEEDBUS.GSD finden Sie unter *Profibus-DP / Weitere Feldgeräte / I/O / VIPA\_SPEEDBUS* das DP-Slave-System VIPA\_SPEEDBUS.
- **4.** Binden Sie nun für die CPU und jedes Modul am SPEED-Bus ein Slave-System "VIPA\_SPEEDBUS" an. Stellen Sie als PROFIBUS-Adresse die Steckplatz-Nr. (100...110) des Moduls ein und platzieren Sie auf Steckplatz 0 des Slave-Systems das entsprechende Modul aus dem Hardwarekatalog von VIPA\_SPEEDBUS.
- **5.** Platzieren Sie auf diese Weise den entsprechenden SPEED-Bus CP 342-2IA71. Unter VIPA\_SPEEDBUS finden Sie einen CP 342-2IA71 im Hardwarekatalog.

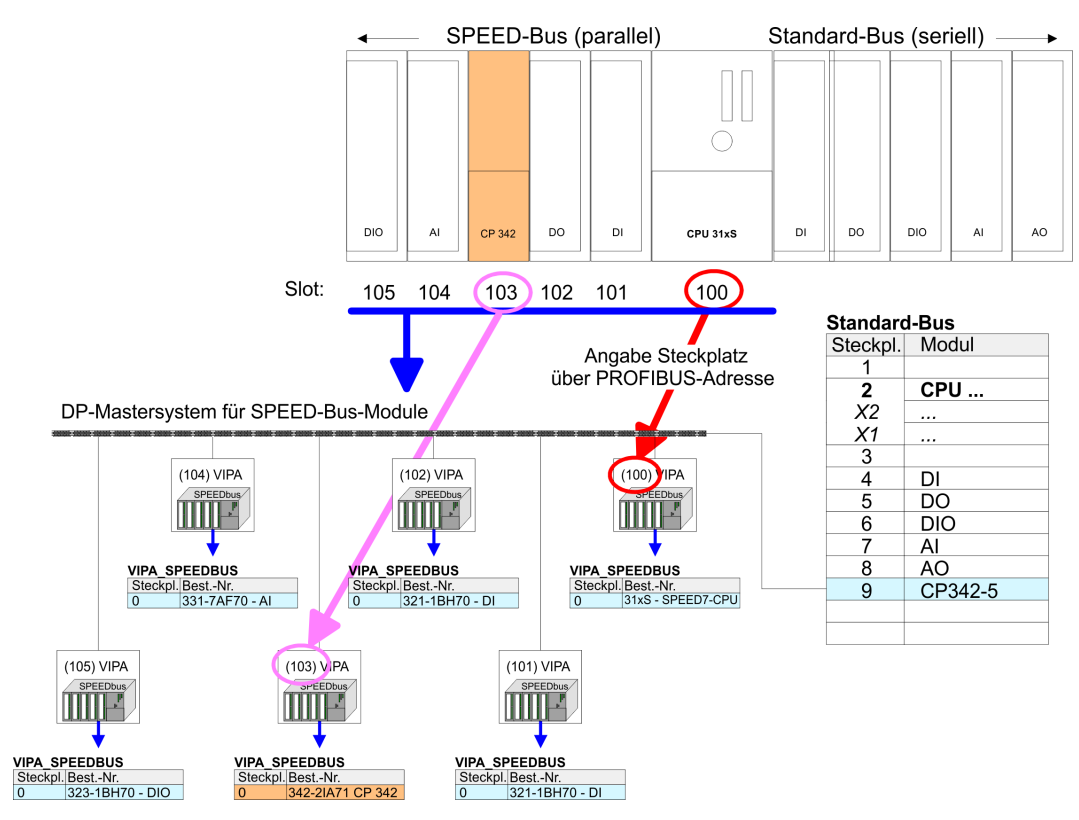

Das entsprechende Modul ist aus dem HW-Katalog von VIPA\_SPEEDBUS auf Steckplatz 0 zu übernehmen.

### 5.4.1 Eigenschaften CP 342-2IA71

Zum Aufruf der Eigenschaften des CP doppelklicken Sie in Ihrem Projekt im Hardware-Konfigurator auf den CP 342-2IA71. Über die Register *Adresse/Kennung* und *Parametrieren* haben Sie Zugriff auf alle Parameter des CP.

#### Adresse/Kennung Ausgang/Eingang

Durch Vorgabe einer Anfangs-Adresse für den Ein- bzw. Ausgabebereich können Sie den Beginn des Adressbereichs bestimmen, ab dem das Modul im Adress-Bereich der CPU eingebunden wird. Bitte beachten Sie, dass die Basis-Adressen für Ein- und Ausgabe identisch sind. Vom Modul werden 68Byte belegt. Hiervon belegt jeder IBS-Master-Teil 34Byte. Der entsprechende Adresswert ist zur Einbindung im Anwenderprogramm anzugeben. Für den Zugriff auf den IBS2-Master addieren Sie zum jeweiligen Adresswert 34 hinzu.

#### Parametrieren Offset IO-Adresse

Durch Angabe einer Offset-Adresse wird die unter *Adresse/Kennung* angegebene Adresse um die Offset-Adresse erhöht. Somit können Sie das CP-Modul in Adressbereiche mappen, welche Sie mittels des Siemens SIMATIC Manager nicht projektieren können. Systembedingt kann hier aber keine Überprüfung auf Adressüberschneidung stattfinden.

# 5.5 Registerbelegung

LADDR von IBS1 und IBS2 In der nachfolgenden Tabelle sehen Sie den Aufbau des INTERBUS-Master-Registers. Für den Zugriff auf das Register von IBS1 ist für LADDR die in der Hardware-Konfiguration angegebene Adresse zu verwenden. Für den Zugriff auf IBS2 addieren Sie zu LADDR von IBS1 34Byte hinzu.

### Übersicht

| Adresse  | Belegung                              | Richtung     |
|----------|---------------------------------------|--------------|
| LADDR    | Interrupt Register                    | CPU > Master |
| LADDR+1  | Interrupt Register                    | Master > CPU |
| LADDR+2  | SSGI-Acknowledge                      | Master > CPU |
| LADDR+4  | SSGI-Notification                     | Master > CPU |
| LADDR+6  | SSGI-Result                           | Master > CPU |
| LADDR+8  | SSGI-Status                           | Master > CPU |
| LADDR+10 | SSGI-Start                            | CPU > Master |
| LADDR+12 | reserviert                            | -            |
| LADDR+14 | Standard-Funktions-Parameter-Register | CPU > Master |
| LADDR+16 | Standard-Funktions-Start-Register     | CPU > Master |
| LADDR+18 | Standard-Funktions-Status-Register    | Master > CPU |
| LADDR+20 | Master-Diagnose-Parameter-Register    | Master > CPU |
| LADDR+22 | Master-Diagnose-Status-Register       | Master > CPU |
| LADDR+24 | reserviert                            | -            |

## System 300S

#### **Einsatz**

Registerbelegung

| Adresse  | Belegung                       | Richtung     |
|----------|--------------------------------|--------------|
| LADDR+26 | Slave-Diagnose-Status-Register | Master > CPU |
| LADDR+28 | Configuration-Register         | Master > CPU |
| LADDR+30 | reserviert                     | -            |
| LADDR+32 | Status-Sysfail-Register        | Master > CPU |

#### Interrupt Register CPU > Master

Mit diesem Register und dem Register "Interrupt Register Master > CPU" werden Interrupt-Anforderungen für die synchrone Betriebsart (FC 206 - IRQ\_RW) erzeugt.

#### LADDR

| 7 | 6 | 5 | 4 | 3 | 2 | 1 | 0 |
|---|---|---|---|---|---|---|---|
| х | х | х | х | х | х | х | х |

Mögliche Inhalte des Registers:

APPLICATION\_READY\_COMMAND 0Eh

Interrupt Register Master > Di CPU ||B

Dieses Register dient während der Anlaufphase zum Synchronisieren zwischen CPU und IBS-Master. Außerdem werden mit diesem Register und dem Register "Interrupt Register CPU > Master" Interrupt-Anforderungen für die synchrone Betriebsart erzeugt. Nach Power-up-Reset und erfolgreich abgeschlossenem Selbsttest schreibt der IBS-Master in dieses Register den Wert C3h.

#### LADDR+1

| 7 | 6 | 5 | 4 | 3 | 2 | 1 | 0 |
|---|---|---|---|---|---|---|---|
| х | x | х | х | х | х | х | х |

Mögliche Inhalte des Registers:

- MASTER READY COMMAND C3h
- DATA\_CYCLE\_READY\_COMMAND 10h

# SSGI-Acknowledge Master

> CPU

#### LADDR+2

| 15   | 14   | 13   | 12   | 11   | 10   | 9    | 8 | 7    | 6    | 5    | 4    | 3    | 2    | 1    | 0    |
|------|------|------|------|------|------|------|---|------|------|------|------|------|------|------|------|
| res. | res. | res. | res. | res. | res. | res. | х | res. | res. | res. | res. | res. | res. | res. | res. |

 Bit 8: Acknowledge-Bit f
ür den Nachrichtenaustausch 
über SSGI (Standard Signal Interface)

# SSGI-Notification Master > CPU

| 15   | 14   | 13   | 12   | 11   | 10   | 9    | 8 | 7    | 6    | 5    | 4    | 3    | 2    | 1    | 0    |
|------|------|------|------|------|------|------|---|------|------|------|------|------|------|------|------|
| res. | res. | res. | res. | res. | res. | res. | х | res. | res. | res. | res. | res. | res. | res. | res. |

Bit 8: Notification-Bit für den Nachrichtenaustausch über SSGI

## SSGI-Result Master > CPU

### LADDR+6

| 15   | 14   | 13   | 12   | 11   | 10       | 9        | 8       | 7       | 6        | 5        | 4       | 3    | 2    | 1    | 0 |
|------|------|------|------|------|----------|----------|---------|---------|----------|----------|---------|------|------|------|---|
| res. | res. | res. | res. | res. | res.     | res.     | х       | res.    | res.     | res.     | res.    | res. | res. | res. | х |
|      |      |      |      | Bi   | t 0: Feh | ler wähi | rend de | r autom | atischer | n Konfig | uration |      |      |      |   |

Bit 8: Result-Bit für den Nachrichtenaustausch über SSGI

#### SSGI-Status Master > CPU

#### LADDR+8

| 15   | 14   | 13   | 12   | 11   | 10   | 9    | 8 | 7    | 6    | 5    | 4    | 3    | 2    | 1    | 0 |
|------|------|------|------|------|------|------|---|------|------|------|------|------|------|------|---|
| res. | res. | res. | res. | res. | res. | res. | х | res. | res. | res. | res. | res. | res. | res. | х |
|      |      |      |      | ■ Bi | t 0: |      |   |      |      |      |      |      |      |      |   |

- 0: Automatische Inbetriebnahme wird z.Z. nicht ausgeführt

- 1: Automatische Inbetriebnahme wird z.Z. ausgeführt

Bit 8: Status-Bit für den Nachrichtenaustausch über SSGI

### SSGI-Start CPU > Master

#### LADDR+10

| 15   | 14   | 13   | 12   | 11   | 10   | 9    | 8 | 7    | 6    | 5    | 4    | 3    | 2    | 1    | 0 |
|------|------|------|------|------|------|------|---|------|------|------|------|------|------|------|---|
| res. | res. | res. | res. | res. | res. | res. | х | res. | res. | res. | res. | res. | res. | res. | х |

Bit 0: Start-Bit für die automatische Inbetriebnahme

Bit 8: Start-Bit für den Nachrichtenaustausch über SSGI

Standard-Fkt.-Param.-Register CPU > Master Das Register wird von der CPU zur Übergabe von Parametern für die mit Hilfe des Standardfunktions-Start-Registers aktivierten Standardfunktion benutzt.

| 15 | 14 | 13 | 12 | 11 | 10 | 9 | 8 | 7 | 6 | 5 | 4 | 3 | 2 | 1 | 0 |
|----|----|----|----|----|----|---|---|---|---|---|---|---|---|---|---|
| х  | х  | х  | х  | х  | х  | х | х | х | х | х | х | х | х | х | х |

Standard-Fkt.-Start-Register CPU > Master Mit Hilfe dieses Registers und des Standardfunktions-Parameter-Registers ist es möglich, den IBS-Master ohne Verwendung des SSGI zu steuern. Verschiedene häufig verwendete Kommandos oder Kommando-Sequenzen können mit Hilfe dieser beiden Register ausgeführt werden. Dies verringert den Aufwand für die Anforderung von Diensten.

| LADDR             |                    |                     |         |                                                                                                    |                                                                                                    |                                                                                                    |                                                                                                    |                                                                                                    |                                                                                                    |                                                                                                    |                                                                                                    |                                                                                                    |                                                                                            |                                                                              |                                                  |
|-------------------|--------------------|---------------------|---------|----------------------------------------------------------------------------------------------------|----------------------------------------------------------------------------------------------------|----------------------------------------------------------------------------------------------------|----------------------------------------------------------------------------------------------------|----------------------------------------------------------------------------------------------------|----------------------------------------------------------------------------------------------------|----------------------------------------------------------------------------------------------------|----------------------------------------------------------------------------------------------------|----------------------------------------------------------------------------------------------------|--------------------------------------------------------------------------------------------|------------------------------------------------------------------------------|--------------------------------------------------|
| 15                | 14                 | 13                  | 12      | 11                                                                                                    | 10                                                                                                    | 9                                                                                                    | 8                                                                                                    | 7                                                                                                    | 6                                                                                                    | 5                                                                                                    | 4                                                                                                    | 3                                                                                                    | 2                                                                                          | 1                                                                            | 0                                                |
| х                 | х                  | res.                | res.    | res.                                                                                                    | res.                                                                                                    | res.                                                                                                    | res.                                                                                                    | res.                                                                                                    | х                                                                                                    | х                                                                                                    | х                                                                                                    | х                                                                                                    | х                                                                                          | х                                                                            | х                                                |
|                   |                    |                     |         | <ul> <li>Bi</li> <li>Si</li> <li>-</li> <li>Bi</li> <li>Bi</li> <li>Ai</li> <li>-</li> <li>Bi</li> <li>Bi</li> <li>M</li> <li>-</li> </ul> | it 0: Stal<br>tartet die<br><i>Vorau</i><br><i>Parar</i><br>it 1: Stal<br>richt die<br>cTIVE.<br><i>Parar</i><br>it 2: Stal<br>ieses Bi<br>it 3: Stal<br>it dieser<br><i>Parar</i><br>wertig<br>alle Ti<br>Fernh | rtbit Sta<br>e Daten<br><i>issetzur</i><br>neter: ko<br>rtbit Ala<br>Datenü<br>inen ne<br>meter: N<br>rtbit Cor<br>m Bit Cor<br>m Bit kö<br>neter: D<br>gen Byte<br>eilnehm | rt_Data<br>übertrag<br>og: IBS-<br>eine<br>rm_Stop<br>ibertrag<br>uen Kor<br>lummer<br>hfirm_Di<br>isiert die<br>htrol_Ac<br>onnen IN<br>vie Segn<br>e abzule<br>er im be | _Transfe<br>gung.<br>Master i<br>o_Req, <i>i</i><br>ung ab,<br>nfigurati<br>des zu<br>iagnosti<br>e Inhalte<br>tive_Co<br>ITERBL<br>nent-Nr.<br>gen. Be<br>streffence | er_Req<br>st im Zu<br>Activate<br>setzt di<br>onsrahr<br>ladende<br>cs_Req<br>e der Dia<br>nfigurat<br>IS-Segr<br>ist im h<br>ist Sech<br>len Loka | ustand A<br>e_Config<br>e Ausga<br>men. Da<br>en Konfi<br>agnose-<br>tion_Rec<br>nente a<br>böherwe<br>albus al | ACTIVE<br>guration<br>ange all<br>anach is<br>guratior<br>Registe<br>q Off<br>bgescha<br>crtigen B<br>bines Lo<br>ogescha | _Req<br>er IBS-T<br>t IBS-Ma<br>nsrahme<br>r und de<br>altet wer<br>syte und<br>skalbus-<br>altet. Be | Feilnehm<br>aster im<br>ens (z.B.<br>er Diagr<br>rden.<br>die Pos<br>Teilnehr<br>i Eintrag | ner auf "<br>Zustan<br>. "1")<br>noseanz<br>sition im<br>mers we<br>jung ein | '0" und<br>d<br>ceigen<br>nieder<br>erden<br>nes |
|                   |                    |                     |         | ■ Bi<br>M<br>w                                                                                                    | die wo<br>gende<br>it 4: Stai<br>it diesei<br>erden.                                                                                                    | eiterfühi<br>en IBS-٦<br>rtbit Cor<br>m Bit kö                                                                                                    | rende IE<br>Teilnehn<br>htrol_Ac                                                                                                    | S-Schn<br>her.<br>tive_Co<br>vor abg                                                                                                    | nfigurat<br>jeschalt                                                                                                    | abgesc<br>ion_Rec<br>ete IBS                                                                                    | q On<br>-Segme                                                                                                    | nd dam                                                                                                | it auch a                                                                                  | alle naci                                                                    | hfol-                                            |
|                   |                    |                     |         | ■ Bi<br>D<br>ge                                                                                                    | Parar<br>it 5: Stai<br>er als P<br>eschalte<br>perbrück                                                                                                    | <i>neter:</i> si<br>rtbit Cor<br>aramete<br>et. Er da                                                                                                    | iehe Bit<br>htrol_Ac<br>er angeo<br>rf auch<br>en.                                                                                                    | 3<br>tive_Co<br>gebene<br>physika                                                                                                    | nfigurat<br>Teilnehr<br>lisch nic                                                                                                    | ion_Ree<br>mer wirc<br>cht im D                                                                                 | q Disabl<br>d im Kor<br>atenring                                                                                          | le<br>nfiguratio<br>verblei                                                                           | onsrahn<br>ben und                                                                         | nen inal<br>1 muss i                                                         | ktiv<br>manuel                                   |
|                   |                    |                     |         | ■ Bi<br>D<br>ał                                                                                                    | Parar<br>wertig<br>it 6: Star<br>er als P<br>ctiv geso                                                                                                    | <i>meter:</i> D<br>gen Byte<br>rtbit Cor<br>aramete<br>chaltet.                                                                                                    | vie Segn<br>e abzule<br>ntrol_Ac<br>er angeg<br>Er muss                                                                                                    | nent-Nr.<br>gen.<br>tive_Co<br>gebene<br>s manue                                                                                                    | ist im h<br>nfigurat<br>Teilnehr<br>Il wiede                                                                                                    | iöherwe<br>ion_Re<br>mer wirc<br>er in der                                                                      | ertigen B<br>q Enable<br>d im Kor<br>n Datenr                                                                             | Byte und<br>e<br>nfiguration<br>ing eing                                                              | die Pos<br>onsrahn<br>jefügt w                                                             | sition im<br>nen wie<br>erden.                                               | nieder<br>der                                    |
|                   |                    |                     |         | ■ Bi<br>va<br>■ Bi<br>Die B<br>tausc                                                                                                    | it 14: Ap<br>ate-Bit (I<br>it 15: Co<br>its 14 ur<br>h zwisch                                                                                                    | pplication<br>bei prog<br>ons-Action<br>nd 15 di<br>nen den                                                                                                    | iene Bit<br>n-Busy-<br>irammsy<br>vate-Bit<br>enen de<br>n IBS-M                                                                                                    | b<br>Bit (bei<br>/nchron/<br>für die l<br>er Abwic<br>aster ur                                                                                                    | bussynd<br>er Betrie<br>Konsiste<br>klung v<br>nd der C                                                                                            | chroner<br>ebsart)<br>enzverri<br>on Prote<br>PU.                                                               | Betrieb<br>egelung<br>okollen                                                                                             | sart) bz<br>9<br>für den                                                                              | w. Data-<br>Prozess                                                                        | -Cycle-A                                                                     | ∖cti-<br>us-                                     |
| Standa<br>Registe | rd-Fkt.<br>er Mast | -Status<br>ter > CP | -<br>יU | Die B<br>der im<br>zu üb<br>naust                                                                                                    | its 06<br>n Standa<br>erwache<br>ausch z                                                                                                    | dieses l<br>ardfunkt<br>en. Das<br>wischer                                                                                                    | Registe<br>ions-Sta<br>Bit 15 c<br>n dem IE                                                                                                    | rs werde<br>art-Regi<br>lient der<br>3S-Mast                                                                                                    | en vom<br>ster akti<br>Abwick<br>er und o                                                                                                    | IBS-Ma<br>ivierten<br>dung eii<br>der CPU                                                                       | ster ver<br>Standai<br>nes Pro<br>J.                                                                                      | wendet,<br>rd-Funk<br>tokolls f                                                                       | um die<br>tionen a<br>ür den F                                                             | Verarbo<br>nzuzeig<br>Prozesso                                               | eitung<br>jen und<br>date-                       |

#### LADDR+18

| 15                | 14                | 13                | 12   | 11                                           | 10                                                                                                    | 9                                                                                                    | 8                                                                                           | 7                                                                                       | 6                                                                             | 5                                                                                                    | 4                                                                 | 3                                 | 2                            | 1                                 | 0                     |
|-------------------|-------------------|-------------------|------|----------------------------------------------|----------------------------------------------------------------------------------------------------|----------------------------------------------------------------------------------------------------|---------------------------------------------------------------------------------------------|-----------------------------------------------------------------------------------------|-------------------------------------------------------------------------------|----------------------------------------------------------------------------------------------------|-------------------------------------------------------------------|-----------------------------------|------------------------------|-----------------------------------|-----------------------|
| х                 | res.              | res.              | res. | res.                                         | res.                                                                                                    | res.                                                                                                    | res.                                                                                        | res.                                                                                    | х                                                                             | х                                                                                                    | х                                                                 | х                                 | х                            | х                                 | х                     |
|                   |                   |                   |      | Bi<br>Bi<br>Bi<br>Bi<br>Bi<br>Bi<br>Bi<br>Si | t 0: Stat<br>t 1: Stat<br>t 2: Stat<br>t 3: Stat<br>t 4: Stat<br>t 5: Stat<br>t 5: Stat<br>t 6: Stat<br>t 15: Co<br>Ausführ<br>tart-Bit im<br>tandardfk | usbit Sf<br>usbit Al<br>usbit Co<br>usbit Co<br>usbit Co<br>usbit Co<br>usbit Co<br>susbit Co<br>usbit Co<br>usbit Co<br>usbit Co<br>usbit Co | tart_Dat<br>arm_St<br>onfirm_I<br>ontrol_A<br>ontrol_A<br>ontrol_A<br>e-Bit für<br>er Stand | a_Trans<br>op_Req<br>Diagnos<br>Active_C<br>Active_C<br>Active_C<br>Active_C<br>dardfun | sfer_Re<br>uest, Ac<br>tics_Re<br>configur<br>configur<br>configur<br>tenzver | quest<br>ctivate_u<br>equest<br>ation_R<br>ation_R<br>ation_R<br>riegelun<br>t Param<br>Steuerun<br>CPI | Configu<br>eq Off<br>eq On<br>eq Disa<br>eq Enal<br>g<br>ueterübe | ration_F<br>ble<br>ble<br>ergabe: | Request                      |                                   |                       |
|                   |                   |                   |      | St<br>St<br>Ei<br>M                          | atus-Bit ir<br>andardfkt<br>gebnis-Bi<br>aster-Diag                                                                                                    | m<br>Status-f<br>it im<br>gnose-Sta                                                                                                    | Reg.<br>atus-Reg.                                                                           |                                                                                         |                                                                               | Ste                                                                                                    | euerung d<br>IBS-Maste                                            | urch<br>ər                        | Steue                        | rung durc<br>-Master              | h                     |
|                   |                   |                   |      | Pa<br>St                                     | arameter-<br>andardfkt                                                                                                    | Wert im<br>Parame                                                                                                    | ter-Reg.                                                                                    |                                                                                         |                                                                               | Parame                                                                                                  | eter-Wert                                                         |                                   |                              |                                   |                       |
|                   |                   |                   |      |                                              | ⇔ Das<br>wen<br>Diaថ<br>bee                                                                                                    | Diagra<br>idung di<br>gnose-S<br>ndet wu                                                                                                    | mm im<br>er Stand<br>Status-R<br>irde.                                                      | Bild obe<br>Jardfunł<br>egisters                                                        | en stellt<br>ktionen<br>s zeigt a                                             | den Har<br>dar. Ein<br>n, dass                                                                          | ndshake<br>e "0" im<br>die Sta                                    | e-Mecha<br>Bit 10 (<br>ndardfu    | anismus<br>RESUL<br>nktion e | bei der<br>T) des M<br>erfolgreic | Ver-<br>/laster-<br>h |
| Master<br>Registe | -DiagI<br>er Mast | Param-<br>er > CP | U    |                                              |                                                                                                    |                                                                                                    |                                                                                             |                                                                                         |                                                                               |                                                                                                    |                                                                   |                                   |                              |                                   |                       |
|                   | R+20              |                   |      |                                              |                                                                                                    |                                                                                                    |                                                                                             |                                                                                         |                                                                               |                                                                                                    |                                                                   |                                   |                              |                                   |                       |

| 15 | 14 | 13 | 12 | 11 | 10 | 9 | 8 | 7 | 6 | 5 | 4 | 3 | 2 | 1 | 0 |
|----|----|----|----|----|----|---|---|---|---|---|---|---|---|---|---|
| х  | х  | х  | х  | х  | х  | х | х | х | х | х | х | х | х | х | х |

In diesem Register wird je nach Art des Fehlers der Fehlercode oder der Fehlerort dargestellt. Der Inhalt des Registers wird vom IBS-Master gepflegt. Bei einigen Fehlerarten werden im *Extended-Master-Diagnose-Parameter-Register* zusätzliche Informationen bereitgestellt. Die Inhalte des Extended-Master-Diagnose-Parameter-Registers finden Sie als Wort im Arbeits-DB unter Adresse 168.0.

 Master-Diag-Status Dieses Register enthält Informationen über den Zustand des IBS-Master. Es ist die

 Register Master > CPU
 Dieses Register enthält Informationen über den Zustand des IBS-Master. Es ist die

 Bedeutung der Bits im gesetzten Zustand ("1") dargestellt. Der Inhalt des Registers wird vom IBS-Master gepflegt. Im Fehlerfall werden im Master-Diagnose-Parameter-Register und im Extended-Master-Diagnose-Parameter-Register zusätzliche Informationen bereitgestellt.

| 15                 | 14                   | 13               | 12   | 11                                                                                                    | 10                                                                                                    | 9                                                                                                    | 8                                                                                                    | 7                                                                                                    | 6                                                                                                    | 5                                                                                                  | 4                                                                      | 3                                                | 2                           | 1                    | 0                   |
|--------------------|----------------------|------------------|------|----------------------------------------------------------------------------------------------------|----------------------------------------------------------------------------------------------------|----------------------------------------------------------------------------------------------------|----------------------------------------------------------------------------------------------------|----------------------------------------------------------------------------------------------------|----------------------------------------------------------------------------------------------------|----------------------------------------------------------------------------------------------------|------------------------------------------------------------------------|--------------------------------------------------|-----------------------------|----------------------|---------------------|
| res.               | х                    | х                | res. | res.                                                                                                    | х                                                                                                    | х                                                                                                    | х                                                                                                    | х                                                                                                    | х                                                                                                    | х                                                                                                  | х                                                                      | х                                                | х                           | х                    | х                   |
|                    |                      |                  |      | <ul> <li>Bi</li> <li>Bi</li> <li>Bi</li> <li>Bi</li> <li>Bi</li> <li>Bi</li> <li>Bi</li> <li>Bi</li> <li>Bi</li> <li>Bi</li> <li>Bi</li> <li>Bi</li> <li>Bi</li> <li>Bi</li> </ul> | t 0 (USF<br>t 1 (PF)<br>t 2 (BUS<br>t 3 (CTF<br>t 3 (CTF<br>t 5 (RUI<br>t 5 (RUI<br>t 6 (AC <sup>-</sup><br>t 7 (RE/<br>t 8 (BS/<br>t 9 (BAS<br>esetzt<br>t 10 (RE<br>t 13 (WA<br>t 14 (QU<br>0 Defekt | ER) Anv<br>Periphe<br>S) Bus-{<br>RL) Feh<br>TECT) I<br>N) Date<br>TIVE) A<br>ADY) IB<br>A) Bus-{<br>SP/SYS<br>SULT) I<br>ANING<br>IALITY)<br>e pro ei | vender-,<br>erie-Stö<br>Störung<br>ler auf o<br>Diagnos<br>nübertra<br>usgewä<br>S-Maste<br>Segmen<br>FAIL) Fi<br>Negative<br>i) Festgel<br>ne Millio | /Parame<br>rung<br>dem IBS<br>eroutine<br>agung is<br>hlte Inte<br>er betrie<br>t(e) abg<br>unktions<br>es Erge<br>elegte E<br>elegte Fe<br>on IBS-2 | etrierung<br>G-Master<br>e ist aktiv<br>erbus-Ko<br>ebsberei<br>geschalto<br>sstörung<br>bnis eino<br>bnis eino<br>buswarte<br>hlerdich<br>Zyklen a | gs-Fehle<br>v<br>onfigura<br>t<br>et<br>g der CF<br>er Stane<br>ezeit über<br>ute über<br>uftreter | er<br>tion betr<br>PU erkar<br>dardfunł<br>erschritt<br>schritter<br>) | riebsber<br>nnt; Aus<br>ktion<br>en<br>n (wird g | reit<br>gänge a<br>gesetzt, | am IBS :<br>wenn m   | zurück-<br>nehr als |
| Slave-D<br>Registe | )iag-Sta<br>er Maste | atus-<br>er > CP | U    | Diese<br>zu ein<br>wird v                                                                                                    | s Regis<br>em hier<br>om IBS                                                                                                    | ter enth<br>archiscl<br>-Master                                                                                                    | ält Infor<br>h überge<br>gepfleg                                                                                                    | matione<br>eordnet<br>jt.                                                                                                    | en über o<br>en INTE                                                                                                    | den Zus<br>RBUS-                                                                                   | stand de<br>Netzwei                                                    | s optior<br>rk. Der I                            | nalen Sla<br>Inhalt de      | ave-Inte<br>es Regis | rfaces<br>sters     |

| 5               | 14                | 13                                               | 12                            | 11                                                                                                    | 10                                                                                                    | 9                                                                                                    | 8                                                                                                    | 7                                                                                                    | 6                                                                                                    | 5                                                                                                    | 4                                                                                                    | 3                                                                                                    | 2                                                                                                    | 1                                                                                                    | 0                                                                                                    |
|-----------------|-------------------|--------------------------------------------------|-------------------------------|----------------------------------------------------------------------------------------------------|----------------------------------------------------------------------------------------------------|----------------------------------------------------------------------------------------------------|----------------------------------------------------------------------------------------------------|----------------------------------------------------------------------------------------------------|----------------------------------------------------------------------------------------------------|----------------------------------------------------------------------------------------------------|----------------------------------------------------------------------------------------------------|----------------------------------------------------------------------------------------------------|----------------------------------------------------------------------------------------------------|----------------------------------------------------------------------------------------------------|----------------------------------------------------------------------------------------------------|
| S.              | res.              | res.                                             | res.                          | res.                                                                                                    | res.                                                                                                    | res.                                                                                                    | res.                                                                                                    | res.                                                                                                    | res.                                                                                                    | res.                                                                                                    | х                                                                                                    | х                                                                                                    | х                                                                                                    | х                                                                                                    | x                                                                                                    |
|                 |                   |                                                  |                               | <ul> <li>Bi</li> <li>Bi</li> &lt;</ul> | t 0: COF<br>1: Es<br>überg<br>0: Es<br>tausch<br>t 1: FAIL<br>1: Das<br>angeh<br>Die Au<br>0: Kei<br>t 2: REA<br>1: Die<br>0: Das<br>t 3: POV<br>1: Die<br>0: Die<br>t 4: REA<br>1: Der<br>0: Der                                                                                                    | PY<br>werden<br>eordnet<br>werden<br>ht. Das<br>s überge<br>alten. E<br>usgangs<br>n Fehle<br>ADY-TO<br>Parame<br>S Slave-<br>VER-OI<br>Stromv<br>Stromv<br>ADY                                                                                                    | Daten z<br>e INTEI<br>keine E<br>übergeo<br>eordnete<br>s werde<br>sdaten o<br>r im übe<br>-COPY<br>etrierun<br>Interfac<br>versorgu<br>versorgu<br>des Slav                                                                                                    | zwische<br>RBUS-N<br>Daten zw<br>Drdnete<br>e IBS-Ne<br>en keine<br>des Slav<br>ergeordr<br>g des S<br>re wurde<br>ing des<br>ing des<br>ung des<br>ve-Diagi                                                                                                    | n IBS-M<br>letzwerk<br>vischen<br>INTERE<br>etzwerk<br>2 Daten<br>re-Interf<br>neten IN<br>lave-Inter<br>Slave-II<br>Slave-II<br>Slave-II<br>nose-St                                                                                                    | laster u<br>k ist in E<br>IBS-Ma<br>BUS- Ne<br>wurde<br>mehr m<br>aces wu<br>ITERBU<br>erfaces<br>nicht par<br>nterface<br>nterface<br>atus-Re                                                                                                    | nd Slave<br>Betrieb.<br>Ister und<br>etzwerk<br>durch e<br>nit dem S<br>urden au<br>JS-Netz<br>wurde e<br>rametrie<br>es ist ein<br>es ist ein<br>es ist aus                                                                                                    | e-Interfa<br>d Slave-<br>ist nicht<br>inen Bu<br>Slave-In<br>uf "0" ge<br>werk.<br>erfolgrei<br>rt.<br>gescha<br>sgescha<br>sgescha<br>wurde in<br>wurde n                                                                                                    | ace auso<br>Interface<br>in Betri<br>sfehler o<br>terface<br>esetzt.<br>ch abge<br>ltet.<br>altet.<br>altet.<br>hitialisie                                                                                                    | getauscl<br>ce ausge<br>eb.<br>oder Ala<br>ausgeta<br>eschloss                                                                                                    | ht. Das<br>e-<br>urm<br>uuscht.<br>en.                                                                                                    |
| onfigu<br>aster | uration:<br>> CPU | s-Regis                                          | ter                           | In dies<br>Bedie<br>rungsv                                                                                                    | sem Reg<br>noberflä<br>vorgang                                                                                                    | gister w<br>iche (IB<br>i abgeso                                                                                                    | ird ange<br>S SWT<br>chlosse                                                                                                    | ezeigt, o<br>CMD G<br>n hat.                                                                                                    | b der IE<br>4 von P                                                                                                    | 3S-Mast<br>hoenix                                                                                                    | er einer<br>Contact                                                                                                    | n gespe<br>) ausge                                                                                                    | icherten<br>führten                                                                                                    | oder vo<br>Parame                                                                                                    | on der<br>trie-                                                                                                    |
|                 | 5<br>S.<br>onfigu | 5 14<br>IS. res.<br>onfigurations<br>aster > CPU | 5 14 13<br>IS. Res. Registant | 5 14 13 12<br>IS. IPS. IPS. IPS. IPS. IPS. IPS. IPS. I                                                                                                    | 5       14       13       12       11         is.       res.       res.       res.       res.       Image: state in the state in the state | 5       14       13       12       11       10         is.       res.       res.       res.       res.       res.       res.         is.       res.       res.       res.       res.       res.       res.         is.       res.       res.       res.       res.       res.       res.         is.       res.       res.       res.       res.       res.       res.         is.       res.       res.       res.       res.       res.       res.         is.       res.       res.       res.       res.       res.       res.         is.       res.       res.       res.       res.       res.       res.         is.       res.       res.       res.       res.       res.       res.         is.       res.       res.       res.       res.       res.       res.         is.       res.       res.       res.       res.       res.       res.         is.       res.       res.       res.       res.       res.       res.       res.         is.       res.       res.       res.       res.       res.       res. | 5       14       13       12       11       10       9         is.       res.       res.       res.       res.       res.       res.         Image: Second Second Secon | 5       14       13       12       11       10       9       8         is.       res.       res.       res.       res.       res.       res.       res.         is.       res.       res.       res.       res.       res.       res.       res.         is.       res.       res.       res.       res.       res.       res.       res.         is.       res.       res.       res.       res.       res.       res.       res.         is.       res.       res.       res.       res.       res.       res.       res.         is.       res.       res.       res.       res.       res.       res.       res.         is.       res.       res.       res.       res.       res.       res.       res.         is.       res.       res.       res.       res.       res.       res.       res.         is.       res.       res.       res.       res.       res.       res.       res.         is.       res.       res.       res.       res.       res.       res.       res.         is.       re.       res.       res. | 5       14       13       12       11       10       9       8       7         is.       res.       res. <t< th=""><th>5       14       13       12       11       10       9       8       7       6         is.       res.       res.       r</th><th>5       14       13       12       11       10       9       8       7       6       5         is.       res.       res.&lt;</th><th>5       14       13       12       11       10       9       8       7       6       5       4         is.       res.       res.</th></t<> <th>5       14       13       12       11       10       9       8       7       6       5       4       3         is.       res.       res.</th> <th>5       14       13       12       11       10       9       8       7       6       5       4       3       2         is.       res.       res.</th> <th>5       14       13       12       11       10       9       8       7       6       5       4       3       2       1         is.       res.       res.       &lt;</th> | 5       14       13       12       11       10       9       8       7       6         is.       res.       res.       r | 5       14       13       12       11       10       9       8       7       6       5         is.       res.       res.< | 5       14       13       12       11       10       9       8       7       6       5       4         is.       res.       res. | 5       14       13       12       11       10       9       8       7       6       5       4       3         is.       res.       res. | 5       14       13       12       11       10       9       8       7       6       5       4       3       2         is.       res.       res. | 5       14       13       12       11       10       9       8       7       6       5       4       3       2       1         is.       res.       res.       < |

#### LADDR+28

| 15   | 14   | 13   | 12   | 11   | 10   | 9    | 8    | 7    | 6    | 5    | 4    | 3    | 2    | 1 | 0    |
|------|------|------|------|------|------|------|------|------|------|------|------|------|------|---|------|
| res. | res. | res. | res. | res. | res. | res. | res. | res. | res. | res. | res. | res. | res. | х | res. |

Bit 1: DPM-Node-Par-Ready 1

1: IBS-Master ist parametriert.

- 0: IBS-Master ist nicht parametriert.

Falls im Parametrierungsspeicher des IBS-Master eine Parametrierung gespeichert wurde, beginnt der IBS-Master unmittelbar nach Erreichen des Zustandes READY mit der Abarbeitung der im Parametrierungsspeicher hinterlegten Kommandos. Das Bit 1 wird vom IBS-Master gesetzt, nachdem alle Kommandos aus dem Parametrierungsspeicher bearbeitet worden sind.

#### Status-Sysfail-Register Master > CPU

In diesem Register wird eine eventuelle Funktionsstörung der CPU angezeigt.

#### LADDR+32

| 15   | 14   | 13   | 12 | 11   | 10   | 9    | 8    | 7    | 6    | 5    | 4    | 3    | 2    | 1    | 0    |
|------|------|------|----|------|------|------|------|------|------|------|------|------|------|------|------|
| res. | res. | res. | х  | res. | res. | res. | res. | res. | res. | res. | res. | res. | res. | res. | res. |

Bit 12:

– 1: Funktionsstörung der CPU.

- 0: keine Funktionsstörung der CPU.

Dieses Bit setzt der IBS-Master, wenn durch den Interrupt IRQHOSTL eine Funktionsstörung der CPU gemeldet wird. In diesem Fall werden alle Ausgänge der INTERBUS-Teilnehmer auf "0" gesetzt. Zusätzlich leuchtet die Diagnose-LED "HF". **INTERBUS-Konfiguration** 

# 5.6 INTERBUS-Konfiguration

## Übersicht

Initialisierung, Diagnose und Datenaustausch zwischen CPU und IBS-Master erfolgt über "Dienste", die mittels Yaskawa-spezifischer Hantierungsbausteine übermittelt werden. Die Bausteine finden Sie auf www.yaskawa.eu.com unter Downloads > Yaskawa LIB als Bibliothek zum Download. Bitte beachten Sie, dass Sie für jeden IBS-Master einen Arbeits-DB anlegen. Jeder IBS-Master belegt mit seinem Register je 34Byte im Ein-/Ausgabe-Adressbereich der CPU. Zur Übergabe von Anweisungen und Parametern an einen IBS-Slave steht Ihnen das "Peripherals Communication Protocol" (PCP) zur Verfügung, dessen Übertragung ebenfalls mit einem FC erfolgt. Ihr Anwenderprogramm sollte folgende Struktur haben:

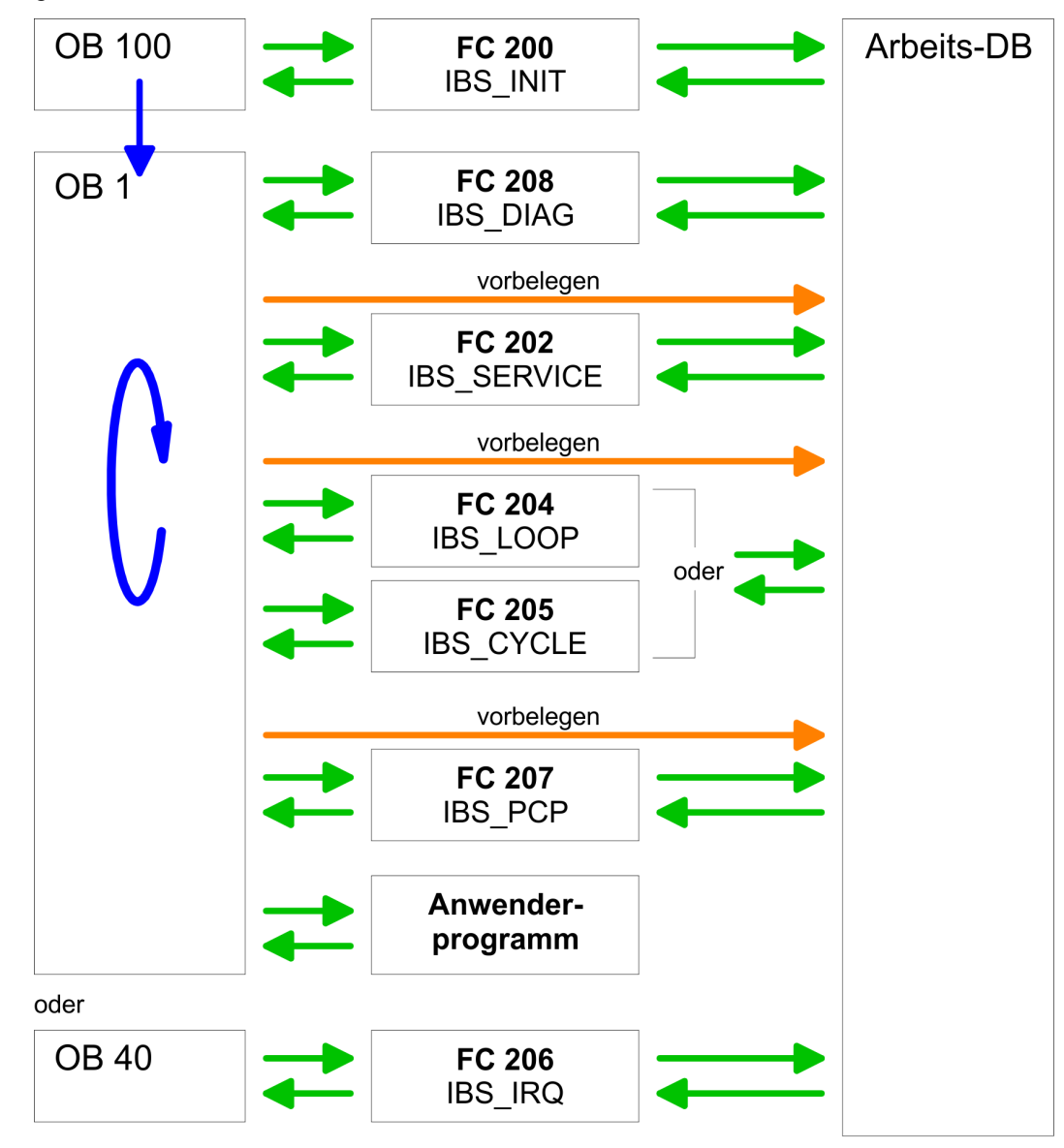

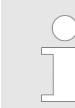

Vor Aufruf der entsprechenden FCs ist der Arbeits-DB mit Parametern zu versorgen!

Bitte beachten Sie, dass intern den SFC 254 RW\_SBUS aufgerufen wird!

#### Anfangsadresse LADDR Für den Zugriff auf IBS1 mittels der Hantierungsbausteine ist für *LADDR* die in der Hardware-Konfiguration angegebene Adresse zu verwenden. Für den Zugriff auf IBS2 addieren Sie zu *LADDR* von IBS1 den Wert 34 hinzu. Sofern keine Hardware-Konfiguration vorhanden ist, werden beim Hochlauf der CPU die IBS-Master nach folgenden Formeln im Adress-Bereich der CPU automatisch abgelegt:

- Anfangsadresse IBS1 = 256 (Steckplatz-101)+2048
- Anfangsadresse IBS2 = 256 (Steckplatz-101)+2048 + 34

# 5.7 FCs einbinden

Der Einsatz des IBS-Master am SPEED-Bus erfolgt mittels folgender Hantierungsbausteine:

| Baustein | Symbol      | Kommentar                                                                                             |
|----------|-------------|----------------------------------------------------------------------------------------------------|
| FC 200   | IBS_INIT    | Anmeldung und Initialisierung eines INTERBUS-Masters bei der CPU                                      |
| FC 202   | IBS_SERVICE | Dienst-Kommunikation zwischen CPU und IBS-Master                                                      |
| FC 204   | IBS_LOOP    | Langsame Asynchrone Daten-Kommunikation zwischen CPU und IBS-Master (wartet auf Masterfreigabe)       |
| FC 205   | IBS_CYCLE   | Schnelle Asynchrone Daten-Kommunikation zwischen CPU und IBS-Master (wartet nicht auf Masterfreigabe) |
| FC 206   | IBS_IRQ     | Synchrone Daten-Kommunikation zwischen CPU und IBS-Master mit Syn-<br>chronisierung über Interrupt    |
| FC 207   | IBS_PCP     | Peripherals Communication Protocol (PCP) Kommunikation für Anweisungen und Parameter für IBS-Slaves   |
| FC 208   | IBS_DIAG    | Diagnosedaten von IBS-Master bzw. IBS-Slaves lesen                                                    |
| SFC 254  | RW_SBUS     | Kommunikationsbaustein, erforderlich für den Einsatz der FCs                                          |

#### **Bausteine installieren**

|                                                               | Die Yaskawa-spezifischen Bausteine finden Sie im Service-Bereich auf<br>www.yaskawa.eu.com unter Downloads > Yaskawa LIB als Bibliothek zum Download. Die<br>Bibliothek liegen als gepackte zip-Datei vor. Sobald Sie Yaskawa-spezifische Bausteine<br>verwenden möchten, sind diese in Ihr Projekt zu importieren. Folgende Schritte sind<br>hierzu erforderlich:                                                             |
|---------------------------------------------------------------|----------------------------------------------------------------------------------------------------|
|                                                               | 1. Jum Entpacken der Datei Vxxx.zip entpacken                                                                                                    |
|                                                               | 2. Bibliothek "dearchivieren"                                                                                                    |
|                                                               | 3. Bibliothek öffnen und Bausteine in Projekt übertragen                                                                                                    |
| Vxxx.zip entpacken                                            | Starten Sie mit einem Doppelklick auf die Datei Vxxx.zip Ihr Unzip-Programm und kopieren Sie die Datei VIPA.ZIP in Ihr Arbeitsverzeichnis. Es ist nicht erforderlich diese Datei weiter zu entpacken.                                                                                                    |
| Bibliothek dearchivieren                                      | Zur Dearchivierung Ihrer Bibliothek für die SPEED7-CPUs starten Sie den SIMATIC<br>Manager von Siemens. Über <b>Datei</b> > <i>Dearchivieren</i> öffnen Sie ein Dialogfenster zur Aus-<br>wahl des Archivs. Navigieren Sie in Ihr Arbeitsverzeichnis. Wählen Sie VIPA.ZIP an und<br>klicken Sie auf [Öffnen]. Geben Sie ein Zielverzeichnis an, in dem die Bausteine abzu-<br>legen sind. Mit [OK] startet der Entpackvorgang. |
| Bibliothek öffnen und<br>Bausteine in Projekt über-<br>tragen | Öffnen Sie die Bibliothek nach dem Entpackvorgang. Öffnen Sie Ihr Projekt und kopieren Sie die erforderlichen Bausteine aus der Bibliothek in das Verzeichnis "Bausteine" Ihres Projekts. Nun haben Sie in Ihrem Anwenderprogramm Zugriff auf die Yaskawa-spezifischen Bausteine.                                                                                                    |
| Aufbau des "Arbeits-DB"                                       | Für jeden IBS-Master ist ein Arbeits-DB anzulegen. Diesen DB können Sie zusammen<br>mit einem Beispielprojekt aus dem Service-Bereich www.yaskawa.eu.com downloaden.<br>Nachfolgend sehen Sie den Aufbau des Arbeits-DB. Parameter, die vor Aufruf des<br>entsprechenden FC zu belegen sind, sind hervorgehoben.                                                                                                    |

| Adr.  | Name                   | Тур   | Kommentar                                  |
|-------|------------------------|-------|--------------------------------------------|
| 0.0   | Frei                   | BYTE  |                                            |
| 1.0   | Frei_1                 | BYTE  |                                            |
| 2.0   | Adr_INT_Host_Mas       | DWORD | Adresse des Interrupt Host>Master 0xFFF    |
| 6.0   | Adr_INT_Mas_Host       | DWORD | Adresse des Interrupt Master>Host 0xFFE    |
| 10.0  | Adr_SSGI_Ack           | DWORD | Adresse SSGI-Achnowledge 0xFDE             |
| 14.0  | Adr_SSGI_Notif         | DWORD | Adresse SSGI-Notification 0xFE0            |
| 18.0  | Adr_SSGI_Result        | DWORD | Adresse SSGI-Ergebnis 0xFE2                |
| 22.0  | Adr_SSGI_Status        | DWORD | Adresse SSGI-Status 0xFE4                  |
| 26.0  | Adr_SSGI_Start         | DWORD | Adresse SSGI-Start 0xFE6                   |
| 30.0  | Reserve                | DWORD |                                            |
| 34.0  | Adr_Stand_Fct_Param    | DWORD | Adresse Standard Funktions-Parameter 0xFEA |
| 38.0  | Adr_Stand_Fct_Start    | DWORD | Adresse Standard Funktions-Start 0xFEC     |
| 42.0  | Adr_Stand_Fct_Status   | DWORD | Adresse Standard Funktions-Status 0xFEE    |
| 46.0  | Adr_Master_Diag_Param  | DWORD | Adresse Master Diagnose-Parameter 0xFF0    |
| 50.0  | Adr_Master_Diag_Status | DWORD | Adresse Master Diagnose Status 0xFF2       |
| 54.0  | Reseve2                | DWORD |                                            |
| 58.0  | Adr_Slave_Diag_Status  | DWORD | Adresse Slave Diagnose Status 0xFF6        |
| 62.0  | Adr_Configuration      | DWORD | Adresse Konfiguration 0xFF8                |
| 66.0  | Reserve3               | DWORD |                                            |
| 70.0  | Adr_Status_Sysfail     | DWORD | Adresse Status Systemfehler 0xFFC          |
| 74.0  | SSGI_Ack               | WORD  | Registerwert SSGI-Achnowledge              |
| 76.0  | SSGI_Notif             | WORD  | Registerwert SSGI-Notification             |
| 78.0  | SSGI_Result            | WORD  | Registerwert SSGI-Ergebnis                 |
| 80.0  | SSGI_Status            | WORD  | Registerwert SSGI-Status                   |
| 82.0  | SSGI_Start             | WORD  | Registerwert SSGI-Start                    |
| 84.0  | Reserve4               | WORD  |                                            |
| 86.0  | Stand_Fct_Param        | WORD  | Registerwert Standard Funktions-Parameter  |
| 88.0  | Stand_Fct_Start        | WORD  | Registerwert Standard Funktions-Start      |
| 90.0  | Stand_Fct_Status       | WORD  | Registerwert Standard Funktions-Status     |
| 92.0  | Master_Diag_Param      | WORD  | Registerwert Master Diagnose-Parameter     |
| 94.0  | Master_Diag_Status     | WORD  | Registerwert Master Diagnose-Status        |
| 96.0  | Reseve5                | WORD  |                                            |
| 98.0  | Slave_Diag_Status      | WORD  | Registerwert Slave Diagnose-Status         |
| 100.0 | Configuration          | WORD  | Registerwert Konfiguration                 |
| 102.0 | Reserve6               | WORD  |                                            |
| 104.0 | Status_Sysfail         | WORD  | Registerwert Status Systemfehler           |

#### Einsatz

| Adr.  | Name                      | Тур    | Kommentar                                                             |
|-------|---------------------------|--------|-----------------------------------------------------------------------|
| 106.0 | Schritt_Zaehler_Dienst    | INT    | Schrittzähler für FC 202 "Dienste bearbeiten"                         |
| 108.0 | RET_VALSEND_Dienst        | WORD   | Rückgabewert des SFC 254 bei Sendeauftrag über FC 202                 |
| 110.0 | RET_VALRECEIVE_Dienst     | WORD   | Rückgabewert des SFC 254 bei Leseauftrag über FC 202                  |
| 112.0 | Fehlerbyte_Dienst         | BYTE   | Fehlerkennung des FC 202                                              |
| 113.0 | Nummer_Dienst_Fehler      | BYTE   | Nummer des Dienstes, bei dem Fehler erkannt wurde.                    |
| 114.0 | Rueckgab1_Funktion_Dienst | WORD   | Fehlercode 1 Rückgabewert des Dienstes                                |
| 116.0 | Rueckgab2_Funktion_Dienst | WORD   | Fehlercode 2 Rückgabewert des Dienstes                                |
| 118.0 | Anzahl_Dienste            | BYTE   | Anzahl zu bearbeitender Dienste für FC 202                            |
| 119.0 | Schon_Bearb_Dienste       | BYTE   | Anzahl schon bearbeiteter Dienste                                     |
| 120.0 | Erwartete_Quittung        | WORD   | Zwischenablage der erwarteten Quittung                                |
| 122.0 | Start_auszuf_Dienst       | BYTE   | Nummer des 1. auszuführenden Dienstes                                 |
| 124.0 | Warte_Zeit                | S5TIME | Wartezeit für Quittungen                                              |
| 126.0 | Timer_Nr                  | WORD   | Timernummer für Wartezeit                                             |
| 128.0 | Erweiterte_Diagnose       | BYTE   | Bit 0 Merkerbit wenn erweiterte Diagnose angefordert ist              |
| 129.0 | zusatz03                  | BYTE   |                                                                       |
| 130.0 | DB_NR_Schreiben           | WORD   | DB_Nr. der Ausgangsdaten (für FC204/FC205 falls Daten im DB liegen)   |
| 132.0 | Start_Daten_Ein           | WORD   | Adresse des 1. Ausgangsbyte (für FC 204/205)                          |
| 134.0 | Laenge_Daten_Ein          | WORD   | Länge der Ausgangsdaten (für FC 204/205)                              |
| 136.0 | Start_Daten_DPM_Ein       | WORD   | Startadresse der Ausgangsdaten im DPM (für FC 204/205)                |
| 138.0 | DB_NR_Lesen               | WORD   | DB-Nr. der Eingangsdaten (für FC 204/205 falls Daten im<br>DB liegen) |
| 140.0 | Start_Daten_Aus           | WORD   | Adresse des 1. Eingangsbyte (für FC 204/205)                          |
| 142.0 | Laenge_Daten_Aus          | WORD   | Länge der Eingangsdaten (für FC 204/205)                              |
| 144.0 | Start_Daten_DPM_Aus       | WORD   | Startadresse der Eingangsdaten im DPM (für FC 204/205)                |
| 146.0 | RET_VAL_DATEN_SEND        | WORD   | Rückgabewert des SFC 254 beim Daten Schreiben über FC 204/205         |
| 148.0 | RET_VAL_DATEN_REC         | WORD   | Rückgabewert des SFC 254 beim Daten Lesen über FC 204/205             |
| 150.0 | Fehler_Daten_L_S          | WORD   | Fehlerbyte des FC 204/FC205                                           |
| 152.0 | Schritt_FC205             | BYTE   | Schrittzähler des FC 205 E/A lesen/schreiben                          |
| 153.0 | zusatz013                 | BYTE   |                                                                       |
| 154.0 | Schritt_FC208             | WORD   | Schrittzähler des FC 208                                              |
| 156.0 | Befehl_Diag_316           | WORD   | Kommando für Übergabe eintragen (316 fix)                             |
| 158.0 | Parameter_Befehl_316      | WORD   | Anzahl Parameter für Kommando (316 fix)                               |
| 160.0 | Fehler_Dienst_FC208       | BYTE   | Fehlerbyte des FC 208                                                 |
| 161.0 | Steuerbit_FC208           | BYTE   | Steuerbits des FC 208                                                 |
| 162.0 | Wartezeit_Auto            | S5TIME | Wartezeit bei Autostart nach Fehler                                   |
|       |                           |        |                                                                       |

| Adr.  | Name                       | Тур    | Kommentar                                                       |
|-------|----------------------------|--------|-----------------------------------------------------------------|
| 164.0 | RET_VAT_SFC_FC208          | WORD   | Rückgabewert des SFC 254 beim Daten Lesen/Schreiben über FC 208 |
| 166.0 | Timer_FC208                | WORD   | Nummer zusätzlicher Timer (Nummer = Timer_Nr +1)                |
| 168.0 | Erw_Diagnose_Parameter     | WORD   | Diagnose-Ergänzung zu Master-Diagnose-Parameter-Register        |
| 170.0 | Anz_Bus_Stoerung           | INT    | Fehlerzähler aller Busstörungen                                 |
| 172.0 | Anz_IBSUSC4_Fehler         | INT    | Fehlerzähler aller IBS USC4 Fehler                              |
| 174.0 | Anz_Peripheriefehler       | INT    | Fehlerzähler aller Peripheriefehler                             |
| 176.0 | Anz_Anwenderfehler         | INT    | Fehlerzähler aller Anwenderfehler                               |
| 178.0 | Befehl_Diag_315            | WORD   | Kommando für Übergabe eintragen (315 fix)                       |
| 180.0 | Parameter1_Befehl_315      | WORD   | Anzahl Parameter für Kommando (315 fix)                         |
| 182.0 | Parameter2_Befehl_315      | WORD   | Parameter für Kommando 315                                      |
| 184.0 | Wartezeit_DETECTION        | S5TIME | Wartezeit für Detection                                         |
| 186.0 | Schritt_Zaehler_PCP        | INT    | Schrittzähler des FC 207                                        |
| 188.0 | RET_VALSEND_PCP            | WORD   | Rückgabewert des SFC 254 bei Sendeauftrag über FC 207           |
| 190.0 | RET_VALRECEIVE_PCP         | WORD   | Rückgabewert des SFC 254 bei Leseauftrag über FC 207            |
| 192.0 | Fehlerbyte_PCP             | BYTE   | Fehlerbyte des FC 207                                           |
| 193.0 | Nummer_PCP_Fehler          | BYTE   | Nummer des PCP bei dem Fehler erkannt wurde                     |
| 194.0 | DW_Zaehler_PCP             | DWORD  | Anzahl Fehlercodes die vom PCP zurück gegeben werden            |
| 198.0 | Anzahl_PCP                 | BYTE   | Anzahl der zu bearbeiteten PCP für FC 207                       |
| 199.0 | Schon_Bearb_PCP            | BYTE   | Anzahl schon bearbeiteter PCP                                   |
| 200.0 | Erwartete_Quittung_PCP     | WORD   | Kennung der erwarteten Quittung                                 |
| 202.0 | Start_auszuf_PCP           | BYTE   | Nummer des 1. auszuführenden PCP                                |
| 204.0 | Fehler1_PCP                | WORD   | Fehlercode 1 Rückgabewert des PCP                               |
|       |                            |        |                                                                 |
| 218.0 | Fehler8_PCP                | WORD   | Fehlercode 8 Rückgabewert des PCP                               |
| 220.0 | Adress_SFC254              | WORD   | Baugruppenadresse für SFC 254                                   |
| 222.0 | Zusatz110                  | BYTE   |                                                                 |
|       |                            |        |                                                                 |
| 249.0 | Zusatz137                  | BYTE   |                                                                 |
| 250.0 | Diagnose_Bus_Error[1]      | BYTE   | Eintrag der erweiterten Diagnose bei Bus-Fehler                 |
|       |                            |        |                                                                 |
| 299.0 | Diagnose_Bus_Error[50]     | BYTE   |                                                                 |
| 300.0 | Diagnose_IBSUBC4_Error[1]  | BYTE   | Eintrag der erweiterten Diagnose bei IBS UBC4 Fehler            |
|       |                            |        |                                                                 |
| 349.0 | Diagnose_IBSUBC4_Error[50] | BYTE   |                                                                 |
| 350.0 | Diagnose_Periph_Error[1]   | BYTE   | Eintrag der erweiterten Diagnose bei Peripherie-Fehler          |

#### **Einsatz**

FCs einbinden

| Adr.  | Name                      | Тур  | Kommentar                                           |
|-------|---------------------------|------|-----------------------------------------------------|
|       |                           |      |                                                     |
| 399.0 | Diagnose_Periph_Error[50] | BYTE |                                                     |
| 400.0 | Diagnose_User_Error[1]    | BYTE | Eintrag der erweiterten Diagnose bei Anwenderfehler |
|       |                           |      |                                                     |
| 449.0 | Diagnose_User_Error[50]   | BYTE |                                                     |

#### Programmstruktur

Die INTERBUS-Funktionen sind im Anlauf der CPU und im zyklischen Programm durch bedingte oder absolute Sprünge aufzurufen. Im Anlauf ist der FC 200 einzubinden. Dieser FC synchronisiert den IBS-Master mit der CPU und überprüft die Anzahl der angebundenen Ein- und Ausgangsbytes und den Busaufbau. Über den FC 208 können Sie im zyklischen Programm Diagnose-Daten des Masters bzw. Slaves lesen. Mit diesem Baustein legen Sie auch die Anlaufart fest, über die der IBS-Master nach einem Fehler anlaufen soll. Den IBS-Master können Sie über den FC 202 parametrieren. Hierbei ist ein DB zu übergeben, der bis zu 30 Dienstanweisungen beinhalten darf. Zuvor müssen Sie im Arbeits-DB unter "Anzahl\_Dienste" die Anzahl der Dienste eintragen. Durch Aufruf von FC 204 oder FC 205 erfolgt der asynchrone Datenaustausch zwischen dem IBS-Master und der CPU. Beide FCs besitzen die gleichen Aufrufparameter. Der FC 204 wartet nach einer Datenanforderung auf die Datenfreigabe des IBS-Master und setzt dann die Zyklusbearbeitung fort. Im Gegensatz zum FC 204 wartet der FC 205 nicht. Solange keine Datenfreigabe vorliegt, setzt der FC 205 die Zyklus-Bearbeitung fort. Somit wird die Zyklusbearbeitung der CPU nicht unterbrochen. Sie können aber auch die Datenübertragung synchronisieren, indem Sie stattdessen den FC 206 einsetzen und diesen in einem HW-Interrupt-OB aufrufen. Hierbei meldet der IBS-Master neue Daten über einen Interrupt. Das Lesen der Daten durch die CPU wird ebenfalls über einen Interrupt signalisiert.

#### Anwenderprogramm

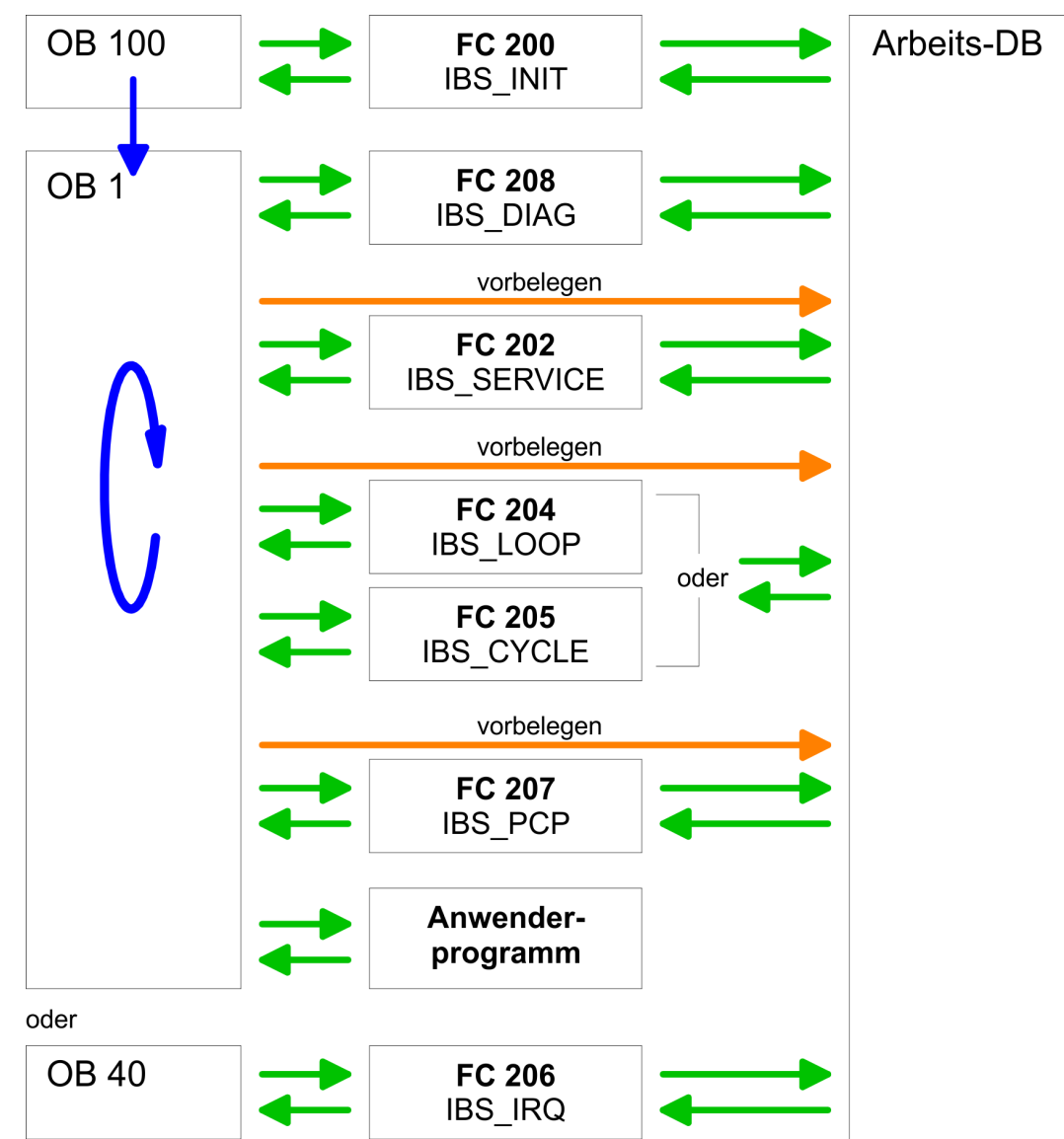

Ihr Anwender-Programm sollte nach folgender Struktur aufgebaut sein:

#### 5.7.1 Funktions-Bausteine

Nachfolgend finden Sie eine nähere Beschreibung der Funktionsbausteine, die für die Interbus-Kommunikation erforderlich sind.

#### 5.7.1.1 FC 200 - IBS\_INIT

#### **Beschreibung**

Dieser FC synchronisiert den INTERBUS-Master mit der CPU und überprüft die Anzahl der angebundenen Ein- und Ausgangsbytes und den Busaufbau.

#### Parameter

| Parameter       | Deklaration | Datentyp | Beschreibung                                               |
|-----------------|-------------|----------|------------------------------------------------------------|
| WORK_DB         | IN          | BLOCK_DB | INTERBUS Arbeits-DB                                        |
| LADDR           | IN          | INT      | Basis-Adresse des INTERBUS-Master                          |
| MODE            | IN          | INT      | Anlauf-Modus                                               |
| WAIT_TIME       | IN          | S5TIME   | Wartezeit für Quittung von INTERBUS-Master                 |
| TIMER_NO        | IN          | INT      | Timer-Nr. für die Wartezeit                                |
| SERVICE_DB_SEND | IN          | INT      | DB-Nr. des DB mit den Dienst-Anweisungen                   |
| SERVICE_DB_REC  | IN          | INT      | DB-Nr. für die INTERBUS-Master-Quittung                    |
| NO_OF_SERVICES  | IN          | Word     | Anzahl der Dienste, die ab FIRST_SERVICE auszuführen sind. |
| READ_DIAG       | IN          | BOOL     | Aufbau der Diagnosedaten                                   |
| RET_VAL         | OUT         | WORD     | Rückgabewert im Fehlerfall                                 |
| FIRST_SERVICE   | IN_OUT      | BYTE     | 1. Dienst, der aus dem Dienst-DB auszuführen ist.          |

*WORK\_DB* Geben Sie den Arbeits-DB für den gewünschten Master an.

LADDR Geben Sie hier die Adresse (Logical Address) an, ab der das Register des Masters in der CPU eingeblendet wird. Beim Hochlauf der CPU werden, sofern keine Hardware-Konfiguration vorliegt, die INTERBUS-Master nach folgender Formel im E/A-Adress-Bereich der CPU abgelegt:

Anfangsadresse = 256× (Steckplatz-101)+2048

Die Steckplatz-Nummerierung am SPEED-Bus beginnt bei 101 links der CPU und geht von rechts nach links.

Beispielsweise hat der 1. Steckplatz die Adresse 2048, der 2. den Steckplatz 2304 usw...

# MODEMit diesem Parameter können Sie folgende Modi für den Anlauf vorgeben:

0 = Nur Adresse berechnen

- 1 = Adresse berechnen und auf Ready des INTERBUS-Master warten
- 2 = Adresse berechnen, INTERBUS-Master parametrieren und starten

3 = Adresse berechnen und automatischer Start des INTERBUS nach Autokonfiguration über Schalter

| WAIT_TIME TIMER_NO                   | Hier können Sie unter Angabe von WAIT_TIME und TIMER-NO eine Wartezeit mit dem<br>entsprechenden Timer bestimmen, die die CPU nach einer Dienst-Anweisung auf die<br>Master-Quittung warten soll.                           |  |  |
|--------------------------------------|----------------------------------------------------------------------------------------------------|--|--|
|                                      | <ul> <li>Hinweis!</li> <li>Bitte beachten Sie bei der Vergabe einer Timer-Nr., dass immer 2 aufeinander folgende Timer belegt werden:</li> <li>Timer 1: TIMER_NO, Timer 2: TIMER_NO + 1</li> </ul>                          |  |  |
| SERVICE_DB_SEND, SER-<br>VICE_DB_REC | Geben Sie über SERVICE_DB_SEND den DB an, der die entsprechenden Dienst-Anwei-<br>sungen beinhaltet. In SERVICE_DB_REC bekommen Sie die Quittung vom INTERBUS-<br>Master zurückgeliefert. & "Aufbau Dienst-DB" Seite 52     |  |  |
| NO_OF_SERVICES,<br>FIRST_SERVICE     | Tragen Sie unter NO_OF_SERVICES die Anzahl der Dienste ein, die ab dem unter FIRST_SERVICE 1. Dienst aus dem Dienst-DB auszuführen sind.                                                                                    |  |  |
| READ_DIAG                            | Über diesen Parameter können Sie den Aufbau einer Diagnose beeinflussen:<br>0 = Normale Diagnose<br>1 = Erweiterte Diagnose                                                                                                 |  |  |
| RET_VAL                              | Im Fehlerfall kann <i>RET_VAL</i> folgende Fehlermeldungen beinhalten:<br>1 = Wartezeit für Master-Quittung (READY) abgelaufen - Master läuft nicht an<br>2 = Bearbeitung eines auszuführenden Dienstes ist fehlgeschlagen. |  |  |

#### 5.7.1.2 FC 202 - IBS\_SERVICE

Beschreibung Mit diesem Funktionsbaustein können Sie Dienste an den INTERBUS Master übertragen und auf die entsprechenden Quittungen reagieren.

Da als INTERBUS Hardware-Plattform die INTERBUS-Master-Card USC4-1 von Phoenix Contact zum Einsatz kommt, sei hier zur Beschreibung der INTERBUS-Dienste und INTERBUS-Fehlermeldungen auf die umfangreiche Dokumentation (IBS SYS FW G4 UM) von Phoenix Contact hingewiesen.

#### Parameter

| Parameter       | Deklaration | Datentype | Beschreibung                                      |
|-----------------|-------------|-----------|---------------------------------------------------|
| WORK_DB         | IN          | BLOCK_DB  | INTERBUS Arbeits-DB                               |
| SERVICE_DB_SEND | IN          | INT       | DB-Nr. des DB mit den Dienst-Anweisungen          |
| SERVICE_DB_REC  | IN          | INT       | DB-Nr. für die INTERBUS-Master-Quittung           |
| FIRST_SERVICE   | IN          | BYTE      | 1. Dienst, der aus dem Dienst-DB auszuführen ist. |
| START           | IN_OUT      | BOOL      | Start-Bit der Funktion                            |
| ERROR           | IN_OUT      | BOOL      | Fehler-Bit der Funktion                           |

#### WORK\_DB

Geben Sie den Arbeits-DB für den gewünschten Master an.

| SERVICE_DB_SEND, SER- | Geben Sie über SERVICE_DB_SEND den DB an, der die entsprechenden Dienst-Anwei- |
|-----------------------|--------------------------------------------------------------------------------|
| VICE_DB_REC           | sungen beinhaltet. In SERVICE_DB_REC bekommen Sie die Quittung vom INTERBUS-   |
|                       | Master zurückgeliefert.                                                        |

*FIRST\_SERVICE* Hier ist die Position des 1. Dienstes innerhalb des Sende-DB anzugeben.

Bitte beachten Sie, dass Sie vor Aufruf des FC 202 im Arbeits-DB die Anzahl der Dienste einzutragen haben, die ab FIRST\_SERVICE zu übertragen sind.

# Aufbau Dienst-DBMaximal 30 Dienste können Sie in einen DB eintragen. Maximal 2 DBs, in der Summe 60<br/>Dienste, können pro Aufruf vom FC an den INTERBUS Master übermittelt werden.

| DBB       | Inhalt              |
|-----------|---------------------|
| 0 69      | Datensatz 1         |
| 70 139    | Datensatz 2         |
|           |                     |
| 2030 2099 | Datensatz 30        |
| 2100      | Folge-Nr. des 2. DB |

#### Aufbau Datensatz

| DBW  | Inhalt                                     |
|------|--------------------------------------------|
| 0    | Sendelänge (Anzahl der zu sendenden Bytes) |
| 1    | Code-Nr. des Dienstes                      |
| 2    | Parameter-Count                            |
| 3 68 | Parameter                                  |

| START | Durch Setzen des Start-Bit werden die Dienste an den INTERBUS-Master übertragen<br>und gestartet.                                                                                                    |
|-------|----------------------------------------------------------------------------------------------------|
| ERROR | Im Fehlerfall wird das Start-Bit zurückgesetzt und das Error-Bit gesetzt. Zusätzlich wird im Arbeits-DB im DBB113 die Nummer des Dienstes eingetragen, der bei Auftreten des Fehlers bearbeitet wurde. Den Fehler- Code finden Sie in DBB112. |
|       | Folgende Fehler-Codes sind möglich:                                                                                                    |
|       | 2 = Fehler des Masters bei Lesen der Daten in SSGI-Box                                                                                                    |
|       | 3 = Rückgabecode der Quittung ist nicht korrekt                                                                                                    |
|       | 4 = Dienst konnte nicht bearbeitet werden                                                                                                    |

5 = Keine Quittung innerhalb der Wartezeit

|   | $\bigcirc$ |
|---|------------|
|   |            |
| 1 |            |

#### Hinweis!

Sofern sich bei ERROR der Fehler-Code 4 in DBB112 befindet, sind weitere Fehler-Codes in DBW114 und 116 des Arbeits-DB eingetragen. Informationen zu diesen Fehler-Codes finden Sie in der Dokumentation der Dienste (IBS SYS FW G4 UM) der Firma Phoenix Contact.

#### 5.7.1.3 FC 204 - IBS\_LOOP, FC 205 - IBS\_CYCLE

#### Beschreibung

Über den FC 204 werden die Ein- und Ausgangsdaten zwischen INTERBUS-Master und CPU ausgetauscht. Dieser Baustein wartet nach einer Datenanforderung immer auf eine Quittung des Masters und setzt erst nach Quittungs-Erhalt die Zyklus-Bearbeitung fort.

Sofern dieser Baustein die Zyklus-Bearbeitung der CPU zu sehr beeinflusst, sollten Sie statt dessen den FC 205 Asynchr\_Cycle verwendet. Im Gegensatz zum FC 204 wartet dieser Baustein nicht auf eine Quittung vom Master und setzt nach einer Datenanforderung die Zyklus-Bearbeitung fort.

Eventuelle Fehlermeldungen finden Sie nach der Bausteinbearbeitung im Arbeits-DB in DBW 150.

#### Parameter

| Parameter      | Deklaration | Datentyp | Beschreibung                                        |
|----------------|-------------|----------|-----------------------------------------------------|
| WORK_DB        | IN          | BLOCK_DB | INTERBUS Arbeits-DB                                 |
| RW_MODE        | IN          | INT      | Lesen/Schreibe-Modus                                |
|                |             |          | (0=L/S, 1=L, 2=S)                                   |
| OPERATION_MODE | IN          | INT      | Betriebsart                                         |
|                |             |          | (0=asynchr., 1=asynchr. mit Konsistenzverriegelung) |
| TYP_OUT        | IN          | INT      | Datentyp Ausgabebereich INTERBUS-Slave              |
|                |             |          | (0=DB, 1=MB, 2=OB)                                  |
| TYP_IN         | IN          | INT      | Datentyp Eingabebereich INTERBUS-Slave              |
|                |             |          | (0=DB, 1=MB, 2=IB)                                  |
| START          | IN_OUT      | BOOL     | Start-Bit der Funktion                              |

| WORK_DB        | Geben Sie den Arbeits-DB für den gewünschten Master an.                                                                                                    |  |  |  |
|----------------|----------------------------------------------------------------------------------------------------|--|--|--|
| RW_MODE        | Hier gibt es folgende Modi:                                                                                                    |  |  |  |
|                | 0 = Eingangsdaten lesen und Ausgangsdaten schreiben                                                                                                    |  |  |  |
|                | 1 = Nur Eingangsdaten lesen                                                                                                    |  |  |  |
|                | 2 = Nur Ausgangsdaten schreiben                                                                                                    |  |  |  |
| OPERATION_MODE | Die Übertragung kann in folgenden Betriebsarten (Operating modes) erfolgen:                                                                                               |  |  |  |
|                | 0 = Asynchroner Datenaustausch ohne Konsistenzverriegelung                                                                                                    |  |  |  |
|                | In dieser Betriebsart besteht die Möglichkeit, dass Daten, die gelesen bzw. geschrieben werden nicht aus dem gleichen INTERBUS-Zyklus stammen und damit inkonsistent sind |  |  |  |
|                |                                                                                                    |  |  |  |

|                 | 1 = Asynchroner Datenaustausch mit Konsistenzverriegelung                                                                                                    |  |  |
|-----------------|----------------------------------------------------------------------------------------------------|--|--|
|                 | Hier setzt die CPU ein Bit zur Lese-/Schreibanforderung. Sobald der nächste INTERBUS-<br>Zyklus beendet ist und die Daten bereitstehen, setzt der INTERBUS-Master ein Freiga-<br>bebit. Die CPU transferiert ihre Daten und signalisiert das Ende der Datenübertragung<br>durch Rücksetzen der Anforderung. Nun löscht der INTERBUS-Master die Freigabe und<br>setzt den INTERBUS-Zyklus fort. |  |  |
| TYP_OUT, TYP_IN | Mit diesem Parameter bestimmen Sie den Typ des Datenbereichs, unter dem die E/A-<br>Daten angebundener INTERBUS-Slaves abgelegt sind.                                                                                                    |  |  |
|                 | Folgende Typen stehen zur Auswahl:                                                                                                    |  |  |
|                 | 0 = DB (Datenbaustein)                                                                                                    |  |  |
|                 | 1 = MB (Merkerbyte)                                                                                                    |  |  |
|                 | 2 = E/A-Bereich der CPU                                                                                                    |  |  |
| START           | Durch Setzen des Start-Bit wird der FC ausgeführt. Im Baustein wird Start wieder zurück-<br>gesetzt.                                                                                                    |  |  |
| Fehlermeldung   | Bei der Bearbeitung des Bausteins können folgende Fehler auftreten, die in DBW 150 des Arbeits-DB eingetragen werden:                                                                                                    |  |  |
|                 | 1 = Datenfreigabe des Master kommt nicht - Eingänge lesen                                                                                                    |  |  |
|                 | 2 = Datenfreigabe des Master kommt nicht - Ausgänge schreiben                                                                                                    |  |  |
|                 | 3 = Datenfreigabe des Masters wird nicht gelöscht                                                                                                    |  |  |
|                 |                                                                                                    |  |  |

#### 5.7.1.4 FC 206 - IBS\_IRQ

BeschreibungBei Einsatz des FC 206 wird der Datentransfer der Ein- und Ausgangs-Daten zwischen<br/>CPU und INTERBUS-Master über Interrupts gesteuert.Sobald der INTERBUS-Master seine Daten bereitgestellt hat, löst er einen Interrupt aus.<br/>Die CPU transferiert ihre Daten und signalisiert das Ende der Datenübertragung ebenfalls<br/>durch einen Interrupt. Der INTERBUS-Master setzt nun den INTERBUS-Zyklus fort.

#### Parameter

| Parameter                                                      | Deklaration | Datentyp | Beschreibung                           |
|----------------------------------------------------------------|-------------|----------|----------------------------------------|
| WORK_DB                                                        | IN          | BLOCK_DB | INTERBUS Arbeits-DB                    |
| RW_MODE                                                        | IN          | INT      | Lesen/Schreibe-Modus (0=L/S, 1=L, 2=S) |
| TYP_OUT                                                        | IN          | INT      | Datentyp Ausgabebereich INTERBUS-Slave |
|                                                                |             |          | (0=DB, 1=MB, 2=OB)                     |
| TYP_IN                                                         | IN          | INT      | Datentyp Eingabebereich INTERBUS-Slave |
|                                                                |             |          | (0=DB, 1=MB, 2=IB)                     |
|                                                                |             |          |                                        |
| MOPK DB Geben Sie den Arbeits DB für den gewünschten Master an |             |          |                                        |

**WORK\_DB** Geben Sie den Arbeits-DB für den gewünschten Master an.

RW\_MODE

Hier gibt es folgende Modi:

0 = Eingangsdaten lesen und Ausgangsdaten schreiben

- 1 = Nur Eingangsdaten lesen
- 2 = Nur Ausgangsdaten schreiben

 

 TYP\_OUT, TYP\_IN
 Mit diesem Parameter bestimmen Sie den Typ des Datenbereichs, unter dem die E/A-Daten angebundenen INTERBUS-Slaves abgelegt sind.

- Folgende Typen stehen zur Auswahl:
- 0 = DB (Datenbaustein)
- 1 = MB (Merkerbyte)
- 2 = E/A-Bereich der CPU

#### 5.7.1.5 FC 207 - IBS\_PCP

#### **Beschreibung**

Mit diesem Funktionsbaustein können Sie PCP-Dienste an den INTERBUS-Master übertragen und auf die entsprechenden Quittungen reagieren. Das **P**eripherals **C**ommunication **P**rotcol (**PCP**) dient zur Übergabe von Anweisungen und Parameter an angebundene Slaves und zum Empfang von Quittungen und Daten der Slaves.

Informationen zu den Diensten finden Sie in der Dokumentation der Dienste, die Sie über unsere Applikation beziehen können.

#### Parameter

| Parameter       | Deklaration | Datentyp | Beschreibung                                      |
|-----------------|-------------|----------|---------------------------------------------------|
| WORK_DB         | IN          | BLOCK_DB | INTERBUS Arbeits-DB                               |
| SERVICE_DB_SEND | IN          | INT      | DB-Nr. des DB mit den Dienst-Anweisungen          |
| SERVICE_DB_REC  | IN          | INT      | DB-Nr. für die INTERBUS-Master-Quittung           |
| FIRST_SERVICE   | IN          | Byte     | 1. Dienst, der aus dem Dienst-DB auszuführen ist. |
| START           | IN_OUT      | BOOL     | Start-Bit der Funktion                            |
| ERROR           | IN_OUT      | BOOL     | Fehler-Bit der Funktion                           |

WORK\_DB Geben Sie den Arbeits-DB für den gewünschten Master an.

**SERVICE\_DB\_SEND, SER-VICE\_DB\_REC** Geben Sie über SERVICE\_DB\_SEND den DB an, der die entsprechenden PCP-Dienst-Anweisungen beinhaltet. In SERVICE\_DB\_REC bekommen Sie die Quittung der Slaves zurückgeliefert.

FIRST\_SERVICE

Hier ist die Position des 1. PCP-Dienstes innerhalb des Sende-DB anzugeben.

#### Hinweis!

Bitte beachten Sie, dass Sie vor Aufruf des FC 207 im Arbeits-DB die Anzahl der Dienste einzutragen haben, die ab FIRST\_SERVICE zu übertragen sind.

#### Aufbau Dienst-DB

Maximal 30 PCP-Dienste können Sie in einen DB eintragen. Maximal 2 DBs, in der Summe 60 PCP-Dienste, können pro Aufruf vom FC an den INTERBUS-Master übermittelt werden.

| DBB       | Inhalt              |
|-----------|---------------------|
| 0 69      | Datensatz 1         |
| 70 139    | Datensatz 2         |
|           |                     |
| 2030 2099 | Datensatz 30        |
| 2100      | Folge-Nr. des 2. DB |

Aufbau Datensatz

| DBW  | Inhalt                                  |
|------|-----------------------------------------|
| 0    | Sendelänge (Anzahl der zu senden Bytes) |
| 1    | Code-Nr. des PCP-Dienstes               |
| 2    | Parameter-Count                         |
| 3 68 | Parameter                               |

START

Durch Setzen des Start-Bit werden die PCP-Dienste an den INTERBUS-Master übertragen und gestartet.

ERROR

Im Fehlerfall wird das Start-Bit zurückgesetzt und das Error-Bit gesetzt. Zusätzlich wird im Arbeits-DB im DBB193 die Nummer des PCP-Dienstes eingetragen, der im Fehlerfall bearbeitet wurde. Folgende Fehler-Nr. könnten sich im DBB192 befinden:

- 2 = Fehler des Masters bei Lesen der Daten in SSGI-Box
- 3 = Rückgabecode der Quittung ist nicht korrekt
- 4 = Dienst konnte nicht bearbeitet werden
- 5 = Keine Quittung innerhalb der Wartezeit

#### Hinweis!

Sofern ERROR den Fehler-Code 4 beinhaltet, sind weitere Fehler-Codes in DBW194 und 196 des Arbeits-DB eingetragen. Informationen zu diesen Fehler-Codes finden Sie in der Dokumentation der Fehler-Codes, die Sie über unsere Applikation beziehen können.

5.7.1.6 FC 208 - IBS\_DIAG

#### Beschreibung

Über diesen Funktionsbaustein können Sie bei Ausfall des INTERBUS Diagnosedaten vom Master bzw. vom Slave lesen. Hier können Sie auch die Anlaufart bestimmen, mit der nach Fehlerbehebung der INTERBUS-Master wieder anlaufen soll.

#### Parameter

| Parameter            | Deklaration                                                                                                    | Datentyp                                                        | Beschreibung                                                                                               |
|----------------------|----------------------------------------------------------------------------------------------------|-----------------------------------------------------------------|----------------------------------------------------------------------------------------------------|
| WORK_DB              | IN                                                                                                    | BLOCK_DB                                                        | INTERBUS Arbeits-DB                                                                                        |
| ACTIVATE             | IN                                                                                                    | INT                                                             | Manuelle Fehlerquittierung                                                                                 |
| AUTO_START           | IN                                                                                                    | INT                                                             | Automatische Fehlerquittierung                                                                             |
| RUN                  | OUT                                                                                                    | Byte                                                            | Status INTERBUS in RUN                                                                                     |
| PERIPHERAL_ERROR     | OUT                                                                                                    | BOOL                                                            | Peripheriefehler                                                                                           |
| BUS_QUALITY          | OUT                                                                                                    | BOOL                                                            | Sporadische Busfehler                                                                                      |
| DETECTION            | OUT                                                                                                    | BOOL                                                            | Interne Fehlersuche                                                                                        |
| BUSY_STATE           | OUT                                                                                                    | BOOL                                                            | Interne Diagnose wird durchgeführt                                                                         |
| WORK_DB              | Geben Sie den Arbe                                                                                                    | its-DB für den gewü                                             | inschten Master an.                                                                                        |
| ACTIVATE, AUTO_START | Mit dem <i>ACTIVATE-</i><br>über einen Taster ar<br>cken) den INTERBU                                                                                                    | Ubergabeparamete<br>Isteuern können, kö<br>IS-Master neu starte | r vom Typ Boolean, den Sie beispielsweise extern<br>nnen Sie im Fehlerfall durch Setzen (Taster drü-<br>m. |
|                      | Durch Setzen von A<br>matisch. <i>AUTO-STA</i>                                                                                                    | uto-Start startet der<br><i>RT</i> hat immer Vorra              | INTERBUS-Master nach Fehlerbehebung auto-<br>ng gegenüber ACTIVATE.                                        |
| RUN                  | Dieser Parameter ze                                                                                                    | eigt den Zustand des                                            | s INTERBUS-Master an:                                                                                      |
|                      | 0 = INTERBUS-Mas                                                                                                    | ter befindet sich in S                                          | STOP                                                                                                    |
|                      | 1 = INTERBUS-Mas                                                                                                    | ter befindet sich in F                                          | RUN                                                                                                    |
| PERIPHERAL_ERROR     | Sofern ein Peripheri<br>gemeldet. Ist PF = 0                                                                                                    | e-Fehler vorliegt, wi<br>liegt kein Peripherie                  | rd dies vom INTERBUS-Master über PF = 1<br>efehler vor.                                                    |
|                      | Im Fehlerfall finden s<br>verursacht hat.                                                                                                    | Sie beginnend mit 1                                             | im Arbeits-DB die Nr. des Slaves, der den Fehler                                                           |
| BUS_QUALITY          | Über diesen Parameter erhalten Sie Informationen zur Übertragungsqualität im INTERBUS. Sobald das Bit vom INTERBUS-Master gesetzt wird, sind vereinzelte Über-<br>tragungsstörungen aufgetreten. Hier sollten Sie mit entsprechender Diagnose-Software die Übertragungsstrecken überprüfen. |                                                                 |                                                                                                    |
| DETECTION            | Der Parameter <i>DETECTION</i> wird vom INTERBUS-Master gesetzt, wenn die interne Feh-<br>lersuche läuft. Ist die Fehlersuche abgeschlossen, wird <i>DETECTION</i> wieder zurückge-<br>setzt.                                                                                               |                                                                 |                                                                                                    |
| BUSY_STATE           | Sobald innerhalb de<br><i>BUSY_STATE</i> gesei<br>wieder zurück.                                                                                                    | s Diagnose-Baustei<br>zt. Liegen Diagnose                       | ns eine Diagnose durchgeführt wird, wird<br>edaten vor, setzt der Baustein <i>BUSY_STATE</i>               |

Diagnose

# 5.8 Diagnose

## Allgemeines

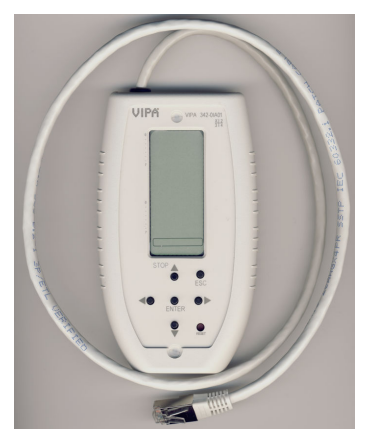

Diagnosegerät anschließen

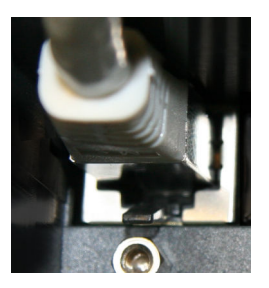

Für Diagnose der Betriebs- und Fehlerzustände besitzt jeder INTERBUS-Master eine RJ45-Buchse zum Anschluss des Yaskawa Diagnosegeräts 342-0IA01 von Yaskawa. Das Diagnosegerät besitzt ein mehrzeiliges LCD-Display für die Anzeige und ein Tastenfeld zur menügeführten Bedienung. Wie schon die IBS-Hardware-Plattform des Masters (USC4-2) kommt auch die Hardware-Plattform des Diagnosegeräts (USC/4-DIAG-L) von der Firma Phoenix Contact. Nachfolgend sollen kurz die einzelnen Komponenten beschrieben werden. In der "Diagnosefibel" von Phoenix Contact finden Sie eine detaillierte Beschreibung der Diagnosemöglichkeiten.

Das Diagnosegerät wird direkt über die RJ45-Buchse des IBS-Masters versorgt und ist nach dem Anschluss betriebsbereit.

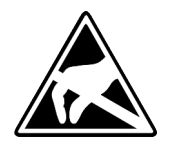

#### VORSICHT!

Bitte achten Sie bei Anschluss des Diagnosegeräts auf ausreichende Erdung. Hardwarebedingt besteht die Gefahr, dass Sie beim Stecken des Diagnosegeräts mit einem Pin des Steckers in Berührung kommen. Dies könnte aufgrund statischer Entladung zu einer Beschädigung des Diagnosegeräts führen.

**LCD-Display** 

Das Diagnose-Display besteht aus folgenden Komponenten:

- **3** Haupt-Zeilen zur Klartextanzeige von Betriebszuständen, Adressen und Daten.
- 16 Status-Segmenten auf der linken Seite zur bin
  ären Darstellung von Ein- und Ausgangsdaten.
- CPU-STOP-Statusanzeige (Pfeil wird angezeigt).
- Hintergrundbeleuchtung rot (Fehler) / grün (Normalbetrieb) je nach Betriebszustand des Busses.

Diagnose

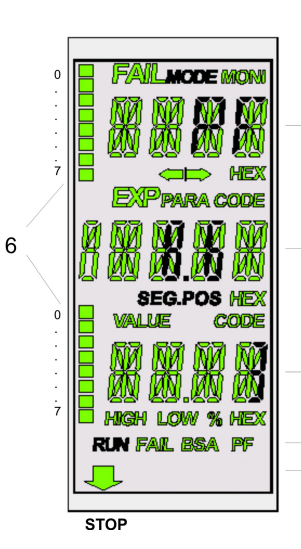

1

2

3

4

5

| [1] | FAIL    | Zeigt an, dass ein Fehler (Failure) aufgetreten ist und gibt die Feh-<br>lerart an. |                                                                                               |  |
|-----|---------|-------------------------------------------------------------------------------------|-----------------------------------------------------------------------------------------------|--|
|     |         | CTRL                                                                                | Controller-Fehler                                                                             |  |
|     |         | RBUS                                                                                | Fernbus-Fehler                                                                                |  |
|     |         | LBUS                                                                                | Lokalbus-Fehler                                                                               |  |
|     |         | BUS                                                                                 | Allgemeiner Busfehler                                                                         |  |
|     |         | OUT1                                                                                | Fehler der weiterführenden Schnittstelle                                                      |  |
|     |         | OUT2                                                                                | Fehler der abzweigenden Schnittstelle                                                         |  |
|     |         | DEV                                                                                 | Fehler auf einem Teilnehmer                                                                   |  |
|     |         | PF                                                                                  | Peripheriefehler                                                                              |  |
|     | MODE    | Bei MODE a<br>wählt werde                                                           | aktiv, können von hier aus weitere Menüpunkte ange-<br>n.                                     |  |
|     | MONI    | Betriebsart I                                                                       | Monitor aktiviert                                                                             |  |
|     | HEX     | Der angezei<br>Segment nic                                                          | gte Wert in der 1. Hauptzeile ist hexadezimal. Wird das cht angezeigt, ist dieser dezimal.    |  |
| [2] | PARA    | Der angezeigte Wert ist ein Parameter zu einer Meldung.                             |                                                                                               |  |
|     | CODE    | Der angezei                                                                         | gte Wert stellt einen Code dar.                                                               |  |
|     | SEG.POS | Der angezeigte Wert ist eine Teilnehmernummer (Bussegment und Position).            |                                                                                               |  |
|     | HEX     | Der angezei<br>Segment nic                                                          | gte Wert in der 2. Hauptzeile ist hexadezimal. Wird das<br>cht angezeigt, ist dieser dezimal. |  |
| [3] | VALUE   | Die angezei                                                                         | gte Zahl stellt einen Wert dar.                                                               |  |
|     | CODE    | Der angezeigte Wert stellt einen Code dar.                                          |                                                                                               |  |
|     | HIGH    | Die angezeigte Zahl ist das höherwertige Wort eines 32-Bit-Werts.                   |                                                                                               |  |
|     | LOW     | Die angezeigte Zahl ist das niederwertige Wort eines 32-Bit-Wertes.                 |                                                                                               |  |
|     | %       | Die angezeigte Zahl ist eine Prozentangabe.                                         |                                                                                               |  |
|     | HEX     | Der angezei<br>Segment nic                                                          | gte Wert in der 3. Hauptzeile ist hexadezimal. Wird das<br>cht angezeigt, ist er dezimal.     |  |
| [4] | RUN     | Zeigt den Be                                                                        | etriebszustand des IBS-Master an:                                                             |  |
|     |         | <ul><li>Aus: INT</li><li>Blinken:</li><li>An: INTE</li></ul>                        | FERBUS im Zustand READY oder BOOT<br>INTERBUS im Zustand ACTIVE<br>ERBUS im Zustand RUN       |  |
|     | FAIL    | Leuchtet be                                                                         | i Controller- Anwender- oder Busfehler                                                        |  |
|     | BSA     | (Bus Segme                                                                          | ent Aborted)                                                                                  |  |
|     |         | Leuchtet au<br>wenn alle w                                                          | f, wenn ein Bussegment abgeschaltet ist und erlischt,<br>ieder zugeschaltet worden sind.      |  |
|     | PF      | (Peripheral                                                                         | Fault)                                                                                        |  |
|     |         | Leuchtet au                                                                         | f wenn, ein Teilnehmer einen Peripheriefehler meldet.                                         |  |

Diagnose

| [5] | CPU-STOP-<br>Status | Befindet sich die übergeordnete CPU im STOP, erscheint in der<br>untersten Zeile des Displays ein Pfeil, der auf den "STOP"-Aufdruck<br>auf der Frontblende weist. |
|-----|---------------------|----------------------------------------------------------------------------------------------------|
| [6] | Statusseg-<br>mente | Die 16 Statussegmente zur binären Darstellung von Ein- und Aus-<br>gangsworten, werden angezeigt, wenn ein entsprechendes Menü<br>geöffnet wird.                   |

#### Tastenfeld

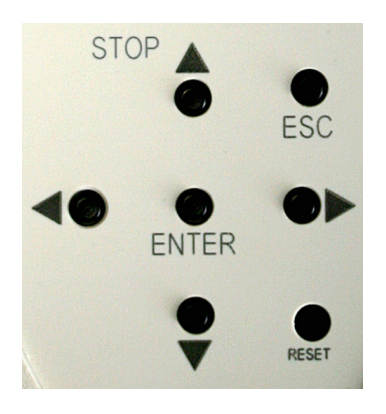

Auswählen eines Menü-

| Das Tastenfeld ermöglicht eine menügeführte Bedienung des Diagnose-Displays über die |
|--------------------------------------------------------------------------------------|
| Pfeiltasten.                                                                         |

| Taste | Beschreibung                                                                                |
|-------|---------------------------------------------------------------------------------------------|
|       | nach oben gehen                                                                             |
| ▼     | nach unten gehen                                                                            |
| ►     | Auswählen eines Menüpunktes oder einer Adresse                                              |
| •     | Auswählen eines Menüpunktes oder einer Adresse                                              |
| ENTER | Auswahl übernehmen                                                                          |
| ESC   | Menüpunkt verlassen oder in die nächst höhere Ebene wechseln                                |
| RESET | Dieser Taster ist für interne Funktionen reserviert und ist bei der Diagnose außer Betrieb. |

#### Über das Display können Sie verschiedene Menüpunkte anwählen. Mit den Pfeiltasten ◀ ▶ können Sie sich innerhalb einer Menüebene bewegen. Über ENTER gelangen Sie in die darunter liegende Ebene. In Zeile 1 wird immer der aktuelle Menüpunkt angezeigt. Befindet sich unter diesem Menüpunkt eine weitere Ebene, so wird der Name eines der verfügbaren Menüpunkte in der 2. Zeile blinkend dargestellt. Mit ESC gelangen Sie zurück in die nächst höhere Ebene.

#### Menüstruktur

punkts

Aus der normalen Ansicht gelangen Sie über ► zu den Menüpunkten MODE und MONI.

| MODE | Hier erhalten Sie Informationen zum aktuellen Bus-Aufbau und -<br>Status. Außerdem ist es möglich, statistische Daten über den<br>Zustand des Bus-Systems abzufragen wie beispielsweise die Feh-<br>lerhäufigkeit bestimmter Teilnehmer. Weiter sind hier allgemeine<br>Informationen zusammengefasst, wie Informationen über die Firm-<br>ware-Version oder die Seriennummer. |
|------|----------------------------------------------------------------------------------------------------|
| MONI | Über den Menüpunkt MONI können Sie sich den Status der Ein-<br>und Ausgänge anzeigen lassen. Dieser Monitor ist an die Adressie-<br>rungssyntax der CPU angepasst.                                                                                                    |

### 5.9 Firmwareupdate Übersicht Sie haben die Möglichkeit mittels einer Speicherkarte über die SPEED7-CPU ein Firmwareupdate unter anderem auch für den CP 342-2IA71 durchzuführen. Damit eine Firmwaredatei beim Hochlauf erkannt und zugeordnet werden kann, ist für jede updatefähige Komponente und jeden Hardware-Ausgabestand ein pkg-Dateiname reserviert. Dieser Dateiname beginnt mit "px" und unterscheidet sich in einer 6-stelligen Ziffer. Den pkg-Dateinamen finden Sie unter der Frontklappe auf einem Aufkleber auf der rechten Seite des Moduls. **Aktuelle Firmware auf** Die aktuellsten Firmwarestände finden Sie auf www.yaskawa.eu.com im Service-Bereich. www.yaskawa.eu.com Beispielsweise ist für das Firmwareupdate des CP 342-2IA71 für den Ausgabestand 01 folgende Datei erforderlich: Px000109.pkg. VORSICHT! Beim Aufspielen einer neuen Firmware ist äußerste Vorsicht geboten. Unter Umständen kann Ihr CP unbrauchbar werden, wenn beispielsweise während der Übertragung die Spannungsversorgung unterbrochen wird oder die Firmware-Datei fehlerhaft ist. Setzen Sie sich in diesem Fall mit der Yaskawa-Hotline in Verbindung! Bitte beachten Sie auch, dass sich die zu überschreibende Firmware-Version von der Update-Version unterscheidet, ansonsten erfolgt kein Update. **Firmwarestand des** Die CPU hat eine Web-Seite integriert, die auch Informationen zum Firmwarestand der SPEED7-Systems über SPEED7-Komponenten bereitstellt. Über den Ethernet-PG/OP-Kanal haben Sie Zugriff Web-Seite ausgeben auf diese Web-Seite. Zur Aktivierung des PG/OP-Kanals müssen Sie diesem IP-Parameter zuweisen. Dies kann im Siemens SIMATIC Manager entweder über eine Hardware-Konfiguration erfolgen, die Sie über MMC bzw. MPI einspielen oder über Ethernet durch Angabe der MAC-Adresse unter Zielsystem > Ethernet-Adresse vergeben. Danach können Sie mit einem Web-Browser über die angegebene IP-Adresse auf den PG/OP-Kanal zugreifen. Näheres hierzu finden Sie im CPU-Handbuch unter "Zugriff auf Ethernet-PG/OP-Kanal und Web-Seite". Firmware laden und auf MMC übertragen 1. Gehen Sie auf www.yaskawa.eu.com 2. Klicken Sie auf Service > Download > Firmware Updates. 3. Klicken Sie auf "Firmware für System 300S". 4. Wählen Sie die entsprechende CP-Baugruppe aus und laden Sie die Firmware Px.....zip auf Ihren PC. 5. Entpacken Sie die zip-Datei und kopieren Sie die extrahierte Datei auf Ihre MMC. Übertragen Sie auf diese Weise alle erforderlichen Firmware-Dateien auf Ihre MMC.

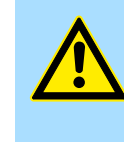

# VORSICHT!

Beim Firmwareupdate der CPU wird automatisch ein Urlöschen durchgeführt. Sollte sich Ihr Programm nur im Ladespeicher der CPU befinden, so wird es hierbei gelöscht! Sichern Sie Ihr Programm, bevor Sie ein Firmwareupdate durchführen!

| Firmware von MMC in den | 1. Bringen Sie den RUN-STOP-Schalter Ihrer CPU in Stellung STOP. Schalten Sie die |
|-------------------------|-----------------------------------------------------------------------------------|
| CP übertragen           | Spannungsversorgung aus. Stecken Sie die MMC mit den Firmware-Dateien in die      |
| _                       | CPU. Achten Sie hierbei auf die Steckrichtung der MMC. Schalten Sie die Span-     |
|                         | nungsversorgung ein.                                                              |

- 2. Nach einer kurzen Hochlaufzeit zeigt das abwechselnde Blinken der CPU-LEDs SF und FRCE an, dass auf der MMC mindestens eine aktuellere Firmware-Datei gefunden wurde.
- 3. Sie starten die Übertragung der Firmware in den CP, sobald Sie innerhalb von 10s den RUN/STOP-Schalter kurz nach MRES tippen und dann den Schalter in der STOP-Position belassen. Jetzt wird auf allen am SPEED-Bus befindlichen CP 342-2IA71 ein Firmware-Update durchgeführt.
- **4.** Während des Update-Vorgangs blinken auf der CPU die LEDs SF und FRCE abwechselnd und die MCC-LED leuchtet. Bitte beachten Sie, dass der Update-Vorgang ausschließlich durch die LEDs auf der CPU angezeigt wird
- **5.** Das Update ist fehlerfrei beendet, wenn auf der CPU die LEDs PWR, STOP, SF, FRCE und MCC leuchten. Blinken diese schnell, ist ein Fehler aufgetreten.
- **6.** Schalten Sie die Spannungsversorgung aus und wieder ein. Jetzt ist Ihr CP betriebsbereit.

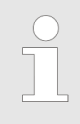

Näheres zum Firmwareupdate finden Sie im Handbuch zu Ihrer SPEED7-CPU im Teil "Einsatz CPU ..." unter "Firmwareupdate".

| 5.10                                                                           | Beispiel |                                                                                                    |  |  |  |
|--------------------------------------------------------------------------------|----------|----------------------------------------------------------------------------------------------------|--|--|--|
| Übersio                                                                        | ht       | In dem nachfolgend aufgeführten Beispiel soll eine Kommunikation zwischen einem SPEED-Bus-IBS-Master und angebundenen IBS-Slaves gezeigt werden. Das Beispiel finden Sie auf www.yaskawa.eu.com im Service-Bereich als "300S-Demo-Interbus.zip". Nach dem Download können Sie die .zip-Datei über <b>Datei</b> > <i>Dearchivieren</i> als Projekt im Siemens SIMATIC Manager laden.             |  |  |  |
| <b>Eigenschaften</b> Folgende Eigenschaften zeichnen das Beispielprogramm aus: |          | Folgende Eigenschaften zeichnen das Beispielprogramm aus:                                                                                                    |  |  |  |
|                                                                                |          | <ul> <li>Geeignet zum Einsatz an einem Yaskawa IBS-Master CP.</li> <li>Die Adressierung des IBS-Master erfolgt automatisch (keine Hardware-Konfigura-<br/>tion). Der IBS-Master muss sich auf dem 1. Steckplatz am SPEED-Bus befinden, da<br/>mit der Baugruppenadresse 2048 gearbeitet wird. Ansonsten ist der <i>LADDR</i>-Para-<br/>meter für den FC 202 entsprechend anzupassen.</li> </ul> |  |  |  |
|                                                                                |          | Da die IBS-Konfiguration beim Neustart neu ermittelt wird, ist die Anzahl der ange-<br>bundenen IBS-Slaves unerheblich.                                                                                                    |  |  |  |
|                                                                                |          | In der Hardware-Konfiguration bekommt der Ethernet-PG/OP-Kanal die IP-Adresse<br>172.16.129.71 zugeteilt. Mittels dieser IP-Adresse können Sie online über den<br>Ethernet-PG/OP-Kanal auf die CPU zugreifen. Bitte beachten Sie hierbei, dass Sie,<br>sofern Sie einen anderen Nummernkreis haben, die IP-Adresse entsprechend<br>anpassen müssen.                                             |  |  |  |
| Programmaufbau                                                                 |          | Da das Programm an den entsprechenden Stellen mit Kommentar versehen ist, soll hier nur kurz die Grundstruktur aufgezeigt werden.                                                                                                    |  |  |  |
|                                                                                |          | OB 100 Anlauf/Neustart.                                                                                                    |  |  |  |
|                                                                                |          | <ul> <li>Vorbelegen der Dienste für automatischen Anlauf.</li> <li>Dienst 1303h Bus anhalten</li> <li>Dienst 0710h Konfiguration automatisch einlesen</li> <li>Dienst 0701h Buskommunikation starten (Master → Slave)</li> </ul>                                                                                                    |  |  |  |
|                                                                                |          | <ul> <li>Funktion zur Initialisierung des Masters aufrufen</li> <li>Steuerbit für zyklisches Lesen setzen</li> <li>Steuerbit für automatischen Anlauf nach Fehler setzen</li> </ul>                                                                                                    |  |  |  |
|                                                                                |          | OB 1                                                                                                    |  |  |  |
| Aufruf des FC 1000                                                             |          | Aufruf des FC 1000                                                                                                    |  |  |  |
|                                                                                |          | OB 40                                                                                                    |  |  |  |
|                                                                                |          | Aufrufbeispiel bei Interrupt-gesteuertem Datentransfer                                                                                                    |  |  |  |
|                                                                                |          | FC 1000 Master-Bearbeitung                                                                                                    |  |  |  |
|                                                                                |          | <ul> <li>Diagnose auslesen</li> <li>Status IBS-Master ermitteln (RUN/STOP)</li> <li>Aufruf der Funktion zur Bearbeitung von Diensten</li> <li>Daten in Arbeits-DB (DB 120) vorbelegen für Lese- und Schreibzugriffe der IBS-E/As</li> <li>IBS-E/As lesen und schreiben</li> <li>Lesen und Schreiben erneut anstoßen</li> </ul>                                                                  |  |  |  |
|                                                                                |          | DB 10, UDT1, DB 11                                                                                                    |  |  |  |
|                                                                                |          | Für jeden Dienst finden Sie in DB 10 einen Eintrag vom Typ "Dienst". Der Datentyp<br>"Dienst" ist unter UDT1 definiert.                                                                                                    |  |  |  |
|                                                                                |          | DB 11                                                                                                    |  |  |  |
|                                                                                |          | Als Quittungs-DB dient der DB 11.                                                                                                    |  |  |  |

Beispiel

#### DB 110

Sofern mehr als 30 Dienste übertragen werden sollen, können Sie in DB 10 einen Verweis auf einen weiteren Dienst-DB (hier DB 110) angeben. Dies wird in OB 100 gezeigt.

SFC 254

Der SFC 254 ist f
ür die Kommunikation zwischen CPU und IBS-Master erforderlich. Der Aufruf des SFC 254 erfolgt aus den IBS-FCs (FC 200 ... FC 208).

SFC 1

Der Systembaustein SFC 1 wird, sobald Sie den FC 208 "Diagnostic" aufrufen, automatisch angelegt.